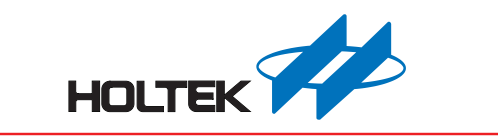

## Voice MCU Workshop V2.3 User Guide

Revision: V1.50 Date: September 15, 2017

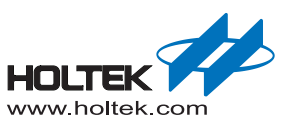

## **Table of Contents**

| 1 | Voice MCU Workshop Description                              | 4   |
|---|-------------------------------------------------------------|-----|
|   | Development platform Introduction and Software Installation | 4   |
|   | Characteristics                                             |     |
|   | System Requirements                                         |     |
|   | System Configuration                                        | 5   |
|   | S/W Installation                                            | 6   |
|   | S/W Operation Quick Start                                   | 9   |
|   | Start the Voice MCU Workshop V2.3                           |     |
|   | Create a New Project                                        |     |
|   | Open an existing project                                    |     |
|   | Hardware Circuit                                            |     |
|   | Evaluation Board Schematic Diagram                          |     |
|   | Using the Evaluation Board                                  |     |
|   | Supported Flash series                                      |     |
| 2 | ASM and C library Instructions                              | 51  |
|   | Call Voice library Functions using ASM                      | 51  |
|   | Summary                                                     |     |
|   | Usage Instructions                                          | 51  |
|   | ASM Library Functions                                       |     |
|   | ASM Program Example                                         |     |
|   | Call Voice library Functions by C                           | 72  |
|   | Summary                                                     |     |
|   | How to use                                                  |     |
|   | C Library Functions                                         |     |
|   | C Program Example                                           |     |
| 3 | Voice Library Establishment and Emulator                    |     |
|   | HT66FV130                                                   |     |
|   | HT66FV140                                                   |     |
|   | HT66FV150                                                   |     |
|   | HT66FV160                                                   |     |
|   | BH67F2262                                                   |     |
|   | HT45F67                                                     | 103 |
|   | HT45E65                                                     | 105 |
|   | HT45E3W                                                     | 108 |
|   |                                                             |     |
|   |                                                             | 110 |
|   |                                                             |     |
|   | H145F24A                                                    | 115 |
|   | HT83F02                                                     | 117 |
|   | HT86BX0                                                     | 119 |

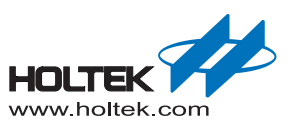

| 4 Audacity Quick Start                                                                         | 124                             |
|------------------------------------------------------------------------------------------------|---------------------------------|
| Audacity Summary                                                                               |                                 |
| Audacity Processing Flow                                                                       | 124                             |
| Quick Start                                                                                    | 125                             |
|                                                                                                |                                 |
| 5 Adobe Audition CS6 Brief Tutorial                                                            | 140                             |
| 5 Adobe Audition CS6 Brief Tutorial<br>Introduction                                            | <b>140</b><br>140               |
| 5 Adobe Audition CS6 Brief Tutorial<br>Introduction<br>Quick Start                             |                                 |
| 5 Adobe Audition CS6 Brief Tutorial<br>Introduction<br>Quick Start<br>Edit a single audio file | <b>140</b><br>140<br>141<br>141 |

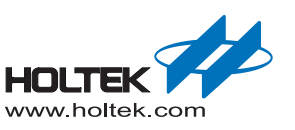

# **1** Voice MCU Workshop Description

## **Development platform Introduction and Software Installation**

## **Characteristics**

The HOLTEK Voice MCU Workshop V2.3 is a software development platform for Voice MCU product development. Using a simple graphical user interface, it allows users to easily integrate the project code with their audio files and complete their audio product designs in an easy and efficient manner. The code will be automatically generated and stored in a voice MCU in a certain format with the compressed audio files stored in external flash.

## **System Requirements**

| Windows Version                                                        | Recommended RAM/<br>processor speed | Minimum RAM/<br>processor speed |
|------------------------------------------------------------------------|-------------------------------------|---------------------------------|
| Windows 7 (32- bit or 64-bit)                                          | 4 GB / 2 GHz                        | 2 GB / 1 GHz                    |
| Windows Vista (Home Premium/Business/<br>Ultimate) (32- bit or 64-bit) | 4 GB / 2 GHz                        | 1 GB / 1 GHz                    |
| Windows XP (32- bit or 64-bit)                                         | 2 GB / 1 GHz                        | 512 MB / 1 GHz                  |

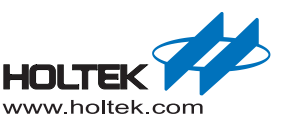

## **System Configuration**

The complete system has both software and hardware components:

- S/W: Voice MCU Workshop V2.3
- H/W: ESK-66FV-100 EV board
  - e-Link user provided
  - Speaker for broadcasting user provided

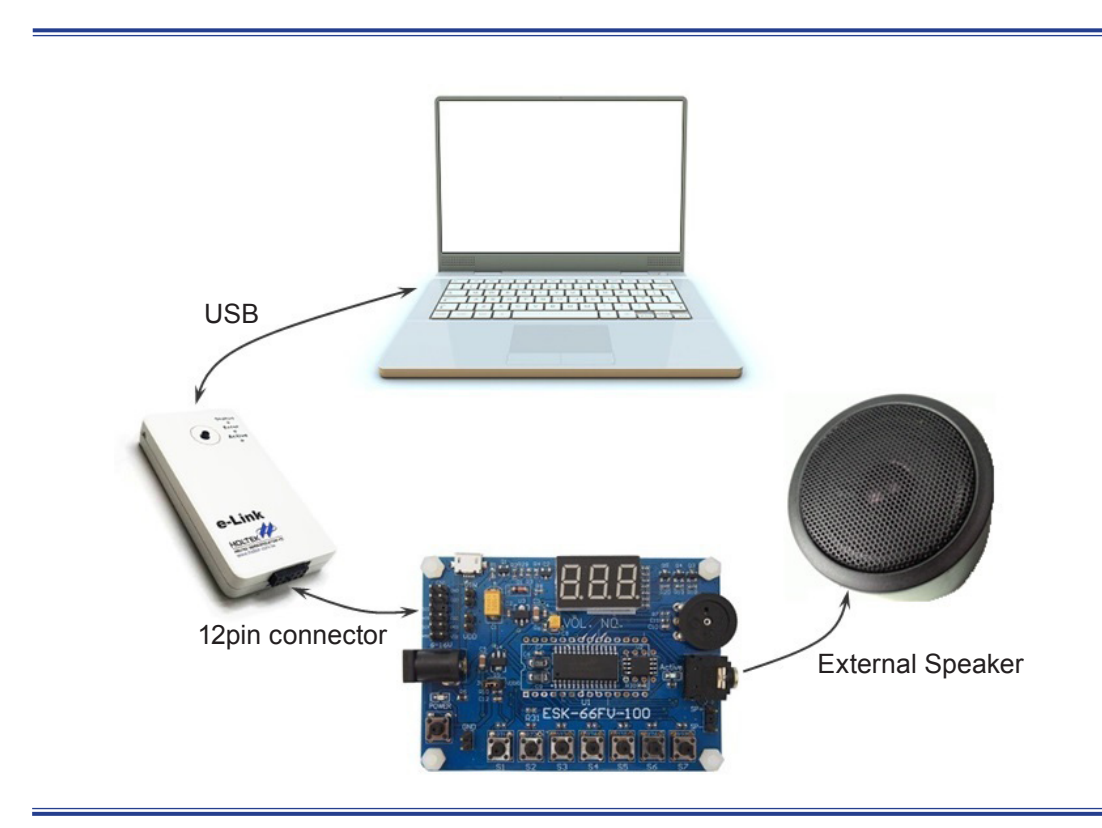

## S/W Installation

Step1. Double-click on the install icon

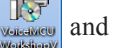

and the following screen will appear:

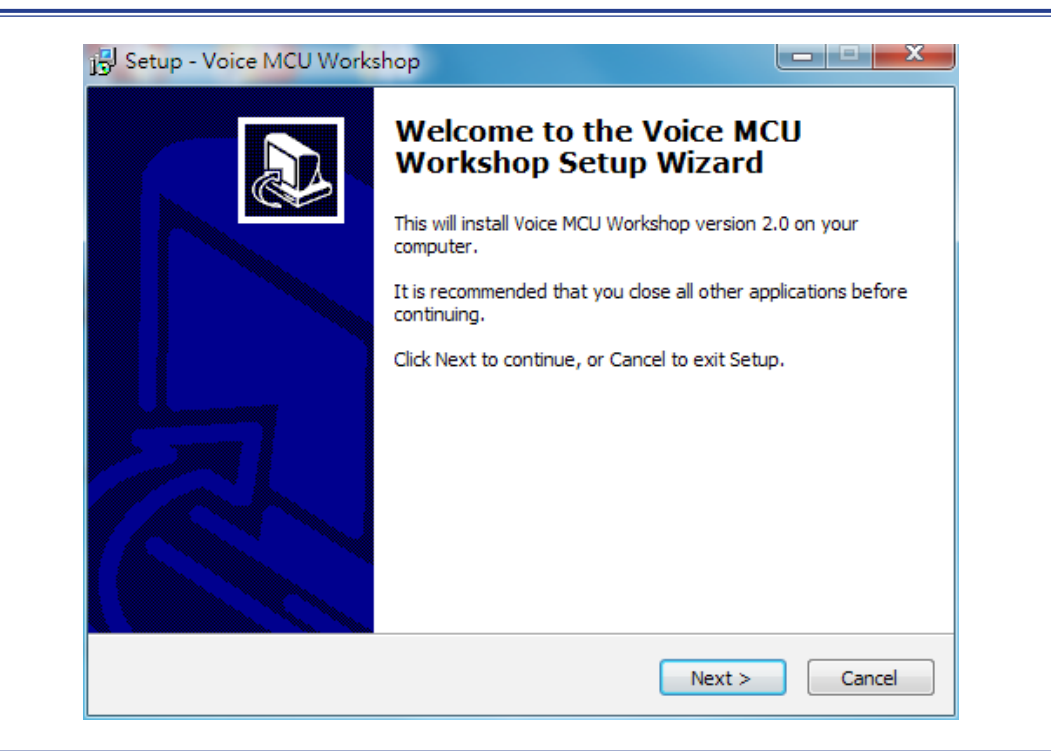

Step2. Click the "Next" button and the following screen will appear:

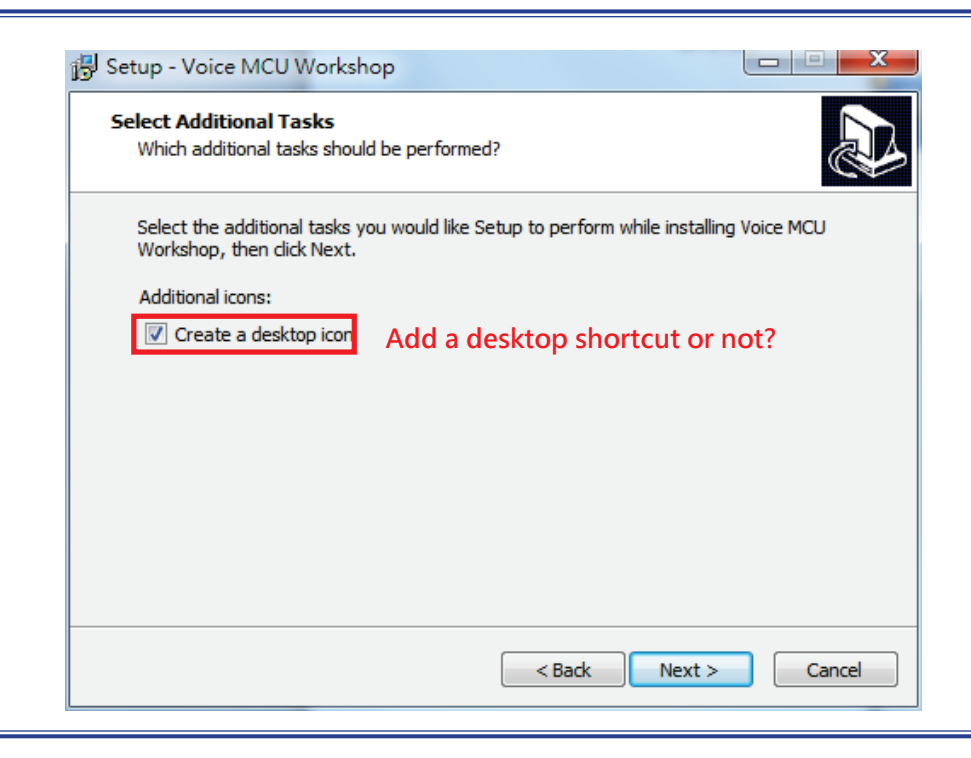

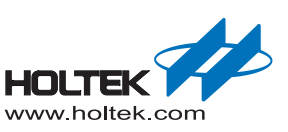

Step3. Click "Next" and the following screen will appear:

| Ready to Install<br>Setup is now ready to begin installing Voice N    | 1CU Workshop on you     | ur computer.     |       |
|-----------------------------------------------------------------------|-------------------------|------------------|-------|
| Click Install to continue with the installation, change any settings. | or click Back if you wa | ant to review or |       |
| Additional tasks:<br>Additional icons:<br>Create a desktop icon       |                         |                  | *     |
| . ◄                                                                   |                         | 4                | Ŧ     |
|                                                                       | < Back                  | nstall C         | ancel |

Step4. Click "Install" to continue with the installation.

| Setup - Voice MCU Workshop                                                          |        |
|-------------------------------------------------------------------------------------|--------|
| Installing<br>Please wait while Setup installs Voice MCU Workshop on your computer. |        |
| Extracting files<br>C:\\Voice MCU Workshop\BIN\audacity-win-2.0.5.exe               |        |
|                                                                                     |        |
|                                                                                     |        |
|                                                                                     |        |
|                                                                                     |        |
|                                                                                     | Cancel |

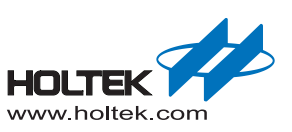

| 😼 Setup - Voice MCU Works | shop                                              |
|---------------------------|---------------------------------------------------|
|                           | Completing the Voice MCU<br>Workshop Setup Wizard |
|                           | Finish                                            |

Step5. Press the "Finish" button to finish the setup.

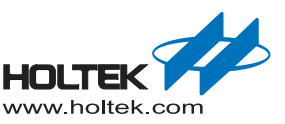

## S/W Operation Quick Start

## Start the Voice MCU Workshop V2.3

Double-click the "Voice MCU Workshop V2.3.exe" icon, the following screen will appear:

| Voice MCU Works | shop | <br>                          |              |              |
|-----------------|------|-------------------------------|--------------|--------------|
| Project Name:   |      | Voice Platform<br>New Project | Load Project | Save Project |
|                 |      |                               |              |              |
|                 |      |                               |              |              |
| Basic Setting   |      |                               |              |              |
| Voice Program   |      |                               |              |              |
| Finish          |      |                               |              |              |
|                 |      |                               |              |              |
|                 |      |                               |              |              |
|                 |      |                               |              |              |
|                 |      |                               |              |              |
|                 |      |                               |              |              |
|                 |      |                               |              |              |

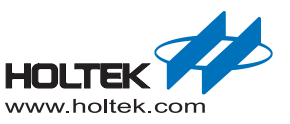

## **Create a New Project**

### **Evaluation Mode:**

Step1. Press the "New Project" button to create a new project

| Load Project Save Project |
|---------------------------|
|                           |

Step2. Enter a project name and project path, check the Evaluation Mode and Evaluation Mode built-in code, as shown below.

| lew | Project                                                                   |  |
|-----|---------------------------------------------------------------------------|--|
|     | Project Name:                                                             |  |
|     | Untitled                                                                  |  |
|     | Project Path:                                                             |  |
|     | C:                                                                        |  |
|     | <ul> <li>Evaluation Mode (built-in code)</li> <li>ESK-66FV-100</li> </ul> |  |
|     | C Professional Mode (user code + library)                                 |  |
|     | ОК                                                                        |  |

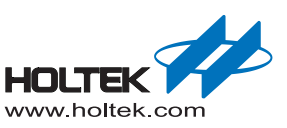

Step3. Click "OK" and then the following window, which has three selectable pages on the left, will appear. The Basic Setting page includes a "Mode Selection" box. Here we have already selected the Evaluation Mode, "Available Function" box and "Available MCU" box, as shown below:

| oject Name: voice_te                                                                                                    | st_pcm8 Mode Selection | New Proje   | ct (     | Load Pro | iject    | Save P | roject |
|----------------------------------------------------------------------------------------------------|------------------------|-------------|----------|----------|----------|--------|--------|
| Basic Setting <ul> <li>Finish</li> <li>Finish</li> </ul> <ul> <li> <li> <li> <li> <li> <li> <li> <li> <li> <li> <li> <li> <li> <li> <li> <li> <li> <li> <li> <li> <li> <li> <li> <li> <li> <li> <li> <li> <li> <li> <li> <li> <li> <li> <li> <li> <li> </li> <li> <li> <li> <li> <li> <li> <li> <li> <li> <li> <li> <li> <li> <li> <li> <li> <li> <li> <li> <li> <li> <li> <li> <li> <li> <li> <li> <li> <li> <li> <li> <li> <li> <li> <li> <li> <li> </li> <li> </li></li></ul> |                        |             |          |          |          |        |        |
|                                                                                                    |                        | Available M | CU: Page | 1 🗸      |          |        |        |
|                                                                                                    | Speaker Voice          | HT66FV140   | H145F65  | H145F67  | H145F23A |        |        |
|                                                                                                    | Shiven Source          | HT86B10     | HT86B20  | HT86B30  | HT86B40  | F      |        |
|                                                                                                    |                        | HT86B50     | HT86B60  | HT86B70  | HT86B80  | H      |        |
|                                                                                                    |                        | MCU Reso    | urce:    |          |          |        |        |
|                                                                                                    |                        |             |          |          |          |        |        |

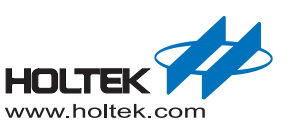

Step4. Use and setup the four available functions:

- Key Function:
  - Click the "Key" button to load/remove the function to/from the MCU.
  - Click the "Key" icon in the MCU block on the right to setup the required key number, as shown below:

| roject Name: voice_test_pcm8                                                                                                    | New Project                                                                | ct                                                            | Load Pro                                        | ject                                      | Save | Project |
|----------------------------------------------------------------------------------------------------|----------------------------------------------------------------------------|---------------------------------------------------------------|-------------------------------------------------|-------------------------------------------|------|---------|
| Assic Setting<br>bice Program<br>Finish<br>Automatical and a setting of the setting of the setting of | Available Mi<br>HT66FV140<br>HT66FV140<br>HT65F24A<br>HT86B10<br>MCU Resou | СU: Раде<br>НТ45F65<br>НТ45F3W<br>НТ86B20<br>НТ86B60<br>игсе: | 1 V<br>HT45F67<br>HT83F02<br>HT86B30<br>HT86B70 | НТ45F23А<br>НТ96В03<br>НТ96В40<br>НТ96В80 |      |         |

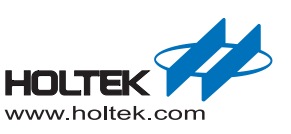

- External Flash Function:
  - Click the "External Flash" button to load/remove the function to/from the MCU.
  - Click the "External Flash" icon in the MCU block on the right to select the Flash size, as shown below:

| Moice MCU Workshop [E:\v                 | voice_test_pcm8]                                                                                                    |                                                                                                    |
|------------------------------------------|----------------------------------------------------------------------------------------------------|----------------------------------------------------------------------------------------------------|
| Project Name: voice_te                   | est_pcm8                                                                                                    | New Project Load Project Save Project                                                                                                    |
| Basic Setting<br>Voice Program<br>Finish | Hode SelectionGraduation Mode<br>(built-in code)Thirty on may choose available<br>functions first, then doing advance<br>settings on the right side!Intry to may choose available<br>functions first, then doing advance<br>settings on the right side!Intry to may choose available<br>functions first, then doing advance<br> | Interface:         SPI           Flash Size:         1096K x 8bits           1036K x 8bits         1036K x 8bits           1046K x 8bits         1036K x 8bits           1046K x 8bits         124 x 8bits           124 x 8bits         124 x 8bits           124 x 8bits         124 x 8bits           125 x 8bits         146 x 8bits           126 x 8bits |

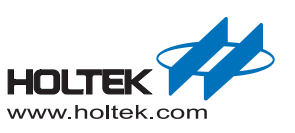

Speaker Driven Function:

- Click the "Speaker Driven" button to load/remove the function to/from the MCU.
- Click the "Speaker Driven" icon in the MCU block on the right to setup the drive mode at the present time only the DAC output mode is supported- as shown below:

| oject Name: voice_te          | st_pcm8                                                                                                    | New Project Load Project Save Project                                                                                                    |
|-------------------------------|----------------------------------------------------------------------------------------------------|----------------------------------------------------------------------------------------------------|
| Basic Setting<br>Dice Program | Adde Selection• Evaluation Mode<br>(built-in code)Hint: You may choose available<br>functions first, then doing advance<br>settings on the right side!Image: Additional strength of the settings<br> | Available MCU:       Page 1         HT66FV140       HT45F65         HT66FV140       HT45F65         HT66FV140       HT66F0         HT66FV140       HT66F0         HT66FV140       HT66F0         HT66FV140       HT66F0         HT66F |
|                               |                                                                                                    |                                                                                                    |

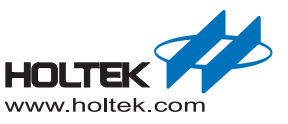

- Voice Source Function:
  - (1) Click the "Voice Source" button to load the function to the MCU.

| roject Name:                          | voice_tes | st_pcm8                                                                                                    | New Proje                                                              | ect                                                                      | Load Pro                                        | ject                                      | Save F | Project |
|---------------------------------------|-----------|----------------------------------------------------------------------------------------------------|------------------------------------------------------------------------|--------------------------------------------------------------------------|-------------------------------------------------|-------------------------------------------|--------|---------|
| asic Setting<br>ice Program<br>Finish |           | Mode SelectionIf Evaluation Mode (built-in code)Hint: You may choose available functions first, then doing advance settings on the right side!Image: Available FunctionImage: Available FunctionImage: Available | Available M<br>HT66FV140<br>HT45F24A<br>HT86B10<br>HT86B50<br>MCU Reso | CU: Page<br>HT45F65<br>HT45F65<br>HT45F3W<br>HT86B20<br>HT86B60<br>urce: | 1 ▼<br>НТ45F67<br>НТ85F02<br>НТ86B30<br>НТ86B70 | НТ45F23А<br>НТ86В03<br>НТ86В40<br>НТ86В80 |        |         |
|                                       |           |                                                                                                    |                                                                        |                                                                          |                                                 |                                           | 戶      | -       |

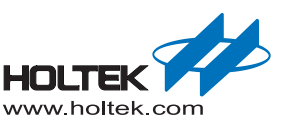

- \_ 0 X Voice MCU Workshop [C:\Users\Administrator\Desktop\voice\_test\_pcm8 Project Nam voice\_test\_pcm8 New Project Load Project Save Project Mode Selection Evaluation Mode (built-in code) Hint: You may choose Basic available functions first, then Setting doing advance settings on Available Function Voice Program Waveform Editor Reset ALL . Add ⊡: Remove Finish Compression Mode Driginal Voice Size ncoded Voice Siz Nickname +/-Play File Name Ð X D Open 🕒 🕞 🗢 📕 🕨 music ✓ ← Search music Q New folder 0 Organize • 💷 🔹 🔲 Title Contributing artists Album Name # + Favorites 1-18-22K.wav E Desktop 1002\_en.wav S Recent Places 1003\_en.wav L Creative Cloud 1004\_en.wav bownloads 1005\_en.wav 1006\_en.wav Eibraries 📆 007\_en.wav A Whole New Worl... 🜏 Homegroup Bearcat\_16k.wav BUBUGAO.wav Computer EIGH.WAV FIVE.WAV Network Hakuna Matata\_22K... File name: Bearcat\_16k.wav Voice Files (\*.wav) -• Cancel Open
- ② Click the "Voice Source" icon in the MCU block on the right to add or remove ".wav" files, as shown below:

**Note:** For the maximum frequency limit for the added voice source, refer to the <u>Library Establishment</u> <u>Information section</u>.

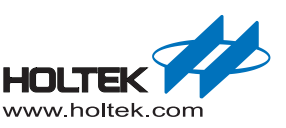

• ③ Before loading the voice source file, first click the "Waveform Editor" button to connect to the "Audacity" Audio Editor to process the voice source file after which it should be saved. Ensure that the Audacity software has been installed in advance, otherwise it must first be downloaded from the website <a href="http://audacity.sourceforge.net/">http://audacity.sourceforge.net/</a>, Refer to the <a href="http://audacity.sourceforge.net/">Audacity Quick Start for Audacity application details. After loading the file successfully, the "Total Memory Size", "Memory Size Used", "Memory Size Left" information is displayed, as shown below.

| Voice MCU Workshop [f          | E:(voice_test_pcm8]<br>_test_pcm8                                                                                                    |                                   | New Project | Load Project                       | ct Save P                        | roject |
|--------------------------------|----------------------------------------------------------------------------------------------------|-----------------------------------|-------------|------------------------------------|----------------------------------|--------|
| Basic Setting<br>foice Program | Mode Selection  C Evaluation Mode (built-in code)  Hint: You may choose available functions first, then doing advar settings on the right side!  Available Function  C Add  C Remove                                                                                                    |                                   |             | Waveform Editor                    | Reset ALL                        |        |
|                                | +/-         Play         File Name           Image: Constraint of the state of the state of th | Nickname Con<br>LBearcat_16K HT-u | PCM8        | Original Voice Size<br>1252K Bytes | Encoded Voice Size<br>629K Bytes |        |
|                                | Total Memory Size: 4096K Bytes                                                                                                    | Memory Size Used                  | 629K Bytes  | Memory Size L                      | eft: 3467K Bytes                 |        |

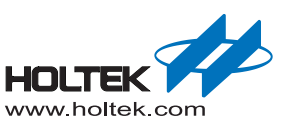

• ④ In above ②, press "Open file" and the source setting dialog box, including voice source information, compression mode settings, etc., appears. After adjusting the settings, click "OK" to complete the voice source design. See the figure below.

| Voice MCU Works                                | hop [C:\Users\Administrator\Desktop\voice_test                                                                                                    | _pcm8]                                                                                                   |                                                                                                    | x |
|------------------------------------------------|----------------------------------------------------------------------------------------------------|----------------------------------------------------------------------------------------------------|----------------------------------------------------------------------------------------------------|---|
| Project Name voi                               | ce_test_pcm8                                                                                                    | New Project                                                                                              | Load Project Save Project                                                                                                    | t |
| Basic<br>Setting<br>Voice<br>Program<br>Finish | Mode Selection            • Evaluation Mode<br>(built-in code)         Hint: You may choose<br>available functions first, then<br>doing advance settings on            • Available Function             • Available Function             • Source Setting             • Source Setting             • Source Setting             • Source Setting             • Source Setting             • Nick             • Node:            • HT-uPCM8             • HT-ADPCM4             • Nickname:               • HT-PCM16 | PA1 1<br>PC0 2<br>PA4 3<br>PA3 4<br>PC1 5<br>Pompression Mode prigin<br>ministrator\Desktop\music\Bearca | At 16k 6x 8bits 15 PB1 15 PB1 | * |
| Sour                                           | ce Setting                                                                                                    | 0                                                                                                    |                                                                                                    |   |
|                                                | Source: C:\Users\Adm<br>Type: Wave                                                                                                    | iinistrator\Desktop\mu                                                                                   | isic∖Bearcat_16k                                                                                                    |   |
|                                                | Mode: HT-ADPCM4                                                                                                    | •                                                                                                    |                                                                                                    |   |
|                                                | Nickname: Bearcat_16k                                                                                                    |                                                                                                    |                                                                                                    |   |
|                                                | You can choo<br>file                                                                                                    | oK                                                                                                    | le for your voice                                                                                                    |   |

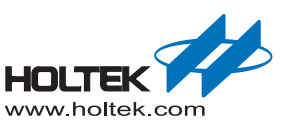

Step5. In this example, we choose the HT66FV140 MCU. When this is done the related selected MCU information including the MCU pins and internal resources as used by the available functions are displayed, as shown in the following figure.

| Mode Selection <sup>9</sup> Evaluation Mode<br>(built-in code) <sup>9</sup> Evaluation Mode<br>(built-in code) <sup>9</sup> Evaluation Mode<br>(built-in code) <sup>9</sup> Evaluation Mode<br>(built-in code) <sup>9</sup> Evaluation Mode<br>(built-in code) <sup>9</sup> Evaluation Mode<br>(built-in code) <sup>9</sup> Evaluation Mode<br>(built-in code) <sup>9</sup> Evaluation Mode<br>(built-in code) <sup>9</sup> Evaluation Mode<br>(built-in code) <sup>9</sup> Evaluation Mode<br>(built-in code) <sup>9</sup> Evaluation Mode<br>(built-in code) <sup>9</sup> Pal-<br><sup>1</sup> Pal-<br><sup>1</sup> Pal- | roject Name: vo                          | ice_test_ | pcm8                                                                                                    |                                                                                                    |                                                                                     | New Proje   | ect        | Load Pro | iject      | Sa                         | ve Projec                                                           |
|----------------------------------------------------------------------------------------------------|------------------------------------------|-----------|----------------------------------------------------------------------------------------------------|----------------------------------------------------------------------------------------------------|-------------------------------------------------------------------------------------|-------------|------------|----------|------------|----------------------------|---------------------------------------------------------------------|
| Speaker<br>Driven         Voice<br>Source         Tto6FV140         HT45F55         HT45F57         HT45F23A         19         AVD0_PA           State         Cc6         HT45F24A         HT45F3W         HT85F02         HT86B03         18         AVS5_PA           P80         12         HT86B50         HT86B60         HT86B70         HT86B80         SP           OCDSCK         14         ROM: 4K x 16bits         RAM: 256 x 8bits         15         PB1           D/A: 16bits x 1         PVM: 0         D/A: 16bits x 1         PVM: 0         15         PB1                                                                                                    | Basic Setting<br>/oice Program<br>Finish |           | Mode S<br>C Evaluation N<br>(built-in code<br>Hint: You may ch<br>functions first, th<br>settings on the ri<br>Available<br>Key<br>Key | election<br>lode<br>e)<br>oose available<br>en doing advance<br>ght side!<br>Function<br>External<br>Flash | PA1 1<br>PC0 2<br>PA4 3<br>PA3 4<br>PC1 5<br>PC2 6<br>PC3 7<br>SDOA PC4<br>SCKA PC5 | Available M | ICU: Page  |          |            | 28<br>27<br>26<br>25<br>24 | PA5<br>PA6<br>PA7<br>VSS<br>VOD<br>BIAS<br>AUD<br>AUD<br>AUD<br>SP+ |
| Source         Proprint         Proprint         <                                                                                                    |                                          |           | Speaker                                                                                                    | Voice                                                                                                    | SDIA PC6                                                                            | HT66FV140   | HT45F65    | HT45F67  | HT45F23A   | 19                         | AVDD_PA                                                             |
| PB0       12       HT86B50       HT86B50       HT86B70       HT86B80         OCDSCK       13       ROM: 4K x 16bits       RAM: 256 x 8bits       16       PB2         OCDSDA       14       Package: 28SOP-A       Timer: 10bits x 3       15       PB1         D/A: 16bits x 1       PWM: 0                                                                                                    |                                          |           | Driven                                                                                                    | Source                                                                                                    | SCSAB PC7                                                                           | HT86B10     | HT86B20    | HT86B30  | HT86B40    | 18                         | AVSS_PA                                                             |
| OCDSCK     13       OCDSCA     14       MCU Resource:     16       PB2     ROM: 4K x 16bits       RAM: 256 x 8bits     16       PB2     Package:       28SOP-A     Timer: 10bits x 3       D/A: 16bits x 1     PWM: 0                                                                                                    |                                          |           |                                                                                                    |                                                                                                    | P80 12                                                                              | HT86B50     | HT86B60    | HT86870  | HT86B80    | F                          | SP.                                                                 |
| OCDSCK         13         ROM: 4K x 16bits         RAM: 256 x 8bits         16         P82           OCDSDA         14         Package: [28SOP-A         Timer: 10bits x 3         15         P81           D/A: 16bits x 1         PWM: 0                                                                                                    |                                          |           |                                                                                                    |                                                                                                    | 100 12                                                                              | MCU Reso    | urce:      |          |            | H                          |                                                                     |
| OCDSDA         14         Package: 28SOP-A         Timer: 10bits x 3         15         PB1           D/A: 16bits x 1         PWM: 0                                                                                                    |                                          |           |                                                                                                    |                                                                                                    | OCDSCK 13                                                                           | ROM: 4H     | < x 16bits | RAM: 2   | 56 x 8bits | 16                         | PB2                                                                 |
| D/A: 16bits x 1 PVWI: 0                                                                                                    |                                          |           |                                                                                                    |                                                                                                    | OCDSDA 14                                                                           | Package: 28 | SOP-A 🗸    | Timer: 1 | 10bits x 3 | 15                         | PB1                                                                 |
| 000 10 0                                                                                                    |                                          |           |                                                                                                    |                                                                                                    |                                                                                     | D/A: 16     | ibits x 1  | PW       | /M: 0      |                            |                                                                     |

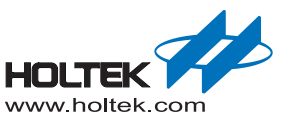

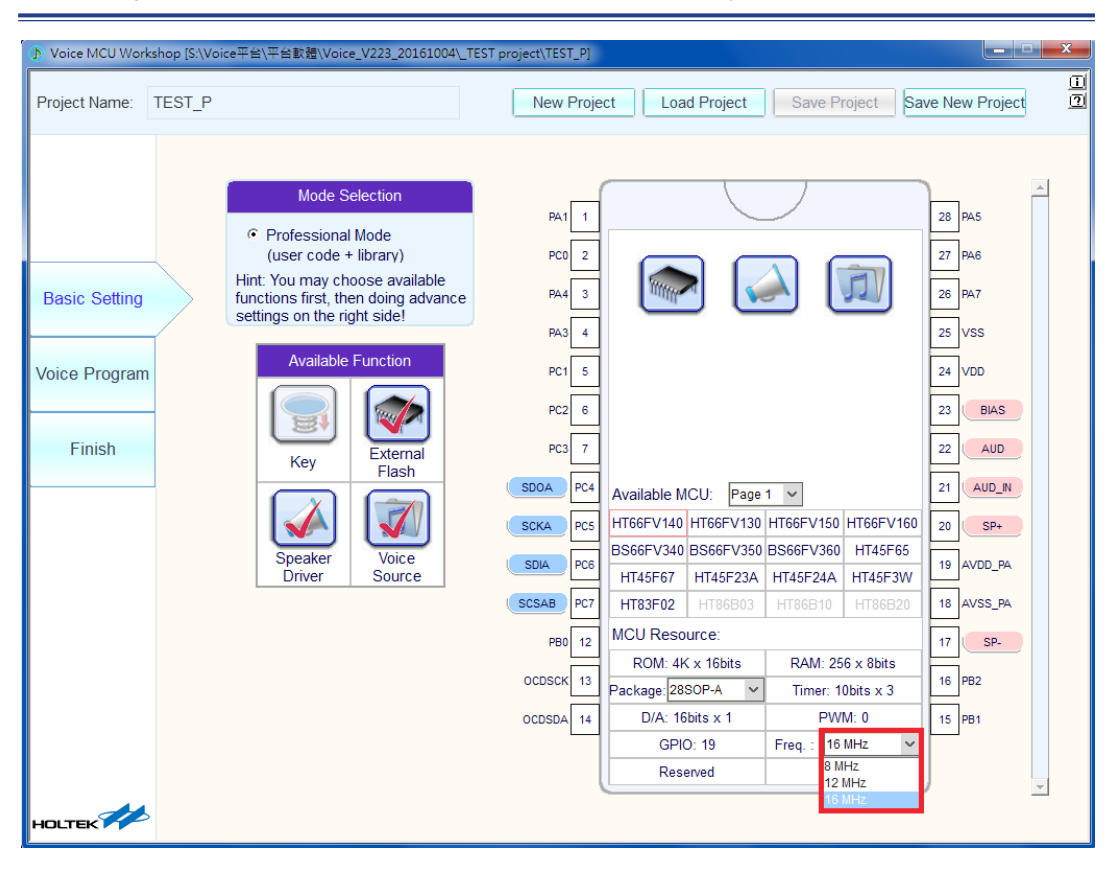

Note 1: Right-click the mouse button and select the MCU frequency, as shown below.

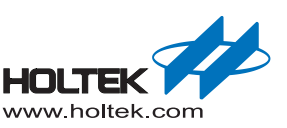

Note 2: Click the Key icon in the MCU block, then the "Clear All Key" selection appears. If it is selected the default key pins will be cancelled. You can move the mouse to the pin position you want to use and click, the pin will then be set as a key pin. In the following figures, the key pins have been set to PA4 and PA3. Note: Apart from the board, it is not possible to see the pin connection relationship. The evaluation board pins and the corresponding MCU pins are shown in the figure below.

| Project Name:                          | voice_tes | st_pcm8                                                                                                    | I                                                                                                    | New Proje                                                                                                    | ct                                                                                                    | Load Pro                                                                 | ject                                                                                                    | Sa                                                           | ve Project                                                                                                    |
|----------------------------------------|-----------|----------------------------------------------------------------------------------------------------|----------------------------------------------------------------------------------------------------|----------------------------------------------------------------------------------------------------|----------------------------------------------------------------------------------------------------|--------------------------------------------------------------------------|----------------------------------------------------------------------------------------------------|--------------------------------------------------------------|----------------------------------------------------------------------------------------------------|
| Basic Settin<br>Voice Progra<br>Finish | n         | Mode SelectionIf Evaluation Mode<br>(built-in code)Unit: You may choose available<br>functions first, then doing advance<br>setings on the right side!Variable FunctionImage: Second colspan="2">Image: Second colspan="2">Evaluation for the right side!Variable FunctionImage: Second colspan="2">Image: Second colspan="2">Evaluation for the right side!Image: Second colspan="2">Image: Second colspan="2">Image: Second colspan="2" Image: Second colspan="2" | Key7         PA1           PC0         2           Key4         PA4           Key5         PA3           PC1         5           PC2         6           PC3         7           SD0A         PC4           SCKA         PC5           SDIA         PC6           SCSAB         PC7           PB0         12           OCDSDA         14 | Available M<br>HT66FV140<br>HT66FV140<br>HT86B10<br>HT86B50<br>MCU Reso<br>ROM: 4k<br>Package: 28<br>D/A: 16<br>GPI0 | CU: Page<br>HT45F65<br>HT45F65<br>HT45F65<br>HT86B20<br>HT86B20<br>HT86B20<br>Urce:<br>(x 16bits<br>S0P-A v<br>bits x 1<br>D: 19 | 1 C<br>HT45F67<br>HT86B30<br>HT86B70<br>RAM: 2:<br>Timer: 1<br>PW<br>Res | HT45F23A<br>HT86B03<br>HT86B40<br>HT86B80<br>HT86B80<br>S66 x 8bits<br>S66 x 8bits<br>S66 x 8bits<br>MX: 0<br>erved | PA5<br>PA6<br>PA7<br>25<br>24<br>19<br>18<br>18<br>16<br>PB1 | Key3           Key1           VSS           VDD           BIAS           AUD           AUD           AUD_N           SP+           AVDD_PA           AVDD_PA           PB2           Key6 |

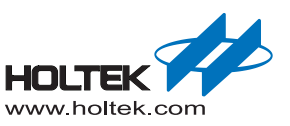

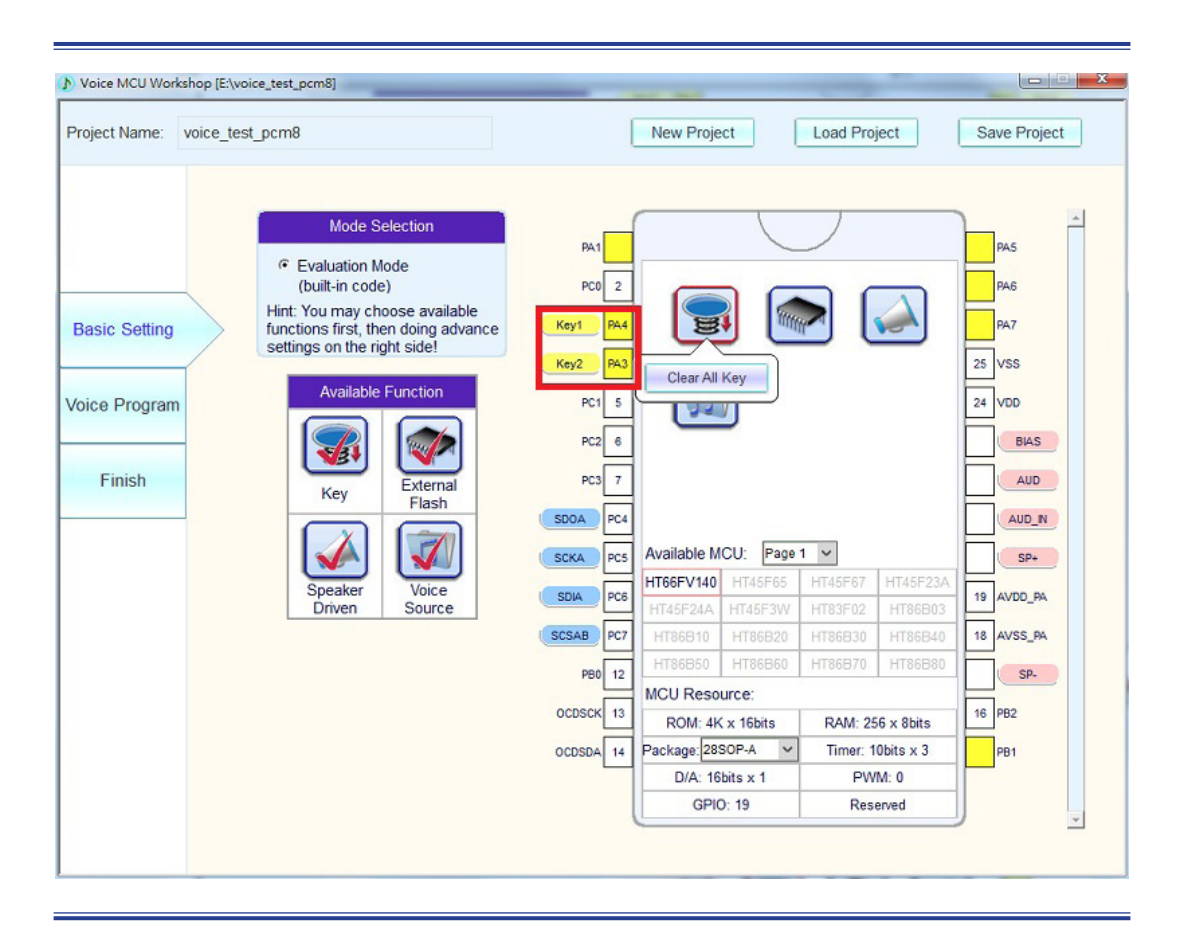

The following shows the Evaluation Board keys and the corresponding MCU pins:

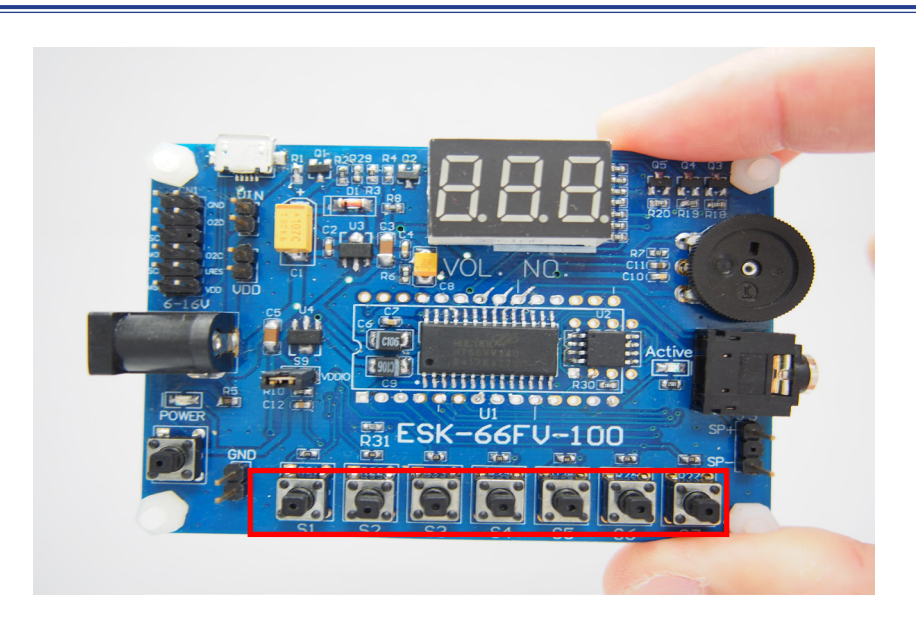

"S1->PA7, S2->PA6, S3->PA5, S4->PA4, S5->PA3, S6->PB1, S7->PA1"

Step6. After finishing the basic setting, switch to the voice program Page.

Click "Voice Program" to enter the project logical design page. The screen is shown below.

|              |            |                          |                     |             |                                                           | [            |
|--------------|------------|--------------------------|---------------------|-------------|-----------------------------------------------------------|--------------|
| oject Name:  | voice_test | _pcm8                    |                     | New Project | Load Project                                              | Save Project |
|              |            |                          |                     |             |                                                           |              |
|              |            | Voice Program List       |                     |             |                                                           |              |
|              |            | Trigger Source           | Trigger Source Name | Function    |                                                           |              |
|              |            | ()                       |                     |             |                                                           | Ē            |
| asic Setting |            |                          |                     |             |                                                           |              |
|              |            |                          |                     |             |                                                           |              |
| eo Drogran   |            |                          |                     |             |                                                           |              |
| ce i rogran  |            |                          |                     |             |                                                           |              |
| 12/02/2017   |            |                          |                     |             |                                                           |              |
| Finish       |            |                          |                     |             |                                                           |              |
|              | _          |                          |                     |             |                                                           |              |
|              |            |                          |                     |             |                                                           |              |
|              |            |                          |                     |             |                                                           |              |
|              |            |                          |                     |             |                                                           | *            |
|              |            |                          |                     | 4           |                                                           | •            |
|              |            | Available Trigger Source | Available Function  |             |                                                           |              |
|              |            |                          |                     |             |                                                           |              |
|              |            | Key                      | 7 Play Voice        | Pause       | Resume                                                    | Stop         |
|              |            | Command                  | 30 Play Prev.       | Play Next   | + Volume                                                  | - Volume     |
|              |            |                          |                     |             | 1. 1. <del>1. 1. 1. 1. 1. 1. 1. 1. 1. 1. 1. 1. 1. 1</del> |              |

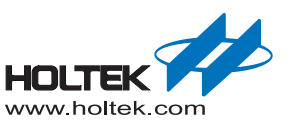

Select an available trigger source and an available function, click and then drag it to the voice program list appropriate position as shown below. Note that in the "Play Voice" function, it is necessary to choose between "Play Voice" or "Mult" for added voices. In this way we can make a sentence through the "add" and "remove" operations.

| Voice MCU Works<br>Project Name: v       | hop [E:\voice_test_pcm8]                                                                                                    |
|------------------------------------------|----------------------------------------------------------------------------------------------------|
| Basic Setting<br>Voice Program<br>Finish | Voice Program List         Trigger Source       Trigger Source Name         Key 1       Play Voice         Image: Source Name       Image: Source Name         Image: Source Name       Image: Source Name         Image: Source Nam       Image: Source Name      < |
|                                          | Available Trigger Source Available Function                                                                                                    |
|                                          | Key     x 6       Command     x 30         Play Voice     Pause       Resume     Stop         Play Next     + Volume         - Volume                                                                                                    |

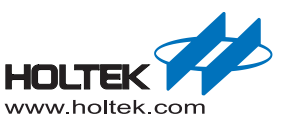

- Step7. After completing the connection of the BiCE000ELINK0B (B Board e-Link), Evaluation Board and PC, click "OK" to start programming. Note that an external power source is not allowed here.
- Hardware connection:

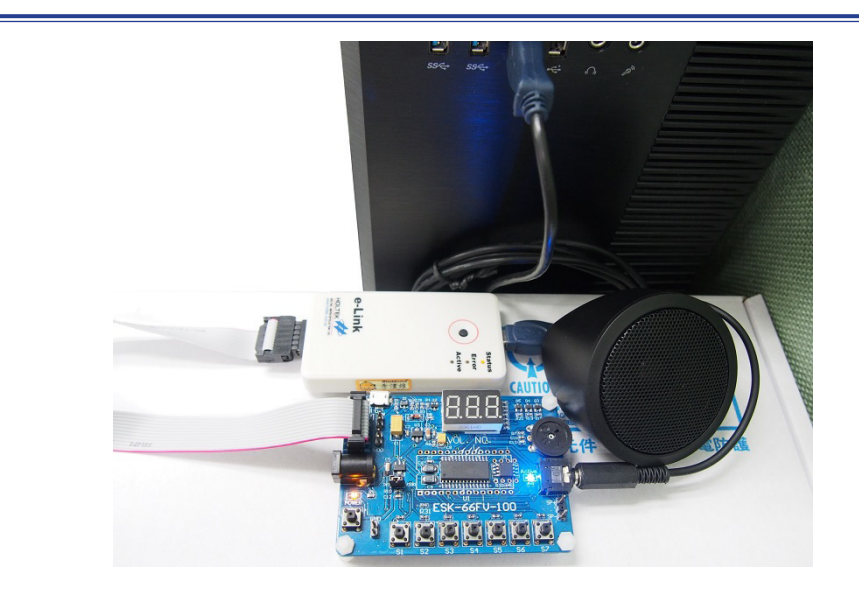

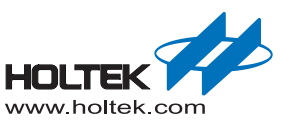

#### Programming

| () Voice MCU Work | sshop [S:\Voice平台\平台勤赠\Voice_V223_20161004\_TEST project\TEST_P] |
|-------------------|------------------------------------------------------------------|
| Project Name:     | TEST_P New Project Load Project Save Project Save New Project    |
|                   |                                                                  |
|                   |                                                                  |
| Basic Sotting     |                                                                  |
| Dasic Octiling    |                                                                  |
| Voice Program     |                                                                  |
| Finish            | Programming                                                      |
|                   | SPI Flash data verification                                      |
|                   | Conly Generate Voice File(.dat                                   |
|                   |                                                                  |
|                   |                                                                  |
|                   |                                                                  |
|                   |                                                                  |
| HOLTEK            |                                                                  |

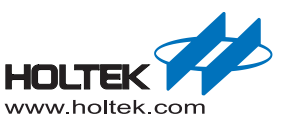

#### Programming finish

|                                          | 1011/ TT /11TT /125301/ 1 1/000 001/1001/ TECT 1 1/17CT 01                                                     |         |
|------------------------------------------|----------------------------------------------------------------------------------------------------|---------|
| Voice MCU Workshop                       | pp[S:\Voice平台\平台軟體\Voice_V223_20161004\_IESTproject\IEST_P]                                                    |         |
| Project Name: TES                        | ST_P New Project Load Project Save Project Save New                                                            | Project |
| Basic Setting<br>Voice Program<br>Finish | Process Finish! You can test your product now!<br>SPI Flash data verification<br>Only Generate Voice File(.dat |         |
|                                          |                                                                                                    |         |

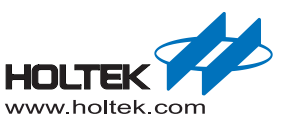

Plug in a speaker and power up either using the e-Link or unplug the e-Link and connect to an external power supply, External POWER supply after insert, please press the POWER button, the POWER LED and Active LED lights up at the same time on behalf of the function can be demo.

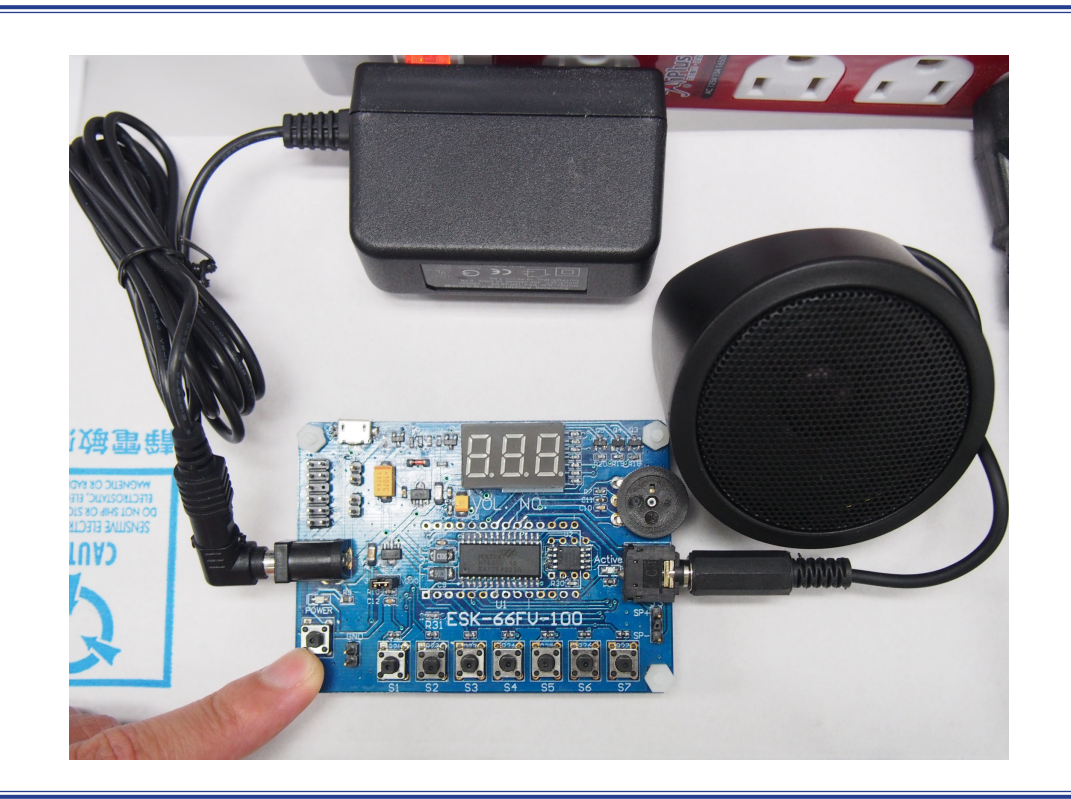

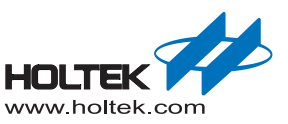

#### **Professional Mode:**

Step1. Select "New Project" to create a new project

| Yoice MCU Workshop |                                       |
|--------------------|---------------------------------------|
| Project Name:      | New Project Load Project Save Project |
|                    |                                       |

Step2. In the New Project setting window, enter "Project Name", "Project Path" and check the "Professional Mode" as shown below.

| New Project                             |  |
|-----------------------------------------|--|
| Project Name:                           |  |
| ht66FV140_pcm8                          |  |
| Project Path:                           |  |
| E:                                      |  |
| C Evaluation Mode (built-in code)       |  |
| Professional Mode (user code + library) |  |
| ОК                                      |  |

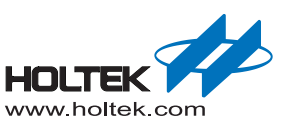

Step3. Click "OK" and then a window which has three optional pages on the left will appear. The Basic Setting page includes "Mode Selection" in which we have selected the Professional Mode, "Available Function" and "Available MCU" selection boxes, as shown below.

| Project Name:                          | ht66FV140_pcm8                                                                                                    | New Project Load Project                                                                                                    | Save Project |
|----------------------------------------|----------------------------------------------------------------------------------------------------|----------------------------------------------------------------------------------------------------|--------------|
| Basic Settin<br>Voice Progra<br>Finish | Mode Selection         •• Professional Mode<br>(user code + library)         Hint: You may choose available<br>functions first, then doing advance<br>settinos on the right side!         Varilable Function         Image: Neg Professional Mode<br>(Section 2014)         Image: Neg Professional Mode<br>(Section 2014)         Image: Neg Professional Mode<br>(Section 2014)         Image: Neg Professional Mode<br>(Section 2014)         Image: Neg Professional Mode<br>(Section 2014)         Image: Neg Professional Mode<br>(Section 2014)         Image: Neg Professional Mode<br>(Section 2014)         Image: Neg Professional Mode<br>(Section 2014)         Image: Neg Professional Mode<br>(Section 2014)         Image: Neg Professional Mode<br>(Section 2014)         Image: Neg Professional Mode<br>(Section 2014)         Image: Neg Professional Mode<br>(Section 2014)         Image: Neg Professional Mode<br>(Neg Profession 2014)         Image: Neg Professional Mode<br>(Neg Profession 2014)         Image: Neg Professional Mode<br>(Neg Profession 2014)         Image: Neg Professional Mode<br>(Neg Profession 2014)         Image: Neg Professional Mode<br>(Neg Profession 2014)         Image: Neg Professional Mode<br>(Neg Profession 2014)         Image: Neg Professional Mode<br>(Neg Profession 2014)         Image: Neg Professional Mode<br>(Neg Profession 2014)         Image: Neg Professional Mode<br>(Neg Profession 2014)         Image: | Available MCU         Page 1           HT66FV140         HT45F65           HT45F23A         HT45F65           HT86B10         HT86B20           HT86B50         HT86B30           HT86B50         HT86B60           MCU Resource: |              |

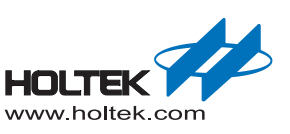

Step4. Use and setup the three available functions:

- External Flash Function:
  - Click the "External Flash" button to load/remove the function to/from the MCU.
  - Click the "External Flash" icon in the MCU block on the right to select the Flash size, as shown below:

| Project Name: ht66FV140_pcm8 Mode Selection                                                                                                    | New Project Load Project Save Project                                                                                                    |
|----------------------------------------------------------------------------------------------------|----------------------------------------------------------------------------------------------------|
| <ul> <li>Professional Mode<br/>(user code + library)</li> <li>Basic Setting</li> <li>Available Function<br/>functions first, then doing advance<br/>settings on the right side!</li> <li>Available Function<br/>(Key)</li> <li>External<br/>Flash</li> <li>Speaker<br/>Driven</li> </ul> | Interface:       SPI         Flash Size:       40956K x 8bits         16384K x 8bits       16384K x 8bits         192K x 8bits       1024K x 8bits         1024K x 8bits       1024K x 8bits         1024K x 8bits       128K x 8bits         128K x 8bits       1480 - 67         1456F04       1145F35         14786B10       1145F35         14786B10       1186B20         1786B50       1786B60         1786B50       1786B60         1786B50       1786B60         1786B50       1786B70         1786B50       1786B70         1786B50       1786B70         1786B50       1786B70         1786B70       1786B70         1786B70       1786B70         1786B70       1786B70         1786B70       1786B70         1786B70       1786B70         1786B70       1786B70 |

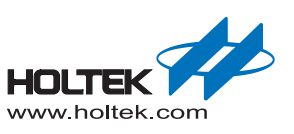

Speaker Driven Function:

- Click the "Speaker Driven" button to load/remove the function to/from the MCU.
- Click the "Speaker Driven" icon in the MCU block on the right to setup the driver mode. At the present time only the DAC output mode is supported as shown below:

| Project Name: ht66FV1                    | 40_pcm8                                                                                                    | New Proje                                                                  | ct                                                  | Load Pro                                                                     | ject                                      | Save | Project |
|------------------------------------------|----------------------------------------------------------------------------------------------------|----------------------------------------------------------------------------|-----------------------------------------------------|------------------------------------------------------------------------------|-------------------------------------------|------|---------|
| Basic Setting<br>/oice Program<br>Finish | Mode SelectionIntroductions first, then doing advance settings on the right side!Valiable FunctionImage: Settings on the right side!Image: Settings on the right side!Image: Settings on the | Available M<br>HT66FV140<br>HT766FV140<br>HT786B10<br>HT86B50<br>MCU Resou | CU: Page<br>HT45F65<br>HT45F65<br>HT86B60<br>Jurce: | 0 output<br>1 output<br>1 output<br>HT45F67<br>HT83F02<br>HT86B30<br>HT86B30 | HT45F23A<br>HT86E03<br>HT86E80<br>HT86E80 |      |         |

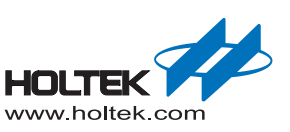

- Voice Source Function
  - ① Click the "Voice Source" button to load/remove the function to/from the MCU.

| Mode Selection            • Professional Mode<br>(user code + library)         Hint: You may choose available<br>functions first, then doing advance<br>setings on the right side!          ice Program            Finish             Finish             Finish             Speaker<br>Driven |                                             |                                 |                           | <u>آلگر</u>         |   |
|----------------------------------------------------------------------------------------------------|---------------------------------------------|---------------------------------|---------------------------|---------------------|---|
|                                                                                                    | vailable MCU:<br>F66FV140 HT<br>IT45F24A HT | U: Page 1<br>HT45F65<br>HT45F3W | 1 V<br>HT45F67<br>HT83F02 | HT45F23A<br>HT86B03 |   |
| HT                                                                                                    | -TT86B10 H1                                 | HT86B20                         | HT86B30                   | HT86B40             |   |
|                                                                                                    | 4T86B50 H1                                  | HT86B60                         | HT86B70                   | HT86B80             |   |
|                                                                                                    | CU Resource                                 | ce:                             |                           |                     | F |
|                                                                                                    |                                             |                                 |                           |                     | H |
|                                                                                                    |                                             |                                 |                           |                     | H |
|                                                                                                    |                                             |                                 |                           |                     | μ |

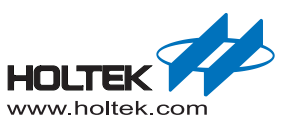

• ② Click the "Voice Source" icon in the MCU block on the right to add or remove ".wav" files, as shown below:

| Voice MCU Workshop                                                                | [C:\Users\Administrator\Desktop\                                                                                                    | voice test pcm81     |                    |                             | _ 🗆 X        |
|-----------------------------------------------------------------------------------|----------------------------------------------------------------------------------------------------|----------------------|--------------------|-----------------------------|--------------|
| Project Nam voice_                                                                | test_pcm8                                                                                                    | rolecter competitio) | New Project        | Load Project                | Save Project |
| Basic<br>Setting<br>Voice<br>Program                                              | Mode Selection<br>• Evaluation Mode<br>(built-in code)<br>Hint: You may choose<br>available functions first, t<br>doing advance settings c<br>·<br>Available Function                                           | then                 |                    |                             |              |
| Finish                                                                            | Add      Remove     + / -  Play   File Name                                                                                                    | Nickname             | Compression ModeDr | iginal Voice Size ncode     | ed Voice Siz |
| Den 🕑                                                                             |                                                                                                    |                      |                    |                             | ×            |
| C . musi                                                                          | c                                                                                                    |                      | 1                  | <ul> <li>✓ 4 Sea</li> </ul> | rch music 🔎  |
| Organize - New f                                                                  | folder                                                                                                    |                      |                    |                             | · · •        |
| Favorites<br>Desktop<br>Recent Places<br>Creative Cloud<br>Downloads<br>Libraries | Name         #           1:18-22K.wav         #           0:02_en.wav         #           0:03_en.wav         #           0:04_en.wav         #           0:05_en.wav         #           0:06_en.wav         # | Title                | Contrib            | uting artists Album         | E            |
| 🔧 Homegroup                                                                       | 1007_en.wav<br>2010 A Whole New Worl<br>2010 Bearcat_16k.wav                                                                                                    |                      |                    |                             |              |
| ika Computer                                                                      | BUBUGAO.wav                                                                                                    |                      |                    |                             |              |
| Ketwork                                                                           | FIVE.WAV                                                                                                    |                      |                    |                             | -            |
| File                                                                              | name: Bearcat_16k.wav                                                                                                    |                      |                    | ▼ Voice Fil                 | es (*.wav) 🔹 |

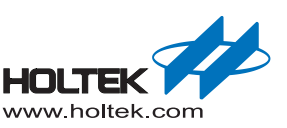

• ③ Before loading the voice source file, you can first click the "Waveform Editor" button to connect to the "Audacity" Audio Editor to process the voice source file after which it can be saved. Note: ensure that the Audacity software is installed, otherwise it must first be downloaded from the website <a href="http://audacity.sourceforge.net/">http://audacity.sourceforge.net/</a>. Then refer to <a href="http://audacity.sourceforge.net/">Audacity Quick Start for the Audacity application details. After loading the file successfully, the "Total Memory Size", "Memory Size Used", "Memory Size Left" information is displayed, as shown below.

| Project Name: | ht66FV | /140_pc | m8                                            |                                                                                                    |                | (       | New Proje   | ct      | Load Pro     | ject       | Save      | Project |
|---------------|--------|---------|-----------------------------------------------|----------------------------------------------------------------------------------------------------|----------------|---------|-------------|---------|--------------|------------|-----------|---------|
| Basic Setting |        | Hi      | Prof<br>(use<br>nt: You<br>nctions<br>ettings | Mode Selection<br>fessional Mode<br>er code + library)<br>u may choose availal<br>s first, then doing ad<br>on the right side! | ble<br>vance   |         |             |         |              |            |           |         |
| oice Program  |        | (•): Ad | bt                                            | Eila Name                                                                                                    | Misland        |         | managing Ma |         | vavelorm Eul |            | Veise Cir |         |
| olce Flogram  |        |         | Piay                                          | Bearcat 16K way                                                                                                    | 0 Bearcat 16K  | HT-u    | PCM8        | 1252K   | Bytes        | 629K Bvt   | es        | e<br>   |
|               |        | Ð       |                                               | ]                                                                                                    |                |         |             |         | -,           |            |           |         |
| Finish        |        |         |                                               | ]                                                                                                    |                |         |             |         |              |            |           |         |
|               |        |         |                                               |                                                                                                    |                |         |             |         |              | _          |           |         |
|               |        | Tota    | al Mem                                        | orv Size: 4096K By                                                                                                    | tes Memory Siz | ze Used | : 629K B    | /tes    | Memory Size  | e Left: 34 | 57K Bytes | ~       |
|               |        |         | Sp                                            | eaker Voice                                                                                                    |                |         |             |         |              |            |           |         |
|               |        |         |                                               | riven Source                                                                                                    |                | H       | HT45F24A    | HT45F3W | HT83F02      | HT86B03    | H         |         |
|               |        |         |                                               |                                                                                                    |                | Ц       |             | HI86B20 | H186830      | HI86B40    |           |         |
|               |        |         |                                               |                                                                                                    |                | Ц       | MCII Reco   | HIGODOO | 1100070      | HIGODOU    | Ш         |         |
|               |        |         |                                               |                                                                                                    |                |         | MOO Reso    | urce.   | 1            |            |           |         |
|               |        |         |                                               |                                                                                                    |                | F       |             |         |              |            | F         |         |
|               |        |         |                                               |                                                                                                    |                | H       |             |         |              |            | H         |         |
|               |        |         |                                               |                                                                                                    |                |         |             |         |              |            |           |         |

**Note:** For the maximum frequency limit for the added voice source, refer to the <u>Library Establishment</u> <u>Information section</u>.

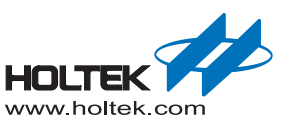

• ④ In above ②, press "Open file" and a source setting dialog box, including voice source information, compression mode setup, etc., appears. After these have been setup, click "OK" to complete the voice source design. See the figure below.

| roject Nam                           | voice_test_pcm8                                                                                                    | New Project                               | Load Project        | Save Project                                       |
|--------------------------------------|----------------------------------------------------------------------------------------------------|-------------------------------------------|---------------------|----------------------------------------------------|
| Basic<br>Setting<br>Voice<br>Program | Mode Selection   Evaluation Mode (built-in code)  Hint: You may choose available functions first, then doing advance settings on  Available Function   C: Add  C: Remove | PA1 1<br>PC0 2<br>PA4 3<br>PA3 4<br>PC1 5 | Waveform Editor     | 28 PA5<br>PA6 Key2<br>PA7 Key1<br>25 VSS<br>24 VDD |
|                                      | + / - Play File Name Nickn    Source Setting  Source: C:\Users\Adm  identifye: Wave  Mode: HT-uPCM8 HT-ADPCM4 Nickname: HT-PCM16                                         | ame pompression Mod pri-                  | cat_16k<br>ur voice | D96K Bytes                                         |
|                                      | Source Setting                                                                                                    |                                           |                     | 2                                                  |
|                                      | Source: C:\Users\Admin                                                                                                    | nistrator\Desktop\musi                    | c∖Bearcat_16k       |                                                    |
|                                      | Type: Wave                                                                                                    |                                           |                     |                                                    |
|                                      | Mode: HT-ADPCM4                                                                                                    | •                                         |                     |                                                    |
|                                      | Nickname: Bearcat_16k<br>You can choose<br>file                                                                                                    | e an impressive name<br>OK                | tor your voice      |                                                    |
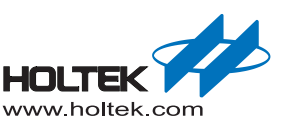

Step5. If an MCU has been selected, then the MCU related information including the MCU pins and internal resources that can be used by the available functions are displayed as shown in the following figure.

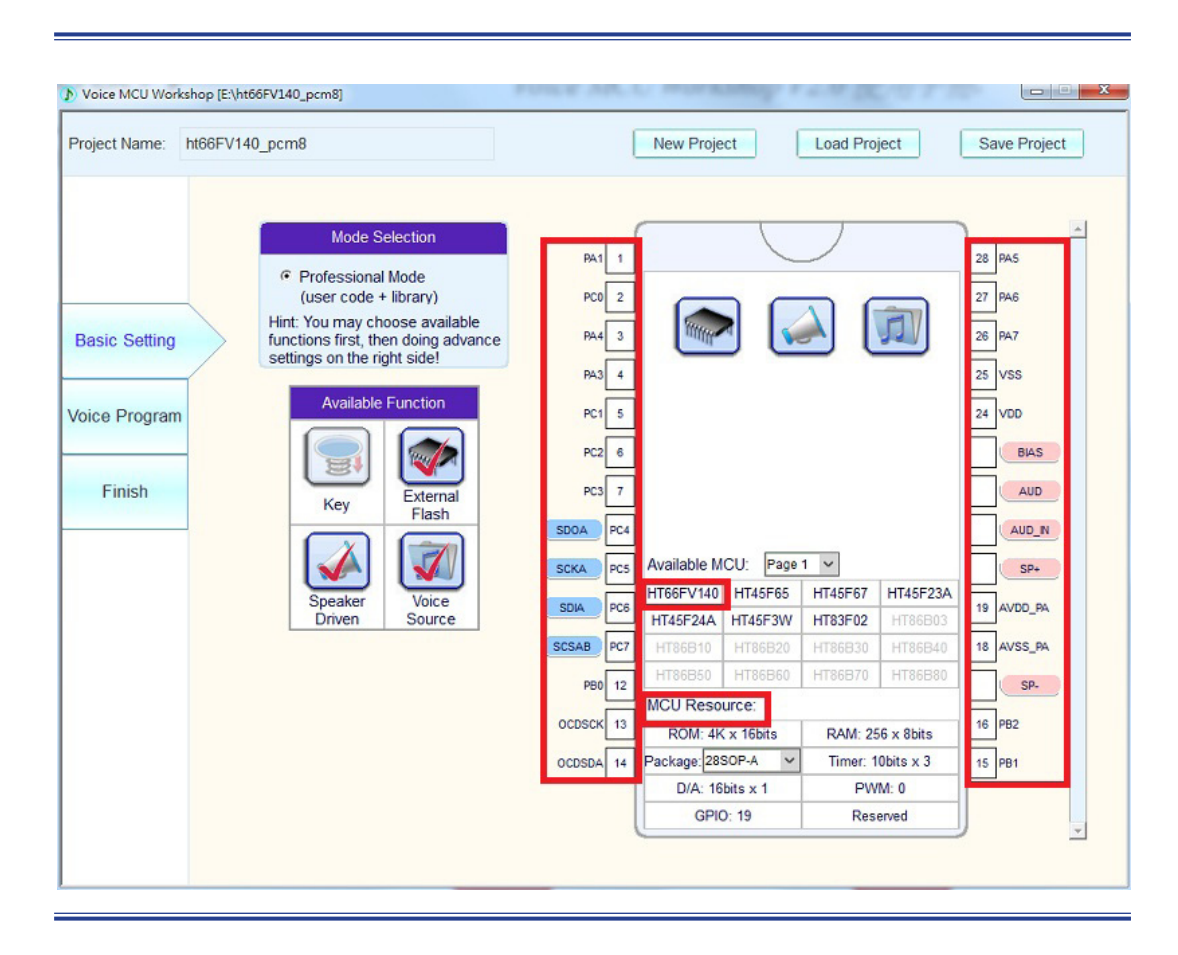

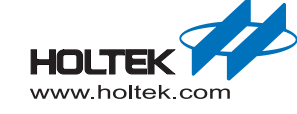

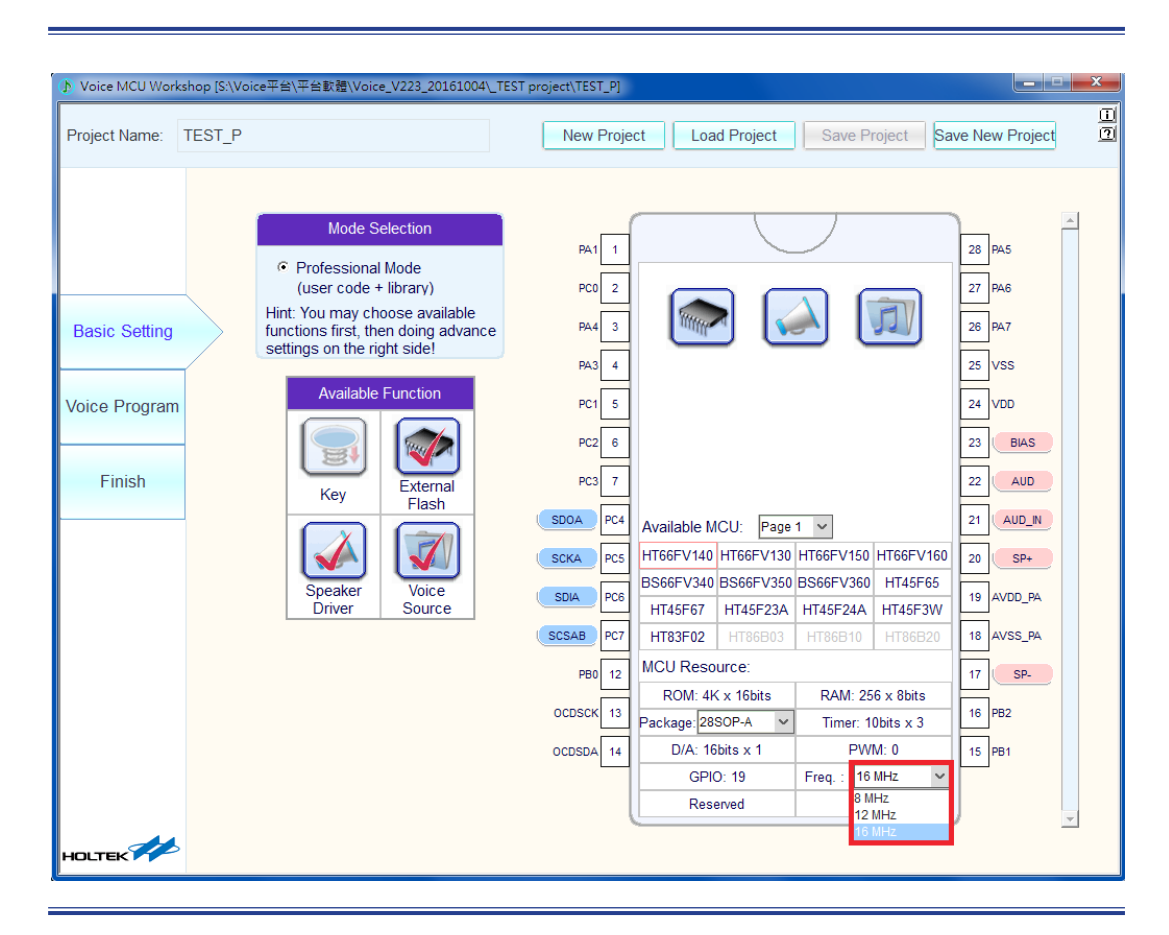

Note: Right-click the mouse button, select the MCU frequency, as shown below.

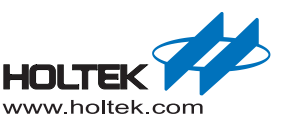

Step6. After completing the basic settings, switch to the voice program page as shown in the following figure.

| Voice MCU Wo  | kshop [E:\ht66 | 5FV140_pcm8]            |                      | New Project |              |              |
|---------------|----------------|-------------------------|----------------------|-------------|--------------|--------------|
| roject Name:  | nt66FV140      | _pcm8                   |                      | New Project | Load Project | Save Project |
|               |                | Voice Program List      |                      |             |              |              |
|               |                | Trigger Source          | Trigger Source Name  | Function    |              |              |
|               |                |                         |                      |             |              |              |
| Basic Setting |                | :                       |                      |             |              |              |
| bice Program  | n              |                         |                      |             |              |              |
| Finish        |                |                         |                      |             |              |              |
|               | -              |                         |                      |             |              |              |
|               |                |                         |                      |             |              |              |
|               |                |                         |                      | 4           |              |              |
|               |                | Available Trigger Sourc | e Available Function |             |              |              |
|               |                | Key Command             | x 0 Play Voice       |             |              |              |
|               |                |                         |                      |             |              |              |
|               |                |                         |                      |             |              |              |

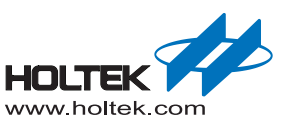

| roject Name: ht66F\ | /140_pcm8                                         |                    | New Project | Load Project                                                       | Save Project |
|---------------------|---------------------------------------------------|--------------------|-------------|--------------------------------------------------------------------|--------------|
| asic Setting        | Voice Program List<br>Trigger Source<br>Command 1 | Trigger Source Nam | e Function  | ice                                                                | <sup>_</sup> |
| hice Program        |                                                   |                    |             | Reset ALL<br>Action Parameter<br>D_Bearcat_16K<br>Learcat_16K<br>C |              |
|                     |                                                   |                    | 4           |                                                                    | •<br>•       |
|                     | Availabl Trigger Source                           | x 0<br>x 29        | ion<br>ce   |                                                                    |              |

Step7. According to the number of required trigger commands now arrange the program. Here Command means play sentence address, as shown below:

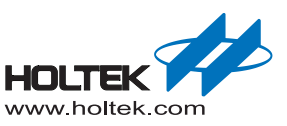

Step8. After finishing the voice program page setup, click "OK" and program the DAT file (audio compressed file) into the Flash memory. The stored data then can be called in the same way as the generated library under the professional mode and some related functions.

| () Voice MCU Worl | kshop [S:\Voice平台\平台軟體 | \Voice_V223_20161004\_TEST project\TEST_P]                            |           |
|-------------------|------------------------|-----------------------------------------------------------------------|-----------|
| Project Name:     | TEST_P                 | New Project         Load Project         Save Project         Save Ne | w Project |
|                   |                        |                                                                       |           |
| Basic Setting     |                        |                                                                       |           |
| Voice Program     | n                      |                                                                       |           |
| Finish            |                        | Process Finish! You can test your product now!                        |           |
|                   |                        | ✓ SPI Flash data verification ○ Only Generate Voice File(.dat         |           |
|                   |                        |                                                                       |           |
|                   |                        |                                                                       |           |
|                   |                        |                                                                       |           |

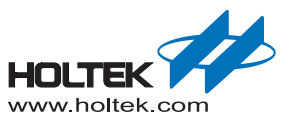

- Step9. Create a new IDE-3000 project within the professional mode project directory that was just created for calling related libraries and files.
- Choose IDE3000 "'Project'-> "New" to create a new project

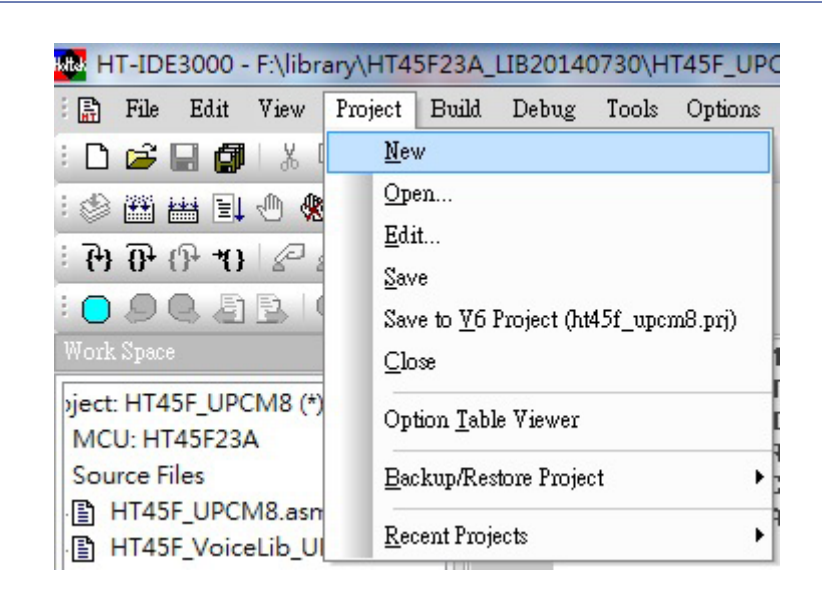

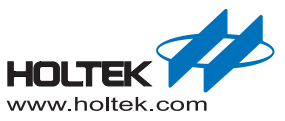

After clicking "New", a dialog box will appear after which the project information can be entered.

| Project Location :<br>E:woice20140807\HT66FV140_pcm8 The location is the same as the proj<br>location in the workshop<br>Project MCU<br>HT66FV140 Select MCU<br>with Boot Loader<br>RAM Size: 1 Bank(s)<br>ROM Size: 200H                                                                                                    | roject Location :<br>E:woice20140807\HT66FV140_pcm8 The location is the same as the project<br>location in the workshop<br>roject MCU Information<br>with Boot Loader I Bank(s)<br>Choose Language Tool :<br>Holtek C Compiler V3/Assembler I Bank Size: 2<br>Boot Loader Size: 0H                                                      | HT66FV140 PCM8 TEST Project                              | name                                                     |
|----------------------------------------------------------------------------------------------------|----------------------------------------------------------------------------------------------------|----------------------------------------------------------|----------------------------------------------------------|
| Project Location :<br>E:Woice20140807\HT66FV140_pcm8<br>Project MCU<br>HT66FV140<br>Select MCU<br>with Boot Loader<br>The location is the same as the proj<br>location in the workshop<br>Create directory for project<br>MCU Information<br>RAM Size: 1 Bank(s)<br>BOM Size: 200H                                                                                                    | roject Location :<br>E:/woice20140807\HT66FV140_pcm8 The location is the same as the project<br>location in the workshop<br>roject MCU<br>HT66FV140 Select MCU<br>with Boot Loader with Boot Loader Holtek C Compiler V3/Assembler<br>MCU Information<br>RAM Size: 1 Bank(s)<br>ROM Size: 200H<br>Stack Size: 2<br>Bootl coder Size: 0H | 11001 / 140_10100_1EB1                                   |                                                          |
| E:woice20140807\HT66FV140_pcm8 Inelocation is the same as the projoce in the workshop in the workshop in the workshop in the workshop in the workshop is the same as the projoce in the workshop in the workshop is the same as the project in the workshop in the workshop is the same as the projoce in the workshop in the workshop is the same as the projoce in the workshop in the workshop is the same as the projoce in the workshop in the workshop is the same as the projoce in the workshop in the workshop is the same as the projoce in the workshop in the workshop in the workshop is the same as the projoce in the workshop in the workshop is the same as the projoce in the workshop is the same as the projoce in the workshop in the workshop is the workshop in the workshop is the workshop in the workshop is the workshop in the workshop is the workshop in the workshop is the workshop in the workshop is the workshop in the workshop is the workshop in the workshop is the workshop in the workshop is the workshop in the workshop is the workshop is the workshop in the workshop is the workshop is the workshop is the workshop in the workshop is the workshop in the workshop is the workshop in the workshop is the workshop is the wor | E:woice20140807\HT66FV140_pcm8 The location is the same as the project<br>location in the workshop<br>roject MCU Treate directory for project<br>HT66FV140 Select MCU<br>with Boot Loader Tool:<br>Choose Language Tool:<br>Holtek C Compiler V3/Assembler                                                                              | Project Location :                                       |                                                          |
| Project MCU       Image: Construction of the workshop         Image: HT66FV140       Select McCU         Image: with Boot Loader       Image: MCU Information         Image: MCU Information       RAM Size: 1 Bank(s)         Image: MCU Information       ROM Size: 200H                                                                                                    | Init the workshop         roject MCU         With Boot Loader         with Boot Loader         Choose Language Tool :         Holtek C Compiler V3/Assembler                                                                                                    | E:\voice20140807\HT66FV140_pcm8                          | The location is the same as the project                  |
| Project MCU     Create directory for project       HT66FV140     Select MCU       with Boot Loader     RAM Size:       1     Bank(s)       ROM Size:     200H                                                                                                    | roject MCU       Create directory for project         HT66FV140       Select MCU         with Boot Loader       MCU Information         with Boot Loader       RAM Size:       1 Bank(s)         Choose Language Tool :       ROM Size:       200H         Holtek C Compiler V3/Assembler       Stack Size:       2                     |                                                          | location in the workshop                                 |
| HT66FV140 Select MCU<br>with Boot Loader RAM Size: 1 Bank(s)<br>ROM Size: 200H                                                                                                    | HT66FV140 Select MCU<br>with Boot Loader RAM Size: 1 Bank(s)<br>Choose Language Tool :<br>Holtek C Compiler V3/Assembler Size: 0H                                                                                                    | Project MCU                                              | V Create directory for project                           |
| with Boot Loader RAM Size: 1 Bank(s)                                                                                                    | with Boot Loader     RAM Size:     1 Bank(s)       Choose Language Tool:     ROM Size:     200H       Holtek C Compiler V3/Assembler     Stack Size:     2                                                                                                    | HT66FV140 Select MCU                                     | MCU Information                                          |
| ROM Size: 200H                                                                                                    | Choose Language Tool :<br>Holtek C Compiler V3/Assembler                                                                                                    | with Boot Loader                                         | RAM Size: 1 Bank(s)                                      |
|                                                                                                    | Choose Language Tool :     Norm Size:     20011       Holtek C Compiler V3/Assembler     Stack Size:     2                                                                                                    |                                                          | ROM Size: 200H                                           |
| Choose Language Tool : Robin Shot Size: 2                                                                                                    | Holtek C Compiler V3/Assembler                                                                                                    | Choose Language Tool :                                   | Shak Size 2                                              |
| Holtek C Compiler V3/Assembler                                                                                                    | BootLoader Size: 0H                                                                                                    | Holtek C Compiler V3/Assembler                           | V SIBUK SIZE. 2                                          |
| BootLoader Size: OH                                                                                                    |                                                                                                    |                                                          | BootLoader Size: 0H                                      |
| Choose Language Tool :     Norm Size:     2       Holtek C Compiler V3/Assembler     BootLoader Size:     0H                                                                                                    |                                                                                                    | Choose Language Tool :<br>Holtek C Compiler V3/Assembler | KOM Size: 200H     Stack Size: 2     BootLoader Size: 0H |

**Note:** due to Compiler requirements, the library file must be in the same directory as the project. Therefore the new IDE3000 project location must be the same as the platform project location for the called library. If the two projects are in different directories, it is necessary to copy the

library file

HT66FV140\_UPCM8 Altium Library into the IDE3000 project directory. 13 KB

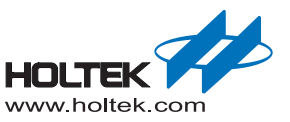

Click "next" and then choose the development language.

| Create a source file to add to | your project |
|--------------------------------|--------------|
| Choose the file type to create |              |
| 💿 .ASM                         |              |
| O.C                            |              |
|                                |              |
|                                |              |
|                                |              |
|                                |              |
|                                |              |
|                                |              |
|                                |              |
|                                |              |

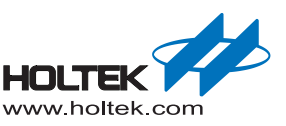

Add the library file to the new IDE3000 project

| oject settings  |                |             |                |              |               |               |            | 25     |
|-----------------|----------------|-------------|----------------|--------------|---------------|---------------|------------|--------|
| Project Option  | Debug Option   | Directories | Document       | Production   |               |               |            |        |
| Micro Controlle | r              | HT66FV140   |                | *            |               |               |            |        |
| Language Too    | l:             | with BootL  | oader          |              | *             |               |            |        |
| Holtek C Com    | piler V3/Assen | nbler       | •              | Projec       | ct's Build Op | tion          |            |        |
| Assembler/Co    | mpiler Options | 5           |                |              |               |               |            |        |
| Define Sym      | bol            | V3          |                |              |               |               |            |        |
| Generate        | e listing file | Generate    | Project listin | g file(list) |               |               |            |        |
| Linker Options  | -              |             |                |              |               |               |            |        |
| Libraries       |                |             |                |              |               | Browse        |            |        |
| Province        |                |             |                |              |               |               |            | -      |
| Browse          | - North        | _           |                |              |               |               |            |        |
| 30-             | voice_tes      | t_pcm8 ►    |                |              |               | <b>▼ \$\$</b> | Search voi | ce_tes |
| Organize 🔻      | New folde      | er          |                |              |               |               |            | •      |
| ☆ Favorites     | - Na           | ame         | *              |              |               | Date mo       | odified    | Т      |
| E Desktop       |                | HT66FV14    | 0 HTADPC       | M4.lib       |               | 30/07/20      | 014 17:32  | O      |
| 딇 Recent F      | Place 🗍        | Voice File  | s              | 180          |               | 15/08/20      | 014 10:30  | Fi     |
| 📙 Creative      | Clo ≡          |             |                |              |               |               |            |        |
| Downloa         | ads            |             |                |              |               |               |            |        |

- Refer to the <u>ASM CALL</u> or <u>C CALL</u> section (press Ctrl key and click the link to jump there)to learn how to call functions for building projects.
- Step10. After creating the project, download the .MTP file generated by IDE-3000 to the voice MCU for debugging and playing.

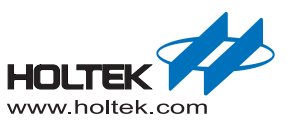

## Open an existing project

Click on "Load Project" to open an existing project location. Then edit or download it just in the same way as creating a new project. The interface is shown in the following figure.

| Voice MCU Workshop                             |                                                                                                    |
|------------------------------------------------|----------------------------------------------------------------------------------------------------|
| Project Nam                                    | New Project Load Project Save Project                                                                                                    |
| Basic<br>Setting<br>Voice<br>Program<br>Finish | Load Project         Project Name:         Voice test porms         Image: Desktop         Image: Desktop         Image: |

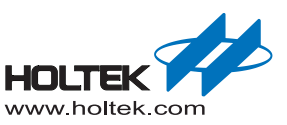

# **Hardware Circuit**

## **Evaluation Board Schematic Diagram**

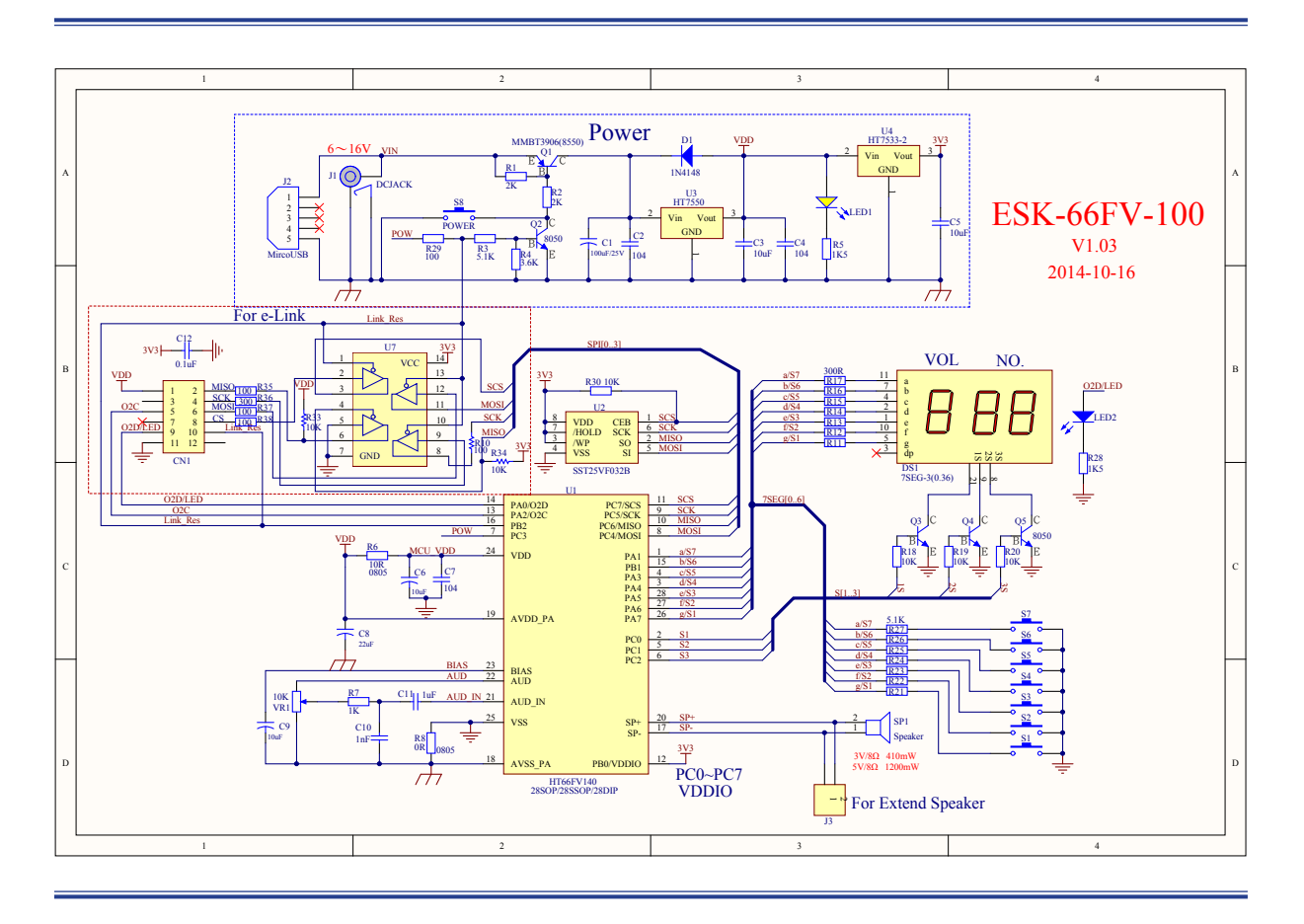

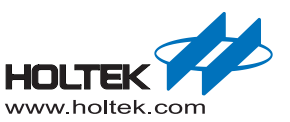

## Using the Evaluation Board

Evaluation board introduction

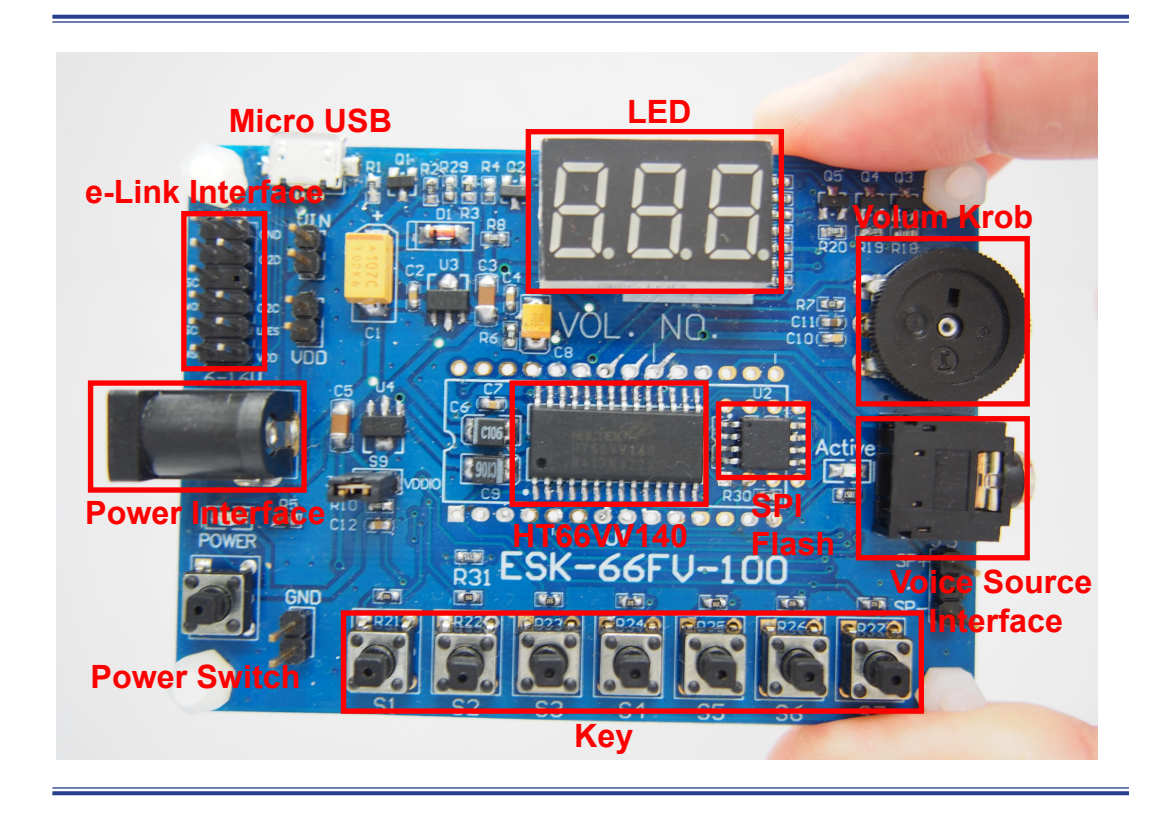

Hardware setting steps - Evaluation board has been programmed

- Connect the external speaker
- Connect to a 6V~16V power using the "power interface" or connect to a 5V power via the "micro USB port" and turn on the "power switch". Another solution is to allow the e-Link to supply the power.
- Adjust the "audio control keys" to control audio playback and then turn the "volume knob" to change the volume.

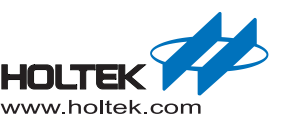

- Flash Memory DAT File Programming Connections
  - Flash connections

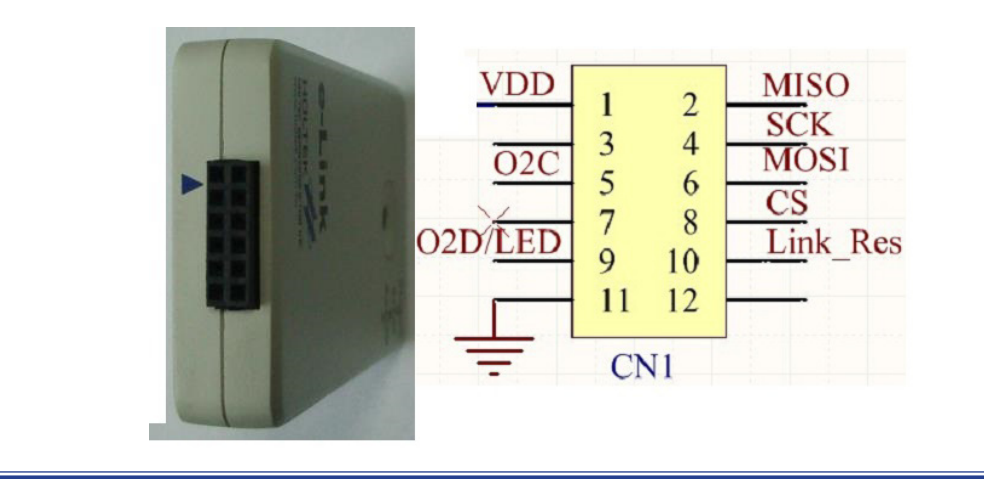

The figure shows the e-Link pin assignment and the actual device in which the triangle points to Pin 1. The pins in the two pictures directly correspond.

The following shows the flash pin assignment.

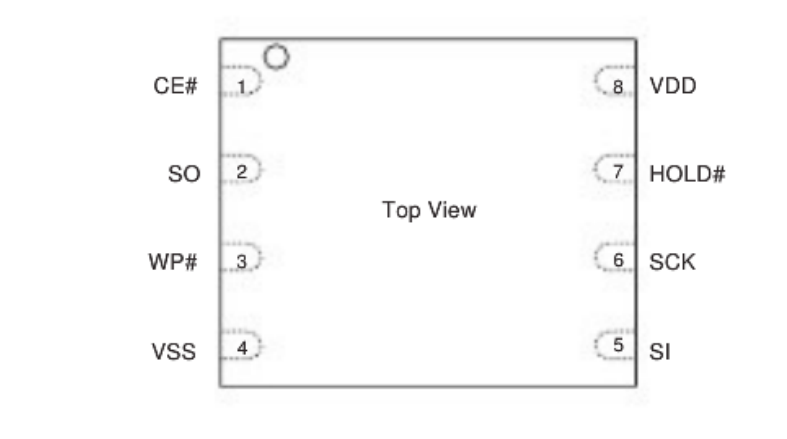

When programming the flash memory, the e-Link pins and flash pins should be connected as follows:

e-Link VDD->flash VDD; e-Link GND->flash VSS;

e-Link MISO->flash SO; e-Link SCK->flash CK;

e-Link MOSI->flash SI; e-Link SCS->flash CE#.

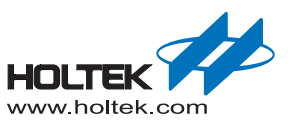

## Supported Flash series

|                | MXIC        | Series     |             |  |  |  |
|----------------|-------------|------------|-------------|--|--|--|
| 128M bits      | MX25L12873F |            | MX25L3206E  |  |  |  |
|                | MX25L6406E  |            | MX25L3235E  |  |  |  |
|                | MX25L6435E  | 32IVI DIIS | MX25L3208E  |  |  |  |
| 64IVI DIts     | MX25L6408E  |            | MX25L3273E  |  |  |  |
|                | MX25L6473E  |            | MX25L8006E  |  |  |  |
|                | MX25L1606E  | 8M bits    | MX25L8035E  |  |  |  |
|                | MX25L1633E  |            | MX25L8036E  |  |  |  |
|                | MX25L1608E  |            | MX25L4006E  |  |  |  |
| TOW DIS        | MX25L1635E  | 4IVI DITS  | MX25L4026E  |  |  |  |
|                | MX25L1636E  |            | MX25L2006E  |  |  |  |
|                | MX25L1673E  | ZIVI DITS  | MX25L2026E  |  |  |  |
|                | MX25L1006E  | E40K hits  |             |  |  |  |
| TIVI DITS      | MX25L1026E  | 512K DIts  | MX25L512E   |  |  |  |
| SST Series     |             |            |             |  |  |  |
| 64M bits       | SST26VF064B | 8M bits    | SST25VF080B |  |  |  |
|                | SST25VF032B |            |             |  |  |  |
| 32IVI DILS     | SST26VF032B | 4IVI DILS  | 33123VF040D |  |  |  |
| 1CM bits       | SST25VF016B |            | SST25PF020B |  |  |  |
| TOW DILS       | SST26VF016B |            | SST25VF020B |  |  |  |
| Winbond Series |             |            |             |  |  |  |
| 129M bito      | W25Q128BV   |            | W25Q80CV    |  |  |  |
| 120IVI DILS    | W25Q128FV   | 8M bits    | W25Q80DV    |  |  |  |
| GAM bito       | W25Q64CV    | -          | W25Q80BL    |  |  |  |
| 64IVI DILS     | W25Q64FV    |            | W25Q40CL    |  |  |  |
| 20M bito       | W25Q32FV    | 4IVI DILS  | W25X40CL    |  |  |  |
| SZIVI DILS     | W25Q32BV    | 2M bito    | W25Q20CL    |  |  |  |
|                | W25Q16CV    |            | W25X20CL    |  |  |  |
| 16M bits       | W25Q32BV    | 1M bits    | W25X10CL    |  |  |  |
|                | W25Q16CL    | 512K bits  | W25X05CL    |  |  |  |
|                | GigaDevi    | ce Series  |             |  |  |  |
| 128M bits      | GD25Q128C   | 4M bito    | GD25Q40C    |  |  |  |
| 64M bits       | GD25Q64C    |            | GD25Q41B    |  |  |  |
| 32M bits       | GD25Q32C    | 2M bits    | GD25Q20C    |  |  |  |
| 16M bits       | GD25Q16C    | 1M bits    | GD25D10B    |  |  |  |
| 8M bits        | GD25Q8C     | 512K bits  | GD25D05B    |  |  |  |

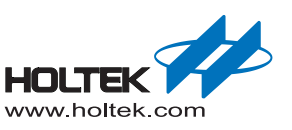

# **2** ASM and C library Instructions

# Call Voice library Functions using ASM

#### Summary

This chapter will introduce how to call the Voice library functions using ASM.

#### **Usage Instructions**

After creating the .ASM project:

Add the library file

| F | Project settings                             |                                          |                     |                  |            | x                     |
|---|----------------------------------------------|------------------------------------------|---------------------|------------------|------------|-----------------------|
|   | Project Option                               | Debug Option                             | Directories         | Document         | Production |                       |
|   | Micro Control                                | ler H.                                   | C66FV140            |                  | •          |                       |
|   | Language Too<br>Holtek C Con<br>Assembler/Co | l:<br>npiler V3/Assem<br>ompiler Options | bler ,              | - Build          | Option     | ISP Bootloader Option |
|   | Define Sym                                   | bol 📃                                    | 73,<br>Generate Pro | oject listing fi | le (list)  |                       |
|   | Linker Option<br>Libraries<br>Section add:   | ns<br>HT66F<br>ress<br>e Map File        | V140_Voice_         | Library.lib,     |            | Browse                |
|   |                                              |                                          |                     |                  |            | OK Cancel             |

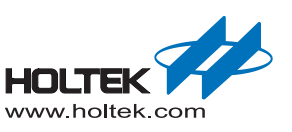

#### Add the header file

Add the library header file, XX.hed & Voice\_Library\_Choice.asm, in order to call the library functions.

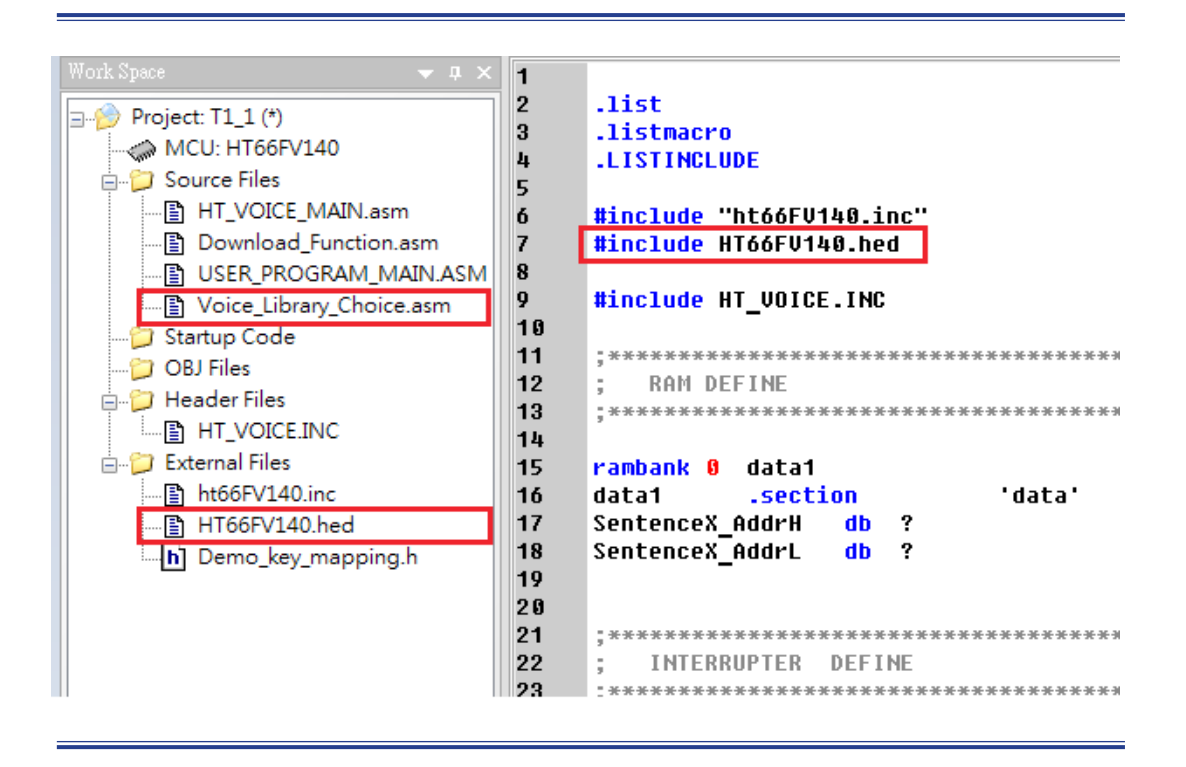

Refer to the Program Example for programming.(<u>ASM Program Example</u>)

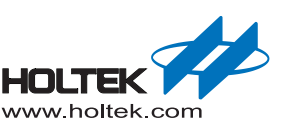

## **ASM Library Functions**

 \_CLRRAM Description: Clear all the ram banks.
 Example: \_CLRRAM

#### SYSTEM\_INITIALIZATION

Description:

Setup the system frequency  $f_{SYS}$ , SPI interface configuration, timers initialization, etc. Example:

\_CLRRAM \_SYSTEM\_INITIALIZATION

#### ■ \_DAC\_RAMP\_UP

Description:

Enable DA function. After the function is executed, then call the "\_PLAY\_VOICE , \_PLAY\_ SENTENCE , \_PLAY\_SENTENCE\_INDEX " functions.

Example:

\_DAC\_RAMP\_UP

\_PLAY\_VOICE 0, 0, 0, 7, 0

#### \_DAC\_RAMP\_DOWN

Description:

Disable the DA function. After the "\_PLAY\_VOICE , \_PLAY\_SENTENCE , \_PLAY\_SENTENCE\_INDEX" functions is executed then call the function to reduce unnecessary power consumption.

Example:

\_PLAY\_VOICE 0, 0, 0, 7, 0 \_DAC\_RAMP\_DOWN

■ \_STOP\_PLAY

Description: Stop playing. Call this function directly at any time.

Example:

\_STOP\_PLAY

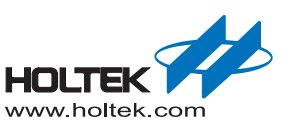

\_VOLUME Volume
 Description:
 Set the volume level. Write the volume value with reference to the specification.
 Parameter:
 Volume: The specification volume value.
 Example: \_VOLUME 0 ; Set the volume to minimum.
 \_VOLUME 7 ; Set the volume to maximum. Note that for different volume values,
 ; there are different settings scopes, so refer to the specification for
 ; the volume value.
 Note: volume of 0 ~ 12 HT66FV1X0 series

PLAY\_VOICE VoiceNumHigh, VoiceNumLow, Channel, Volume, Reserve Description:

Play the voice file and the DAT generated by the WAV voice file saved to the flash with the Voice Workshop in advance.

#### Parameter:

| VoiceNumHigh: | Voice NUM high byte                                 |
|---------------|-----------------------------------------------------|
| VoiceNumLow:  | Voice NUM low byte                                  |
| Channel :     | Voice channel selection(now only support channel 0) |
| Volume :      | Voice volume selection(0-7)                         |
| Reserve :     | 0                                                   |

Example:

Play the first audio source original file (Note: on the UI, the first audio source number is 0 instead of 1)

Select volume 7

Then: \_DAC\_RAMP\_UP \_PLAY\_VOICE 0, 0, 0, 7, 0

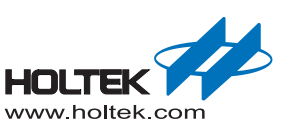

| _PLAY_SENTENCE | SentenceNumHigh, SentenceNumLow, Channel, Volume, Res | serve |
|----------------|-------------------------------------------------------|-------|
| Description:   |                                                       |       |

| play_sentence                                                                     |                                                     |  |  |  |
|-----------------------------------------------------------------------------------|-----------------------------------------------------|--|--|--|
| Parameter:                                                                        |                                                     |  |  |  |
| SentenceNumHigh:                                                                  | SentenceAddr high byte                              |  |  |  |
| SentenceNumLow:                                                                   | SentenceAddr low byte                               |  |  |  |
| Channel :                                                                         | Voice channel selection(now only support channel 0) |  |  |  |
| Volume :                                                                          | Sentence voice volume                               |  |  |  |
| Reserve :                                                                         | 0                                                   |  |  |  |
| Example:                                                                          |                                                     |  |  |  |
| Play the first sentence file, assume the address is 0100H and set the volume as 7 |                                                     |  |  |  |
| then: _DAC_RAMP_UP                                                                |                                                     |  |  |  |
| PLAY_SENTENCE 01h, 00h, 0, 7, 0                                                   |                                                     |  |  |  |

Note: entence addresses can be seen in the Demo\_key\_mapping.h file within the Workshop project directory, as shown below (the first sentence address is 0100H)

| #define COMMANDABLE NUM 1 ::            |  |
|-----------------------------------------|--|
| #define COMMAND1_START_ADDRESS 0100H ;; |  |
| 777                                     |  |

PLAY\_SENTENCE\_INDEX Reservel, Sentence index, Channel, Volume, Reserve Description:

Which the first Sentence Parameter: Reservel: no use What index, the index number (1-255) Channel: choose the sound audio broadcast Channel (currently only support Channel 0) Volume: what the Volume option Reserve: 0 Example: play the first sentence 1 file, with the volume of 7 then: \_DAC\_RAMP\_UP \_PLAY\_SENTENCE\_INDEX 0, 1, 0, 7, 0

Note: what index in voice schedule list, as shown in the figure below:

| Voice Program List |                     |          |
|--------------------|---------------------|----------|
| Trigger Source     | Trigger Source Name | Function |
| Sentence 1         | Sentence 1          | Play     |
| Sentence 2         | Sentence 2          | Play     |

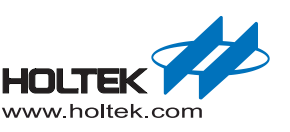

 \_MODIFY\_SAMPLINGRATE mSamplingRate Description: Change the current broadcast voice sampling rate Parameter: MSamplingRate: specify the sampling rate value (Hz) Example: Change the current broadcast voice sampling rate of 11025 hz then: \_MODIFY\_SAMPLINGRATE 11025 \_PLAY\_VOICE 0, 0, 0, 7, 0

#### \_PLAY\_VOICE\_ISR

Description:

According to the initialization time, when the timer interrupt arrived, enter into the interrupt function to play voice.

#### Example:

ORG XXH ; XXH: play voice timer interrupt entry \_PLAY\_VOICE\_ISR

#### \_PLAY\_SENTENCE\_ISR

Description:

According to the initialization time, when the timer interrupt is generated, enter the interrupt subroutine to play a sentence.

#### Example:

ORG XXH ; XXH: play sentence timer interrupt entry

\_PLAY\_SENTENCE\_ISR

Note: The program is used to determine whether a voice or sentence is playing or has been played MOV A,00H

SZ fSentencePlaying ;fSentencePlaying =1 means Sentence is playing, 0 means played RET

SZ fVoiceStandBy ;fVoiceStandBy =0 means Voice is playing, 1 means played

MOV A,01H ; if Play voice or sentence has finished, then A=1, or A=0. Through the ;A value, to determine if voice or sentence has played.

#### ENABLE\_VDDIO

Description:

Call this function to enable the MCU VDDIO function and the voltage on the SPI pins will be sourced from the VDDIO. After the function is executed then call the "\_CLRRAM" function. Example:

ENABLE VDDIO

\_CLRRAM

\_SYSTEM\_INITIALIZATION

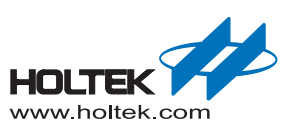

Description:

Call this function to pause playing when a voice or sentence is playing.

Example:

\_

| 1                        |                                                               |
|--------------------------|---------------------------------------------------------------|
| PLAY_VOICE 0, 0, 0, 3, 0 | ; Play the first voice, the volume level is 3                 |
| CALL_DELAY               | ; Delay function, pause after the voice is played for a while |
| PAUSE                    | ; Call the "_PAUSE" function                                  |
|                          |                                                               |

Note: The delay function is only an example, which is not provided in the voice library. The specific condition of the voice play pause is determined by the user.

#### RESUME

Description:

After the "\_PAUSE" function is executed then call the "\_RESUME" function to resume play. Example:

| _PLAY_VOICE 0, 0, 0, 3, 0 | ; Play the first voice, the volume level is 3                 |
|---------------------------|---------------------------------------------------------------|
| _CALL_DELAY               | ; Delay function, pause after the voice is played for a while |
| _PAUSE                    | ; Call the "_PAUSE" function                                  |
| _CALL_DELAY               |                                                               |
| RESUME                    | ; Resume play                                                 |

Note: The delay function is only an example, which is not provided in the voice library. The specific condition of the voice play resume is determined by the user.

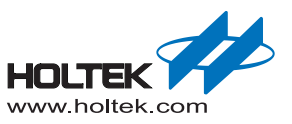

## **ASM Program Example**

Using a voice library, must add the following files in the project:

- 1. Voice\_Library\_Choice.asm
- 2. MCUNAME\_Voice\_Library.lib

| [Applicat | tion example – HT66FV130] |                               |
|-----------|---------------------------|-------------------------------|
| #INCLUDE  | HT66FV130.INC             |                               |
| #INCLUDE  | HT66FV130.HED             |                               |
| CODE      | .SECTION AT 0000H         | 'CODE'                        |
| ORG       | 00H                       |                               |
| CLR       | WDT                       |                               |
| CLR       | WDT2                      |                               |
| JMP       | Begin                     |                               |
| ORG       | 08H                       |                               |
| CLR       | WDT                       |                               |
| CLR       | WDT2                      |                               |
| JMP       | _PLAY_SENTENCE_ISR        | ;Timer0 interrupt( sentence ) |
| ORG       | OCH                       |                               |
| CLR       | WDT                       |                               |
| CLR       | WDT2                      |                               |
| JMP       | _PLAY_VOICE_ISR           | ;Timer1 interrupt( voice )    |
| ORG       | 50H                       |                               |
|           |                           |                               |

| CALL _CLRRAM                   | ;Clear all RAM banks                  |
|--------------------------------|---------------------------------------|
| CALL _SYSTEM_INITIALIZATION    | ;System initialization                |
| CALL _DAC_RAMP_UP              | ;Open DAC and do ramp up              |
| PLAY_VOICE 0,0,0,5,0           | ;Play the first audio, volume is 5    |
| SNZ fVoiceStandBy              |                                       |
| JMP \$-1                       | ;Wait play voice finish               |
| PLAY_SENTENCE 01H,00H,0,5,0    | ;Play the sentence whose address is   |
|                                | ;0100H, volume is 5                   |
| SZ fSentencePlaying            |                                       |
| JMP \$-1                       | ;Wait play sentence finish            |
| _PLAY_SENTENCE_INDEX 0,1,0,5,0 | ;Play the first sentence, volume is 5 |
| SZ fSentencePlaying            |                                       |
| JMP \$-1                       | ;Wait play sentence finish            |
| CALL _DAC_RAMP_DOWN            | ;Close DAC and do ramp down           |
| CLR WDT                        |                                       |
| CLR WDT2                       |                                       |
| JMP \$-2                       |                                       |

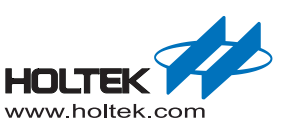

## ■ [Application example – HT66FV140]

| #INCLUDE | HT66FV140 | .INC   |       |         |            |            |
|----------|-----------|--------|-------|---------|------------|------------|
| #INCLUDE | HT66FV140 | .HED   |       |         |            |            |
|          |           |        |       |         |            |            |
| CODE     | .SECTION  | AT     | 0000H | 'CODE'  |            |            |
| ORG      | ООН       |        |       |         |            |            |
| CLR      | WDT       |        |       |         |            |            |
| CLR      | WDT2      |        |       |         |            |            |
| JMP      | Begin     |        |       |         |            |            |
| ORG      | 08H       |        |       |         |            |            |
| CLR      | WDT       |        |       |         |            |            |
| CLR      | WDT2      |        |       |         |            |            |
| JMP      | _PLAY_SEN | TENCE_ | ISR   | ;Timer0 | interrupt( | sentence ) |
| ORG      | OCH       |        |       |         |            |            |
| CLR      | WDT       |        |       |         |            |            |
| CLR      | WDT2      |        |       |         |            |            |
| JMP      | _PLAY_VOI | CE_ISR |       | ;Timer1 | interrupt( | voice )    |
| ORG      | 50H       |        |       |         |            |            |

| CALL   | _CLRRAM                  | ;Clear all RAM banks                  |
|--------|--------------------------|---------------------------------------|
| CALL   | _SYSTEM_INITIALIZATION   | ;System initialization                |
| CALL   | _DAC_RAMP_UP             | ;Open DAC and do ramp up              |
| _PLAY_ | _VOICE 0,0,0,5,0         | ;Play the first audio, volume is 5    |
| SNZ    | fVoiceStandBy            |                                       |
| JMP    | \$-1                     | ;Wait play voice finish               |
| _PLAY_ | SENTENCE 01H,00H,0,5,0   | ;Play the sentence whose address is   |
|        |                          | ;0100H, volume is 5                   |
| SZ     | fSentencePlaying         |                                       |
| JMP    | \$-1                     | ;Wait play sentence finish            |
| _PLAY_ | SENTENCE_INDEX 0,1,0,5,0 | ;Play the first sentence, volume is 5 |
| SZ     | fSentencePlaying         |                                       |
| JMP    | \$-1                     | ;Wait play sentence finish            |
| CALL   | _DAC_RAMP_DOWN           | ;Close DAC and do ramp down           |
| CLR    | WDT                      |                                       |
| CLR    | WDT2                     |                                       |
| JMP    | \$-2                     |                                       |

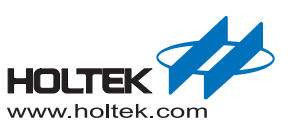

## ■ [Application example – HT66FV150]

| HT66FV150 | .INC                                                                                                    |                                                                                                    |                                                                                                    |                                                                                                    |                                                                                                    |
|-----------|----------------------------------------------------------------------------------------------------|----------------------------------------------------------------------------------------------------|----------------------------------------------------------------------------------------------------|----------------------------------------------------------------------------------------------------|----------------------------------------------------------------------------------------------------|
| HT66FV150 | .HED                                                                                                    |                                                                                                    |                                                                                                    |                                                                                                    |                                                                                                    |
|           |                                                                                                    |                                                                                                    |                                                                                                    |                                                                                                    |                                                                                                    |
| .SECTION  | AT                                                                                                    | 0000H                                                                                                    | 'CODE'                                                                                                    |                                                                                                    |                                                                                                    |
| 00H       |                                                                                                    |                                                                                                    |                                                                                                    |                                                                                                    |                                                                                                    |
| WDT       |                                                                                                    |                                                                                                    |                                                                                                    |                                                                                                    |                                                                                                    |
| WDT2      |                                                                                                    |                                                                                                    |                                                                                                    |                                                                                                    |                                                                                                    |
| Begin     |                                                                                                    |                                                                                                    |                                                                                                    |                                                                                                    |                                                                                                    |
| 08H       |                                                                                                    |                                                                                                    |                                                                                                    |                                                                                                    |                                                                                                    |
| WDT       |                                                                                                    |                                                                                                    |                                                                                                    |                                                                                                    |                                                                                                    |
| WDT2      |                                                                                                    |                                                                                                    |                                                                                                    |                                                                                                    |                                                                                                    |
| _PLAY_SEN | TENCE_                                                                                                    | ISR                                                                                                    | ;TimerO                                                                                                    | interrupt(                                                                                                    | sentence )                                                                                                    |
| OCH       |                                                                                                    |                                                                                                    |                                                                                                    |                                                                                                    |                                                                                                    |
| WDT       |                                                                                                    |                                                                                                    |                                                                                                    |                                                                                                    |                                                                                                    |
| WDT2      |                                                                                                    |                                                                                                    |                                                                                                    |                                                                                                    |                                                                                                    |
| _PLAY_VOI | CE_ISR                                                                                                    |                                                                                                    | ;Timer1                                                                                                    | interrupt(                                                                                                    | voice )                                                                                                    |
| 50H       |                                                                                                    |                                                                                                    |                                                                                                    |                                                                                                    |                                                                                                    |
|           | HT66FV150<br>HT66FV150<br>.SECTION<br>00H<br>WDT<br>WDT2<br>Begin<br>08H<br>WDT<br>WDT2<br>_PLAY_SEN<br>0CH<br>WDT<br>WDT2<br>_PLAY_VOI0<br>50H | HT66FV150.INC<br>HT66FV150.HED<br>.SECTION AT<br>00H<br>WDT<br>WDT2<br>Begin<br>08H<br>WDT<br>WDT2<br>_PLAY_SENTENCE_<br>0CH<br>WDT<br>WDT2<br>_PLAY_VOICE_ISR<br>50H | HT66FV150.INC<br>HT66FV150.HED<br>.SECTION AT 0000H<br>00H<br>WDT<br>WDT2<br>Begin<br>08H<br>WDT<br>WDT2<br>_PLAY_SENTENCE_ISR<br>0CH<br>WDT<br>WDT2<br>_PLAY_VOICE_ISR<br>50H | HT66FV150.INC<br>HT66FV150.HED<br>.SECTION AT 0000H 'CODE'<br>00H<br>WDT<br>WDT2<br>Begin<br>08H<br>WDT<br>WDT2<br>_PLAY_SENTENCE_ISR ;Timer0<br>0CH<br>WDT<br>WDT2<br>_PLAY_VOICE_ISR ;Timer1<br>50H | HT66FV150.INC<br>HT66FV150.HED<br>.SECTION AT 0000H 'CODE'<br>OOH<br>WDT<br>WDT2<br>Begin<br>08H<br>WDT<br>WDT2<br>_PLAY_SENTENCE_ISR ;Timer0 interrupt(<br>OCH<br>WDT<br>WDT2<br>_PLAY_VOICE_ISR ;Timer1 interrupt(<br>50H |

| CALL   | _CLRRAM                  | ;Clear all RAM banks                  |
|--------|--------------------------|---------------------------------------|
| CALL   | _SYSTEM_INITIALIZATION   | ;System initialization                |
| CALL   | _DAC_RAMP_UP             | ;Open DAC and do ramp up              |
| _PLAY_ | VOICE 0,0,0,5,0          | ;Play the first audio, volume is 5    |
| SNZ    | fVoiceStandBy            |                                       |
| JMP    | \$-1                     | ;Wait play voice finish               |
| _PLAY_ | SENTENCE 01H,00H,0,5,0   | ;Play the sentence whose address is   |
|        |                          | ;0100H, volume is 5                   |
| SZ     | fSentencePlaying         |                                       |
| JMP    | \$-1                     | ;Wait play sentence finish            |
| _PLAY_ | SENTENCE_INDEX 0,1,0,5,0 | ;Play the first sentence, volume is 5 |
| SZ     | fSentencePlaying         |                                       |
| JMP    | \$-1                     | ;Wait play sentence finish            |
| CALL   | _DAC_RAMP_DOWN           | ;Close DAC and do ramp down           |
| CLR    | WDT                      |                                       |
| CLR    | WDT2                     |                                       |
| JMP    | \$-2                     |                                       |

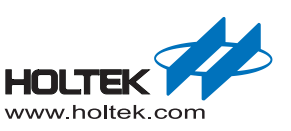

#### ■ [Application example – HT66FV160]

| #I1                    | ICLUDE | HT66FV160 | .INC       |       |         |            |            |
|------------------------|--------|-----------|------------|-------|---------|------------|------------|
| #INCLUDE HT66FV160.HED |        |           |            |       |         |            |            |
|                        |        |           |            |       |         |            |            |
| COI                    | DE     | .SECTION  | AT         | 0000H | 'CODE'  |            |            |
|                        | ORG    | 00H       |            |       |         |            |            |
|                        | CLR    | WDT       |            |       |         |            |            |
|                        | CLR    | WDT2      |            |       |         |            |            |
|                        | JMP    | Begin     |            |       |         |            |            |
|                        | ORG    | 08H       |            |       |         |            |            |
|                        | MOV    | BackupAcc | <b>,</b> A |       |         |            |            |
|                        | MOV    | A,PBP     |            |       |         |            |            |
|                        | CLR    | PBP       |            |       |         |            |            |
|                        | JMP    | _PLAY_SEN | TENCE_     | ISR   | ;TimerO | interrupt( | sentence ) |
|                        | ORG    | 0CH       |            |       |         |            |            |
|                        | MOV    | BackupAcc | <b>,</b> A |       |         |            |            |
|                        | MOV    | A,PBP     |            |       |         |            |            |
|                        | CLR    | PBP       |            |       |         |            |            |
|                        | JMP    | _PLAY_VOI | CE_ISF     | R     | ;Timer1 | interrupt( | voice )    |
|                        | ORG    | <br>50н   | _          |       |         |            |            |
|                        |        |           |            |       |         |            |            |

| CALL   | _CLRRAM                  | ;Clear all RAM banks                  |
|--------|--------------------------|---------------------------------------|
| CALL   | _SYSTEM_INITIALIZATION   | ;System initialization                |
| CALL   | _DAC_RAMP_UP             | ;Open DAC and do ramp up              |
| _PLAY_ | VOICE 0,0,0,5,0          | ;Play the first audio, volume is 5    |
| CLR    | WDT                      |                                       |
| CLR    | WDT2                     |                                       |
| SNZ    | fVoiceStandBy            |                                       |
| JMP    | \$-3                     | ;Wait play voice finish               |
| _PLAY_ | SENTENCE 01H,00H,0,5,0   | ;Play the sentence whose address is   |
|        |                          | ;0100H, volume is 5                   |
| CLR    | WDT                      |                                       |
| CLR    | WDT2                     |                                       |
| SZ     | fSentencePlaying         |                                       |
| JMP    | \$-3                     | ;Wait play sentence finish            |
| _PLAY_ | SENTENCE_INDEX 0,1,0,5,0 | ;Play the first sentence, volume is 5 |
| CLR    | WDT                      |                                       |
| CLR    | WDT2                     |                                       |
| SZ     | fSentencePlaying         |                                       |
| JMP    | \$-3                     | ;Wait play sentence finish            |
| CALL   | _DAC_RAMP_DOWN           | ;Close DAC and do ramp down           |
| CLR    | WDT                      |                                       |
| CLR    | WDT2                     |                                       |
| JMP    | \$-2                     |                                       |

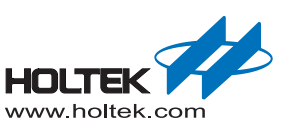

#### ■ [Application example – BH67F2262]

BH67F2262.INC #INCLUDE #INCLUDE BH67F2262.HED .SECTION AT 0000H 'CODE' CODE ORG 00H WDT CLR CLR WDT2 JMP Begin ORG 010H MOV BackupAcc,A MOV A,PBP CLR PBP JMP PLAY SENTENCE ISR ;Timer0 interrupt( sentence ) 014H ORG MOV BackupAcc,A MOV A,PBP CLR PBP JMP PLAY VOICE ISR ;Timer1 interrupt( voice ) 50H ORG Begin: \_CLRRAM ;Clear all RAM banks CALL SYSTEM INITIALIZATION CALL ;System initialization CALL DAC RAMP UP ;Open DAC and do ramp up PLAY VOICE 0,0,0,5,0 ;Play the first audio, volume is 5 CLR WDT CLR WDT2 SNZ fVoiceStandBy JMP \$-3 ;Wait play voice finish \_PLAY\_SENTENCE 01H,00H,0,5,0 ;Play the sentence whose address is ;0100H, volume is 5 CLR WDT CLR WDT2 SΖ fSentencePlaying JMP ;Wait play sentence finish \$-3 \_PLAY\_SENTENCE\_INDEX 0,1,0,5,0 ;Play the sentence which inedx is 1, ;volume is 5 WDT CLR CLR WDT2 SΖ fSentencePlaying \$-3 ;Wait play sentence finish JMP CALL DAC RAMP DOWN ;Close DAC and do ramp down WDT CLR CLR WDT2 JMP \$-2

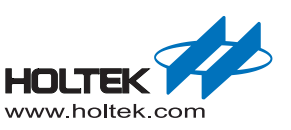

#### ■ [Application example – HT45F67]

| #INCLUDE<br>#INCLUDE                                  | HT45F67.INC<br>HT45F67.HED                                                      |        |                                                                                                    |
|-------------------------------------------------------|---------------------------------------------------------------------------------|--------|----------------------------------------------------------------------------------------------------|
| CODE<br>ORG<br>CLR<br>CLR<br>JMP<br>ORG<br>MOV<br>MOV | .SECTION AT<br>00H<br>WDT<br>WDT2<br>Begin<br>10H<br>BackupAcc, A<br>A,BP<br>BB | 0000H  | 'CODE'                                                                                                    |
| JMP<br>ORG<br>MOV<br>MOV<br>CLR                       | PLAY_VOICE_ISR<br>14H<br>BackupAcc, A<br>A,BP<br>BP                             |        | ;Timer2 interrupt( voice )                                                                                       |
| JMP<br>ORG                                            | _PLAY_SENTENCE_I<br>30H                                                         | SR     | ;Timerl interrupt( sentence )                                                                                    |
| Begin:                                                |                                                                                 |        |                                                                                                    |
| CALL<br>CALL<br>CALL<br>PLAY_<br>CLR<br>CLR           | _CLRRAM<br>_SYSTEM_INITIALI<br>_DAC_RAMP_UP<br>VOICE 0,0,0,5,0<br>WDT<br>WDT2   | ZATION | ;Clear all RAM banks<br>;System initialization<br>;Open DAC and do ramp up<br>;Play the first audio, volume is 5 |
| SNZ<br>JMP<br>_PLAY_                                  | <pre>iVolceStandBy \$-3 SENTENCE 01H,00H,</pre>                                 | 0,5,0  | ;Wait play voice finish<br>;Play the sentence whose address is<br>;0100H, volume is 5                            |
| CLR<br>CLR<br>SZ<br>JMP                               | WDT<br>WDT2<br>fSentencePlaying<br>\$-3                                         |        | ;Wait play sentence finish                                                                                       |

\$-2

JMP

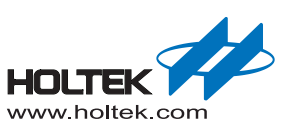

#### ■ [Application example – HT45F65]

| #INCLUDE<br>#INCLUDE | HT45F65.IN<br>HT45F65.HE | C<br>D |       |         |            |            |
|----------------------|--------------------------|--------|-------|---------|------------|------------|
| CODE                 | .SECTION                 | AT     | 0000H | 'CODE'  |            |            |
| ORG                  | 00H                      |        |       |         |            |            |
| CLR                  | WDT                      |        |       |         |            |            |
| CLR                  | WDT2                     |        |       |         |            |            |
| JMP                  | Begin                    |        |       |         |            |            |
| ORG                  | 10H                      |        |       |         |            |            |
| MOV                  | BackupAcc,               | А      |       |         |            |            |
| MOV                  | A,BP                     |        |       |         |            |            |
| CLR                  | BP                       |        |       |         |            |            |
| JMP                  | _PLAY_SENT               | ENCE_  | ISR   | ;Timer1 | interrupt( | sentence ) |
| ORG                  | 18H                      |        |       |         |            |            |
| MOV                  | BackupAcc,               | А      |       |         |            |            |
| MOV                  | A,BP                     |        |       |         |            |            |
| CLR                  | BP                       |        |       |         |            |            |
| JMP                  | _PLAY_VOIC               | E_ISF  | ξ     | ;Timer2 | interrupt( | voice )    |
| ORG                  | 30H                      |        |       |         |            |            |
|                      |                          |        |       |         |            |            |

| CALL   | _CLRRAM                  | ;Clear all RAM banks                  |
|--------|--------------------------|---------------------------------------|
| CALL   | SYSTEM_INITIALIZATION    | ;System initialization                |
| CALL   | _DAC_RAMP_UP             | ;Open DAC and do ramp up              |
| _PLAY_ | VOICE 0,0,0,5,0          | ;Play the first audio, volume is 5    |
| CLR    | WDT                      |                                       |
| CLR    | WDT2                     |                                       |
| SNZ    | fVoiceStandBy            |                                       |
| JMP    | \$-3                     | ;Wait play voice finish               |
| _PLAY_ | SENTENCE 01H,00H,0,5,0   | ;Play the sentence whose address is   |
|        |                          | ;0100H, volume is 5                   |
| CLR    | WDT                      |                                       |
| CLR    | WDT2                     |                                       |
| SZ     | fSentencePlaying         |                                       |
| JMP    | \$-3                     | ;Wait play sentence finish            |
| _PLAY_ | SENTENCE_INDEX 0,1,0,5,0 | ;Play the first sentence, volume is 5 |
| CLR    | WDT                      |                                       |
| CLR    | WDT2                     |                                       |
| SZ     | fSentencePlaying         |                                       |
| JMP    | \$-3                     | ;Wait play sentence finish            |
| CALL   | _DAC_RAMP_DOWN           | ;Close DAC and do ramp down           |
| CLR    | WDT                      |                                       |
| CLR    | WDT2                     |                                       |
| JMP    | \$-2                     |                                       |

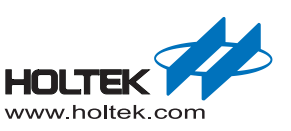

## ■ [Application example – HT45F3W]

| #INCLUDE | HT45F3W.INC |     |       |         |                |           |
|----------|-------------|-----|-------|---------|----------------|-----------|
| #INCLUDE | HT45F3W.HED | )   |       |         |                |           |
| CODE     | .SECTION    | AT  | 0000н | 'CODE'  |                |           |
| ORG      | 00н         |     |       |         |                |           |
| CLR      | WDT         |     |       |         |                |           |
| CLR      | WDT2        |     |       |         |                |           |
| JMP      | Begin       |     |       |         |                |           |
| ORG      | 0CH         |     |       |         |                |           |
| MOV      | BackupAcc,  | A   |       |         |                |           |
| MOV      | A,BP        |     |       |         |                |           |
| CLR      | BP          |     |       |         |                |           |
| JMP      | PLAY SENTE  | NCE | ISR   | ;Timer1 | interrupt( ser | ntence ); |
| ORG      | <br>10н     | _   | -     |         | 1              |           |
| MOV      | BackupAcc,  | A   |       |         |                |           |
| MOV      | A,BP        |     |       |         |                |           |
| CLR      | BP          |     |       |         |                |           |
| JMP      | PLAY VOICE  | ISF |       | ;Timer2 | interrupt( vo  | ice )     |
| ORG      | <br>ЗОН     | _   |       |         | 1              |           |
|          |             |     |       |         |                |           |

| CALL   | _CLRRAM                  | ;Clear all RAM banks                  |
|--------|--------------------------|---------------------------------------|
| CALL   | _SYSTEM_INITIALIZATION   | ;System initialization                |
| CALL   | _DAC_RAMP_UP             | ;Open DAC and do ramp up              |
| _PLAY_ | VOICE 0,0,0,5,0          | ;Play the first audio, volume is 5    |
| CLR    | WDT                      |                                       |
| CLR    | WDT2                     |                                       |
| SNZ    | fVoiceStandBy            |                                       |
| JMP    | \$-3                     | ;Wait play voice finish               |
| _PLAY_ | SENTENCE 01H,00H,0,5,0   | ;Play the sentence whose address is   |
|        |                          | ;0100H, volume is 5                   |
| CLR    | WDT                      |                                       |
| CLR    | WDT2                     |                                       |
| SZ     | fSentencePlaying         |                                       |
| JMP    | \$-3                     | ;Wait play sentence finish            |
| _PLAY_ | SENTENCE_INDEX 0,1,0,5,0 | ;Play the first sentence, volume is 5 |
| CLR    | WDT                      |                                       |
| CLR    | WDT2                     |                                       |
| SZ     | fSentencePlaying         |                                       |
| JMP    | \$-3                     | ;Wait play sentence finish            |
| CALL   | _DAC_RAMP_DOWN           | ;Close DAC and do ramp down           |
| CLR    | WDT                      |                                       |
| CLR    | WDT2                     |                                       |
| JMP    | \$-2                     |                                       |

#### ■ [Application example – HT66F4550]

| #INCLUDE<br>#INCLUDE | HT66F4550<br>HT66F4550 | .INC<br>.HED |       |         |            |            |
|----------------------|------------------------|--------------|-------|---------|------------|------------|
|                      |                        |              |       |         |            |            |
| CODE                 | .SECTION               | AT           | 0000H | 'CODE'  |            |            |
| ORG                  | 00H                    |              |       |         |            |            |
| CLR                  | WDT                    |              |       |         |            |            |
| CLR                  | WDT2                   |              |       |         |            |            |
| JMP                  | Begin                  |              |       |         |            |            |
|                      |                        |              |       |         |            |            |
| ORG                  | OCH                    |              |       |         |            |            |
| CLR                  | WDT                    |              |       |         |            |            |
| CLR                  | WDT2                   |              |       |         |            |            |
| JMP                  | _PLAY_SEN              | TENCE        | ISR   | ;Timer0 | interrupt( | sentence ) |
|                      |                        |              |       |         |            |            |
| ORG                  | 10H                    |              |       |         |            |            |
| CLR                  | WDT                    |              |       |         |            |            |
| CLR                  | WDT2                   |              |       |         |            |            |
| JMP                  | _PLAY_VOI              | CE_ISF       | ł     | ;Timer1 | interrupt( | voice )    |
|                      |                        |              |       |         |            |            |
| ORG                  | 50H                    |              |       |         |            |            |

| CALL          | _CLRRAM                          | ;Clear all RAM banks                       |
|---------------|----------------------------------|--------------------------------------------|
| CALL          | _SYSTEM_INITIALIZATION           | ;System initialization                     |
| CALL          | _DAC_RAMP_UP                     | ;Open DAC and do ramp up                   |
| _PLAY_<br>SNZ | VOICE 0,0,0,0,0<br>fVoiceStandBy | ;Play the first audio                      |
| JMP           | \$-1                             | ;Wait play voice finish                    |
| _PLAY_        | SENTENCE 01H,00H,0,0,0           | ;Play the sentence whose address is ;0100H |
| SZ            | fSentencePlaying                 |                                            |
| JMP           | \$-1                             | ;Wait play sentence finish                 |
| _PLAY_<br>SZ  | SENTENCE_INDEX 0,1,0,0,0         | ;Play the first sentence                   |
| JMP           | \$-1                             | ;Wait play sentence finish                 |
| CALL          | _DAC_RAMP_DOWN                   | ;Close DAC and do ramp down                |
| CLR           | WDT                              |                                            |
| CLR           | WDT2                             |                                            |
| JMP           | \$-2                             |                                            |

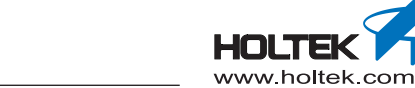

## ■ [Application example – HT45F23A]

| #INCLUDE | HT45F23A.INC |        |       |         |            |            |  |
|----------|--------------|--------|-------|---------|------------|------------|--|
| #INCLUDE | HT45F23A.HE  | ED     |       |         |            |            |  |
|          |              |        |       |         |            |            |  |
| CODE     | .SECTION     | AT     | 0000H | 'CODE'  |            |            |  |
| ORG      | 00H          |        |       |         |            |            |  |
| CLR      | WDT          |        |       |         |            |            |  |
| CLR      | WDT2         |        |       |         |            |            |  |
| JMP      | Begin        |        |       |         |            |            |  |
|          |              |        |       |         |            |            |  |
| ORG      | OCH          |        |       |         |            |            |  |
| CLR      | WDT          |        |       |         |            |            |  |
| CLR      | WDT2         |        |       |         |            |            |  |
| JMP      | PLAY SENTE   | ENCE I | SR    | ;Timer0 | interrupt( | sentence ) |  |
|          |              | _      |       |         |            |            |  |
| ORG      | 10H          |        |       |         |            |            |  |
| CLR      | WDT          |        |       |         |            |            |  |
| CLR      | WDT2         |        |       |         |            |            |  |
| JMP      | PLAY VOICE   | I ISR  |       | ;Timer1 | interrupt( | voice )    |  |
|          |              | _      |       |         |            |            |  |
| ORG      | 20Н          |        |       |         |            |            |  |

| CALL   | _CLRRAM                  | ;Clear all RAM banks                  |
|--------|--------------------------|---------------------------------------|
| CALL   | SYSTEM_INITIALIZATION    | ;System initialization                |
| CALL   | _DAC_RAMP_UP             | ;Open DAC and do ramp up              |
| _PLAY_ | VOICE 0,0,0,5,0          | ;Play the first audio, volume is 5    |
| SNZ    | fVoiceStandBy            |                                       |
| JMP    | \$-1                     | ;Wait play voice finish               |
| _PLAY_ | SENTENCE 01H,00H,0,5,0   | ;Play the sentence whose address is   |
|        |                          | ;0100H, volume is 5                   |
| SZ     | fSentencePlaying         |                                       |
| JMP    | \$-1                     | ;Wait play sentence finish            |
| _PLAY_ | SENTENCE_INDEX 0,1,0,5,0 | ;Play the first sentence, volume is 5 |
| SZ     | fSentencePlaying         |                                       |
| JMP    | \$-1                     | ;Wait play sentence finish            |
| CALL   | _DAC_RAMP_DOWN           | ;Close DAC and do ramp down           |
| CLR    | WDT                      |                                       |
| CLR    | WDT2                     |                                       |
| JMP    | \$-2                     |                                       |

## ■ [Application example – HT45F24A]

| #INCLUDE | HT45F24A.IN | NC           |        |         |            |            |  |  |  |
|----------|-------------|--------------|--------|---------|------------|------------|--|--|--|
| #INCLUDE | HT45F24A.HB | HT45F24A.HED |        |         |            |            |  |  |  |
| 0000     | CTOTAN      | 2.00         | 000011 |         |            |            |  |  |  |
| CODE     | .SECTION    | A'l'         | UUUUH  | 'CODE'  |            |            |  |  |  |
| ORG      | 00H         |              |        |         |            |            |  |  |  |
| CLR      | WDT         |              |        |         |            |            |  |  |  |
| CLR      | WDT2        |              |        |         |            |            |  |  |  |
| JMP      | Begin       |              |        |         |            |            |  |  |  |
| ORG      | OCH         |              |        |         |            |            |  |  |  |
| CLR      | WDT         |              |        |         |            |            |  |  |  |
| CLR      | WDT2        |              |        |         |            |            |  |  |  |
| JMP      | _PLAY_SENTH | ENCE         | ISR    | ;Timer0 | interrupt( | sentence ) |  |  |  |
| ORG      | 10H         |              |        |         |            |            |  |  |  |
| CLR      | WDT         |              |        |         |            |            |  |  |  |
| CLR      | WDT2        |              |        |         |            |            |  |  |  |
| JMP      | _PLAY_VOICH | E_ISR        |        | ;Timer1 | interrupt( | voice )    |  |  |  |
| ORG      | 20н         |              |        |         |            |            |  |  |  |

| CALL   | _CLRRAM                  | ;Clear all RAM banks                  |
|--------|--------------------------|---------------------------------------|
| CALL   | _SYSTEM_INITIALIZATION   | ;System initialization                |
| CALL   | _DAC_RAMP_UP             | ;Open DAC and do ramp up              |
| _PLAY_ | VOICE 0,0,0,5,0          | ;Play the first audio, volume is 5    |
| SNZ    | fVoiceStandBy            |                                       |
| JMP    | \$-1                     | ;Wait play voice finish               |
| _PLAY_ | SENTENCE 01H,00H,0,5,0   | ;Play the sentence whose address is   |
|        |                          | ;0100H, volume is 5                   |
| SZ     | fSentencePlaying         |                                       |
| JMP    | \$-1                     | ;Wait play sentence finish            |
| _PLAY_ | SENTENCE_INDEX 0,1,0,5,0 | ;Play the first sentence, volume is 5 |
| SZ     | fSentencePlaying         |                                       |
| JMP    | \$-1                     | ;Wait play sentence finish            |
| CALL   | _DAC_RAMP_DOWN           | ;Close DAC and do ramp down           |
| CLR    | WDT                      |                                       |
| CLR    | WDT2                     |                                       |
| JMP    | \$-2                     |                                       |

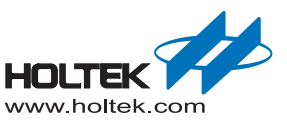

## ■ [Application example – HT83F02]

| #INCLUDE | HT83F02.IN | IC    |       |         |            |            |
|----------|------------|-------|-------|---------|------------|------------|
| #INCLUDE | HT83F02.HE | D     |       |         |            |            |
|          |            |       |       |         |            |            |
| CODE     | .SECTION   | AT    | 0000H | 'CODE'  |            |            |
| ORG      | 00H        |       |       |         |            |            |
| CLR      | WDT        |       |       |         |            |            |
| CLR      | WDT2       |       |       |         |            |            |
| JMP      | Begin      |       |       |         |            |            |
|          |            |       |       |         |            |            |
| ORG      | 08H        |       |       |         |            |            |
| CLR      | WDT        |       |       |         |            |            |
| CLR      | WDT2       |       |       |         |            |            |
| JMP      | _PLAY_SENI | ENCE  | ISR   | ;TimerO | interrupt( | sentence ) |
|          |            | _     | -     |         |            |            |
| ORG      | OCH        |       |       |         |            |            |
| CLR      | WDT        |       |       |         |            |            |
| CLR      | WDT2       |       |       |         |            |            |
| JMP      | PLAY VOIC  | E ISF | 2     | ;Timer1 | interrupt( | voice )    |
|          |            | _     |       |         |            |            |
| ORG      | 20н        |       |       |         |            |            |

| CALL   | _CLRRAM                  | ;Clear all RAM banks                  |
|--------|--------------------------|---------------------------------------|
| CALL   | _SYSTEM_INITIALIZATION   | ;System initialization                |
| CALL   | _DAC_RAMP_UP             | ;Open DAC and do ramp up              |
| _PLAY_ | VOICE 0,0,0,5,0          | ;Play the first audio, volume is 5    |
| SNZ    | fVoiceStandBy            |                                       |
| JMP    | \$-1                     | ;Wait play voice finish               |
| _PLAY_ | SENTENCE 01H,00H,0,5,0   | ;Play the sentence whose address is   |
|        |                          | ;0100H, volume is 5                   |
| SZ     | fSentencePlaying         |                                       |
| JMP    | \$-1                     | ;Wait play sentence finish            |
| _PLAY_ | SENTENCE_INDEX 0,1,0,5,0 | ;Play the first sentence, volume is 5 |
| SZ     | fSentencePlaying         |                                       |
| JMP    | \$-1                     | ;Wait play sentence finish            |
| CALL   | _DAC_RAMP_DOWN           | ;Close DAC and do ramp down           |
| CLR    | WDT                      |                                       |
| CLR    | WDT2                     |                                       |
| JMP    | \$-2                     |                                       |

## ■ [Application example – HT86B03] (Suitable for HT86B10, HT86B20, HT86B30)

| #INCLUDE | HT86B03.II | NC     |       |         |            |            |
|----------|------------|--------|-------|---------|------------|------------|
| #INCLUDE | HT86B03.HI | ED     |       |         |            |            |
|          |            |        |       |         |            |            |
| CODE     | .SECTION   | AT     | 0000H | 'CODE'  |            |            |
| ORG      | OOH        |        |       |         |            |            |
| CLR      | WDT        |        |       |         |            |            |
| CLR      | WDT2       |        |       |         |            |            |
| JMP      | Begin      |        |       |         |            |            |
|          |            |        |       |         |            |            |
| ORG      | 08H        |        |       |         |            |            |
| CLR      | WDT        |        |       |         |            |            |
| CLR      | WDT2       |        |       |         |            |            |
| JMP      | _PLAY_SEN  | TENCE_ | ISR   | ;Timer0 | interrupt( | sentence ) |
|          |            |        |       |         |            |            |
| ORG      | OCH        |        |       |         |            |            |
| CLR      | WDT        |        |       |         |            |            |
| CLR      | WDT2       |        |       |         |            |            |
| JMP      | _PLAY_VOI  | CE_ISF | R     | ;Timer1 | interrupt( | voice )    |
|          |            | _      |       |         |            |            |
| ORG      | 20Н        |        |       |         |            |            |

| CALL   | _CLRRAM                  | ;Clear all RAM banks                  |
|--------|--------------------------|---------------------------------------|
| CALL   | _SYSTEM_INITIALIZATION   | ;System initialization                |
| CALL   | _DAC_RAMP_UP             | ;Open DAC and do ramp up              |
| _PLAY_ | VOICE 0,0,0,5,0          | ;Play the first audio, volume is 5    |
| SNZ    | fVoiceStandBy            |                                       |
| JMP    | \$-1                     | ;Wait play voice finish               |
| _PLAY_ | SENTENCE 01H,00H,0,5,0   | ;Play the sentence whose address is   |
|        |                          | ;0100H, volume is 5                   |
| SZ     | fSentencePlaying         |                                       |
| JMP    | \$-1                     | ;Wait play sentence finish            |
| _PLAY_ | SENTENCE_INDEX 0,1,0,5,0 | ;Play the first sentence, volume is 5 |
| SZ     | fSentencePlaying         |                                       |
| JMP    | \$-1                     | ;Wait play sentence finish            |
| CALL   | _DAC_RAMP_DOWN           | ;Close DAC and do ramp down           |
| CLR    | WDT                      |                                       |
| CLR    | WDT2                     |                                       |
| JMP    | \$-2                     |                                       |

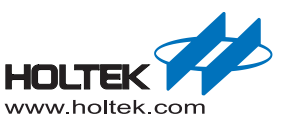

#### ■ [Application example – HT86B40] (Suitable for HT86B50, HT86B60, HT86B70, HT86B80, HT86B90)

| #INCLUDE | HT86B40.INC | 2      |       |         |            |            |
|----------|-------------|--------|-------|---------|------------|------------|
| #INCLUDE | HT86B40.HEI | )      |       |         |            |            |
|          |             |        |       |         |            |            |
| CODE     | .SECTION    | AT     | 0000H | 'CODE'  |            |            |
| ORG      | 00H         |        |       |         |            |            |
| CLR      | WDT         |        |       |         |            |            |
| CLR      | WDT2        |        |       |         |            |            |
| JMP      | Begin       |        |       |         |            |            |
| ORG      | 08H         |        |       |         |            |            |
| MOV      | BackupAcc,  | A      |       |         |            |            |
| MOV      | A,BP        |        |       |         |            |            |
| CLR      | BP          |        |       |         |            |            |
| JMP      | _PLAY_SENTE | ENCE_] | ISR   | ;Timer0 | interrupt( | sentence ) |
| ORG      | 10H         |        |       |         |            |            |
| MOV      | BackupAcc,  | A      |       |         |            |            |
| MOV      | A,BP        |        |       |         |            |            |
| CLR      | BP          |        |       |         |            |            |
| JMP      | _PLAY_VOICE | E_ISR  |       | ;Timer2 | interrupt( | voice )    |
| ORG      | 20H         |        |       |         |            |            |
|          |             |        |       |         |            |            |

```
Begin:
```

| CALL   | CLRRAM                   | ;Clear all RAM banks                  |
|--------|--------------------------|---------------------------------------|
| CALL   |                          | ;System initialization                |
| CALL   | _DAC_RAMP_UP             | ;Open DAC and do ramp up              |
| _PLAY_ | VOICE 0,0,0,5,0          | ;Play the first audio, volume is 5    |
| CLR    | WDT                      |                                       |
| CLR    | WDT2                     |                                       |
| SNZ    | fVoiceStandBy            |                                       |
| JMP    | \$-3                     | ;Wait play voice finish               |
| _PLAY_ | SENTENCE 01H,00H,0,5,0   | ;Play the sentence whose address is   |
|        |                          | ;0100H, volume is 5                   |
| CLR    | WDT                      |                                       |
| CLR    | WDT2                     |                                       |
| SZ     | fSentencePlaying         |                                       |
| JMP    | \$-3                     | ;Wait play sentence finish            |
| _PLAY_ | SENTENCE_INDEX 0,1,0,5,0 | ;Play the first sentence, volume is 5 |
| CLR    | WDT                      |                                       |
| CLR    | WDT2                     |                                       |
| SZ     | fSentencePlaying         |                                       |
| JMP    | \$-3                     | ;Wait play sentence finish            |
| CALL   | _DAC_RAMP_DOWN           | ;Close DAC and do ramp down           |
| CLR    | WDT                      |                                       |
| CLR    | WDT2                     |                                       |
| JMP    | \$-2                     |                                       |

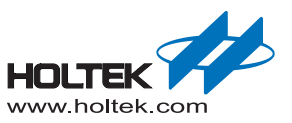

# **Call Voice library Functions by C**

#### Summary

This chapter will introduce how to call the Voice library functions using C language.

#### How to use

After creating the .C project:

Add the library file

| Project settings             |                       |                                            | x    |  |  |
|------------------------------|-----------------------|--------------------------------------------|------|--|--|
| Project Option               | Debug Option          | Directories Document Production            |      |  |  |
| Micro Control                | ler H                 | T66FV140 -                                 |      |  |  |
| Language Too<br>Holtek C Cor | l:<br>npiler V3/Assem | nbler 🔹 Build Option ISP Bootloader Option |      |  |  |
| -Assembler/Co                | ompiler Options       |                                            |      |  |  |
| Define Sym                   | bol _                 | _V3,                                       |      |  |  |
| 📃 Generati                   | e listing file 🛛 👽    | 🛙 Generate Project listing file(list)      |      |  |  |
| -Linker Optio                | ns                    |                                            |      |  |  |
| Libraries                    | HT66F                 | 7V140_Voice_Library.lib, Browse            |      |  |  |
| Section add                  | ress                  |                                            |      |  |  |
| 🔄 Generate Map File          |                       |                                            |      |  |  |
|                              |                       |                                            |      |  |  |
|                              |                       |                                            |      |  |  |
|                              |                       | OK Cau                                     | ncel |  |  |
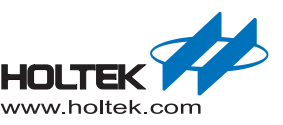

■ The related files needed to add the library function is as follows: Voice\_Library\_Choice. Asm, XX. Hed XX\_Voicelib\_call. C, XX\_Voicelib\_call. J h, XX\_Voice\_Lib. Asm

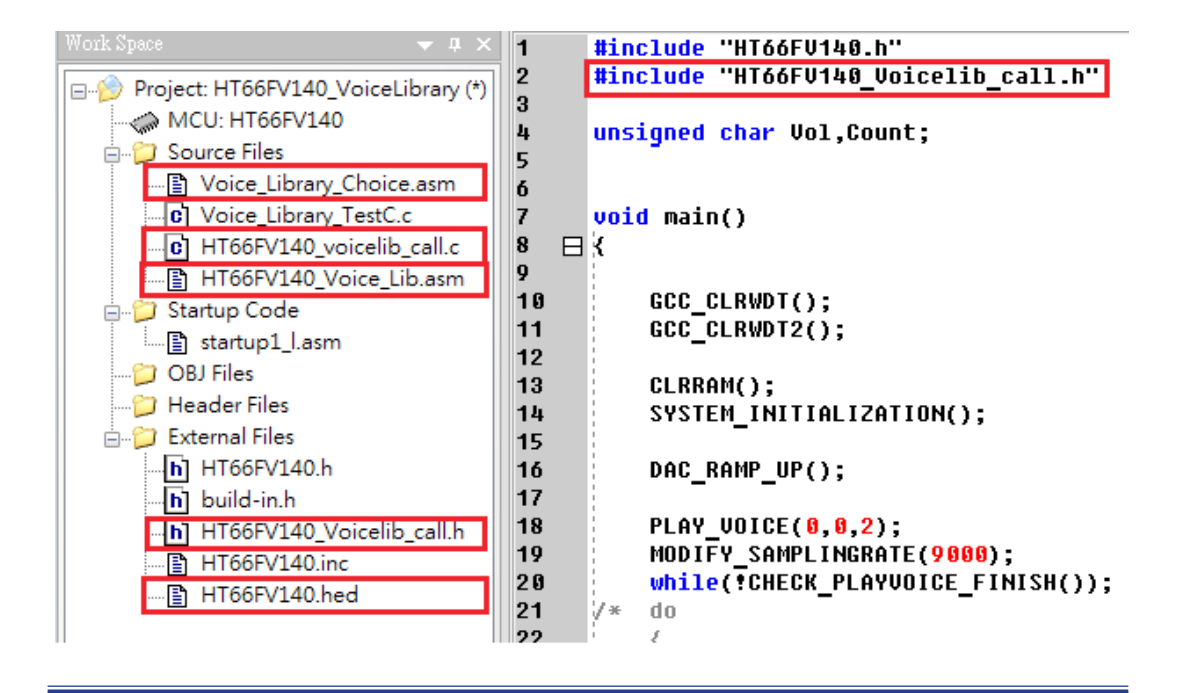

- Add "XX\_voicelib\_call.h" file to the project directory, and place it within the C file " #include "XX voicelib call.h" "which will be called. It is declaration of all functions which will called.
- Refer to the C Program Example for programming (<u>C Program Example</u>).

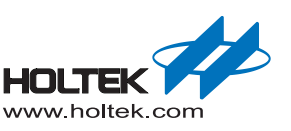

## **C Library Functions**

void CLRRAM();
 Description:
 ram bank0, bank1, 00h~FFh are cleared to zero.
 Example:
 CLRRAM();

■ void SYSTEM\_INITIALIZATION();

Description:

Setup the system frequency  $f_{SYS}$ , SPI interface configuration, timer initialization, etc. Example:

CLRRAM(); SYSTEM\_INITIALIZATION();

■ void DAC\_RAMP\_UP();

Description:

Enable DA function. After the function is executed then call the "PLAY\_VOICE(), \_PLAY\_ SENTENCE(), PLAY\_SENTENCE\_INDEX() " function.

Example:

DAC\_RAMP\_UP(); PLAY\_VOICE();

■ void DAC\_RAMP\_DOWN();

## Description:

Disable DA function. After the "PLAY\_VOICE() , \_PLAY\_SENTENCE() , PLAY\_SENTENCE() , PLAY\_SENTENCE\_INDEX()" functions is executed then call the function to reduce unnecessary power consumption.

Example:

PLAY\_VOICE(); DAC\_RAMP\_DOWN();

 void STOP\_PLAY(); Description: Stop playing. Call this function directly at any time.
 Example: STOP\_PLAY();

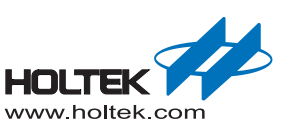

 Void VOLUME\_CHOICE(unsigned char vol); Description: Set the volume level. Write the volume value with reference to the specification. Parameter: Vol: The volume value in the specification
 Example: VOLUME\_CHOICE(0x67);

void PLAY\_VOICE(unsigned char Voicenumh,unsigned char Voicenuml,unsigned char vol\_voice); Description:

play\_voice

Parameter:

Voicenumh: Voice NUM high byte

Voicenuml : Voice NUM low byte

vol\_voice : Voice volume selection

#### Example:

Play the first audio source original file (Note: on the UI, the first audio source number is 0 instead of 1)

Select volume Gain=6DB(0x0C in the specification)

Then: DAC\_RAMP\_UP();

PLAY\_VOICE(0,0,0xc );

Note: The parameter Voicenumh, Voicenuml, vol\_voice for variable form, PLAY\_VOICE (A, B, C);

#### ■ Void PLAY\_SENTENCE

(unsigned char SentenceAddrH,unsigned char SentenceAddrL,unsigned char vol\_sentence) Description:

play\_sentence

Parameter:

SentenceAddrH: SentenceAddr high byte

SentenceAddrL : SentenceAddr low byte

 $vol\_sentence: Sentence \ volume \ selection$ 

Note: SentenceAddr: Selected "play\_voice" Function address on the UI of the Voice WorkshopV2.3 version platform.

Refer to the Workshop S/W generated file "Demo\_key\_mapping.h"

#### Example:

Play the first sentence file, assume the address is 0100H

Select volume Gain =6DB (0x0C in the specification)

Then: DAC\_RAMP\_UP();

PLAY\_SENTENCE (0x01,0x00,0x0c);

Note: The parameter SentenceAddrH, SentenceAddrL, vol\_sentence variables to form such as: PLAY\_SENTENCE (A, B, C);

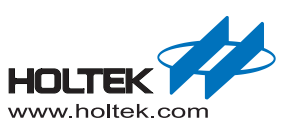

| Voice Program List |                     |          |
|--------------------|---------------------|----------|
| Trigger Source     | Trigger Source Name | Function |
| Sentence 1         | Sentence 1          | Play     |
| Sentence 2         | Sentence 2          | Play     |

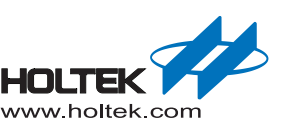

unsigned char CHECK\_PLAYVOICE\_FINISH(); Description: Determine if the "play\_voice" or "play\_sentence" has finished or not Return value: 1:play finished 0:play unfinished Example: do { GCC\_CLRWDT(); GCC\_CLRWDT2(); }while(!CHECK\_PLAYVOICE\_FINISH());

void MODIFY\_SAMPLINGRATE (unsigned int mSamplingRate) Description:

Change the current broadcast voice sampling rate Parameters:

MSamplingRate: specify the sampling rate value (Hz) Example:

Change the current broadcast voice sampling rate of 11025Hz

Then: MODIFY\_SAMPLINGRATE (11025);

PLAY\_VOICE (0,0,7);

Note: this function is used, the USE\_MODIFY\_SAMPLINGRATE must be set to 1, the parameters in xxx\_voicelib\_call. H

#define USE\_MODIFY\_SAMPLINGRATE 1 // =1:use MODIFY\_SAMPLINGRATE() function

 void ENABLE\_VDDIO (); Description:
 Call this function to enable the MCU VDDIO function and the voltage on the SPI pins will be sourced from the VDDIO. After the function is executed then call the "CLRRAM ()" function.

Example:

ENABLE\_VDDIO(); CLRRAM(); SYSTEM\_INITIALIZATION(); 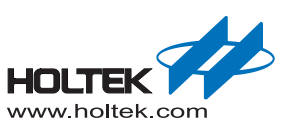

| void PAUSE ();                                                             |                                                                                               |
|----------------------------------------------------------------------------|-----------------------------------------------------------------------------------------------|
| Description:                                                               |                                                                                               |
| Call this function to pause playing w                                      | hen a voice or sentence is playing.                                                           |
| Example:                                                                   |                                                                                               |
| PLAY_VOICE (0, 0, 3);                                                      | //Play the first voice, the volume level is 3                                                 |
| DELAY();                                                                   | //Delay function, pause after the voice is played for a while                                 |
| PAUSE ();                                                                  | //Call the "PAUSE ()" function                                                                |
| Note: The delay function is only an ex<br>condition of the voice play paus | ample, which is not provided in the voice library. The specific se is determined by the user. |

■ void RESUME ( );

Description:

After the "PAUSE ( )" function is executed than call the "RESUME ( )" function to resume play. Example:

| PLAY_VOICE(0, 0, 3) | //Play the first voice, the volume level is 3                 |
|---------------------|---------------------------------------------------------------|
| DELAY()             | //Delay function, pause after the voice is played for a while |
| PAUSE ()            | //Call the "PAUSE ( )" function                               |
| DELAY()             |                                                               |
| RESUME ()           | // Resume play                                                |
|                     |                                                               |

Note: The delay function is only an example, which is not provided in the voice library. The specific condition of the voice play resume is determined by the user.

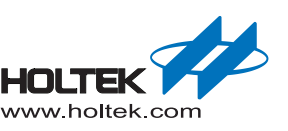

## **C** Program Example

{

Using a voice library, must add the following files in the project:

```
1. Voice Library Choice.asm
2. MCUNAME Voice Library.lib
3. MCUNAME.hed
4. MCUNAME Voice Lib.asm
5. MCUNAME_Voicelib_call.c
6. MCUNAME_Voicelib_call.h
■ [Application example – HT66FV130]
#include "HT66FV130.h"
#include "HT66FV130_voicelib_call.h"
void main()
    GCC CLRWDT();
    GCC CLRWDT2();
                                       //Clear all RAM banks
    CLRRAM();
    SYSTEM INITIALIZATION();
                                       //System initialization
    DAC_RAMP_UP();
                                       //Open DAC and do ramp up
                                       //Play the first audio, volume is 5
    PLAY VOICE(0,0,5);
    while(!CHECK_PLAYVOICE_FINISH()); //Wait play voice finish
    PLAY SENTENCE(0x01,0x00,5);
                                       //Play the sentence whose address is
                                       //0100H, volume is 5
    while(!CHECK PLAYVOICE FINISH()); //Wait play sentence finish
    PLAY SENTENCE INDEX(0,1,5);
                                      //Play the first sentence, volume is 5
    while(!CHECK PLAYVOICE FINISH()); //Wait play sentence finish
    DAC RAMP DOWN();
                                      //Close DAC and do ramp down
    while(1)
    {
           GCC CLRWDT();
           GCC CLRWDT2();
    }
```

}

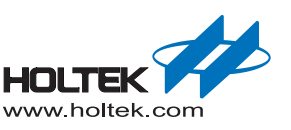

■ [Application example – HT66FV140]

```
#include "HT66FV140.h"
#include "HT66FV140 voicelib call.h"
void main()
    GCC CLRWDT();
    GCC CLRWDT2();
                                      //Clear all RAM banks
   CLRRAM();
   SYSTEM INITIALIZATION();
                                      //System initialization
   DAC RAMP UP();
                                      //Open DAC and do ramp up
                                      //Play the first audio, volume is 5
    PLAY VOICE(0,0,5);
   while(!CHECK PLAYVOICE FINISH()); //Wait play voice finish
    PLAY SENTENCE (0x01, 0x00, 5);
                                      //Play the sentence whose address is
                                      //0100H, volume is 5
    while(!CHECK PLAYVOICE FINISH()); //Wait play sentence finish
                                //Play the first sentence, volume is 5
    PLAY SENTENCE INDEX(0,1,5);
    while(!CHECK PLAYVOICE FINISH()); //Wait play sentence finish
   DAC RAMP DOWN();
                                     //Close DAC and do ramp down
   while(1)
    {
          GCC CLRWDT();
          GCC CLRWDT2();
    }
```

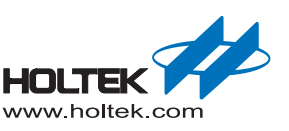

■ [Application example – HT66FV150]

```
#include "HT66FV150.h"
#include "HT66FV150 voicelib call.h"
void main()
    GCC CLRWDT();
    GCC CLRWDT2();
    CLRRAM();
                                      //Clear all RAM banks
   SYSTEM INITIALIZATION();
                                     //System initialization
   DAC RAMP UP();
                                      //Open DAC and do ramp up
    PLAY VOICE(0,0,5);
                                     //Play the first audio, volume is 5
   while(!CHECK PLAYVOICE FINISH()); //Wait play voice finish
    PLAY SENTENCE(0x01,0x00,5);
                                      //Play the sentence whose address is
                                      //0100H, volume is 5
    while(!CHECK PLAYVOICE FINISH()); //Wait play sentence finish
    PLAY SENTENCE INDEX(0,1,5);
                                      //Play the first sentence, volume is 5
    while(!CHECK PLAYVOICE FINISH()); //Wait play sentence finish
                                     //Close DAC and do ramp down
    DAC RAMP DOWN();
    while(1)
    {
          GCC CLRWDT();
          GCC CLRWDT2();
    }
```

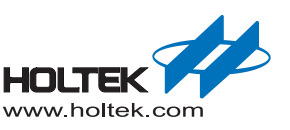

■ [Application example – HT66FV160]

```
#include "HT66FV160.h"
#include "HT66FV160 voicelib call.h"
void main()
   GCC CLRWDT();
    GCC CLRWDT2();
                                      //Clear all RAM banks
   CLRRAM();
    SYSTEM INITIALIZATION();
                                      //System initialization
                                      //Open DAC and do ramp up
   DAC RAMP UP();
                                      //Play the first audio, volume is 5
    PLAY VOICE(0,0,5);
    do
    {
          GCC CLRWDT();
          GCC CLRWDT2();
    }while(!CHECK PLAYVOICE FINISH());//Wait play voice finish
    PLAY SENTENCE(0x01,0x00,5);
                                      //Play the sentence whose address is
                                      //0100H, volume is 5
    do
    {
          GCC CLRWDT();
          GCC CLRWDT2();
    }while(!CHECK PLAYVOICE FINISH());//Wait play sentence finish
    PLAY SENTENCE INDEX(0,1,5);
                                 //Play the first sentence, volume is 5
    do
    {
          GCC CLRWDT();
          GCC CLRWDT2();
    }while(!CHECK PLAYVOICE FINISH());//Wait play sentence finish
    DAC RAMP DOWN();
                                     //Close DAC and do ramp down
    while(1)
    {
          GCC CLRWDT();
          GCC CLRWDT2();
    }
```

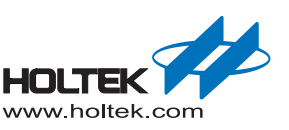

■ [Application example – BH67F2262]

```
#include "BH67F2262.h"
#include "BH67F2262 voicelib call.h"
void main()
{
   GCC CLRWDT();
    GCC CLRWDT2();
                                      //Clear all RAM banks
   CLRRAM();
    SYSTEM INITIALIZATION();
                                      //System initialization
                                      //Open DAC and do ramp up
   DAC RAMP UP();
                                      //Play the first audio, volume is 5
    PLAY VOICE(0,0,5);
    do
    {
           GCC CLRWDT();
           GCC CLRWDT2();
    }while(!CHECK PLAYVOICE FINISH());//Wait play voice finish
PLAY SENTENCE(0x01,0x00,5);
                                      //Play the sentence whose address
                                      //is 0100H, volume is 5
    do
    {
           GCC CLRWDT();
           GCC CLRWDT2();
    }while(!CHECK PLAYVOICE FINISH());//Wait play voice finish
PLAY SENTENCE INDEX(0,1,5);
                                     //Play the first sentence, volume is 5
    do
    {
           GCC CLRWDT();
           GCC CLRWDT2();
    }while(!CHECK PLAYVOICE FINISH());//Wait play voice finish
   DAC RAMP DOWN();
                                      //Close DAC and do ramp down
   while(1)
    {
           GCC CLRWDT();
           GCC CLRWDT2();
    }
}
```

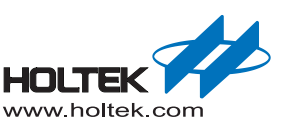

■ [Application example – HT45F67]

```
#include "HT45F67.h"
#include "HT45F67 voicelib call.h"
void main()
   GCC CLRWDT();
    GCC CLRWDT2();
   CLRRAM();
                                      //Clear all RAM banks
                                      //System initialization
    SYSTEM INITIALIZATION();
   DAC_RAMP_UP();
                                      //Open DAC and do ramp up
    PLAY VOICE(0,0,5);
                                      //Play the first audio, volume is 5
    do
    {
          GCC CLRWDT();
          GCC CLRWDT2();
    }while(!CHECK PLAYVOICE FINISH());//Wait play voice finish
    PLAY SENTENCE(0x01,0x00,5);
                                     //Play the sentence whose address is
                                      //0100H, volume is 5
    do
    {
          GCC CLRWDT();
          GCC CLRWDT2();
    }while(!CHECK PLAYVOICE FINISH());//Wait play sentence finish
    PLAY SENTENCE INDEX(0,1,5); //Play the first sentence, volume is 5
    do
    {
          GCC CLRWDT();
          GCC CLRWDT2();
    }while(!CHECK PLAYVOICE FINISH());//Wait play sentence finish
   DAC RAMP DOWN();
                                      //Close DAC and do ramp down
    while(1)
    {
          GCC CLRWDT();
          GCC CLRWDT2();
    }
```

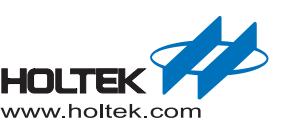

**ASM and C library Instructions** 

```
■ [Application example – HT45F65]
```

```
#include "HT45F65.h"
#include "HT45F65 voicelib call.h"
void main()
   GCC CLRWDT();
    GCC CLRWDT2();
   CLRRAM();
                                      //Clear all RAM banks
                                      //System initialization
    SYSTEM INITIALIZATION();
   DAC_RAMP_UP();
                                      //Open DAC and do ramp up
    PLAY VOICE(0,0,5);
                                      //Play the first audio, volume is 5
    do
    {
          GCC CLRWDT();
          GCC CLRWDT2();
    }while(!CHECK PLAYVOICE FINISH());//Wait play voice finish
    PLAY SENTENCE(0x01,0x00,5);
                                     //Play the sentence whose address is
                                      //0100H, volume is 5
    do
    {
          GCC CLRWDT();
          GCC CLRWDT2();
    }while(!CHECK PLAYVOICE FINISH());//Wait play sentence finish
    PLAY SENTENCE INDEX(0,1,5); //Play the first sentence, volume is 5
    do
    {
          GCC CLRWDT();
          GCC CLRWDT2();
    }while(!CHECK PLAYVOICE FINISH());//Wait play sentence finish
    DAC RAMP DOWN();
                                      //Close DAC and do ramp down
    while(1)
    {
          GCC CLRWDT();
          GCC CLRWDT2();
    }
```

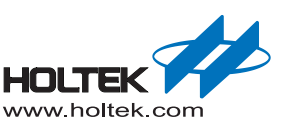

■ [Application example – HT45F3W]

```
#include "HT45F3W.h"
#include "HT45F3W voicelib call.h"
void main()
   GCC CLRWDT();
    GCC CLRWDT2();
                                      //Clear all RAM banks
   CLRRAM();
    SYSTEM INITIALIZATION();
                                      //System initialization
                                      //Open DAC and do ramp up
   DAC RAMP UP();
                                      //Play the first audio, volume is 5
    PLAY VOICE(0,0,5);
    do
    {
           GCC CLRWDT();
           GCC CLRWDT2();
    }while(!CHECK PLAYVOICE FINISH());//Wait play voice finish
    PLAY SENTENCE(0x01,0x00,5);
                                      //Play the sentence whose address is
                                      //0100H, volume is 5
    do
    {
           GCC CLRWDT();
           GCC CLRWDT2();
    }while(!CHECK PLAYVOICE FINISH());//Wait play sentence finish
    PLAY SENTENCE INDEX(0,1,5);
                                 //Play the first sentence, volume is 5
    do
    {
           GCC CLRWDT();
           GCC CLRWDT2();
    }while(!CHECK PLAYVOICE FINISH());//Wait play sentence finish
    DAC RAMP DOWN();
                                     //Close DAC and do ramp down
    while(1)
    {
           GCC CLRWDT();
           GCC CLRWDT2();
    }
```

}

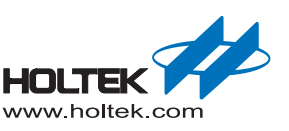

■ [Application example – HT66F4550]

```
#include "HT66F4550.h"
#include "HT66F4550 voicelib call.h"
void main()
    GCC CLRWDT();
    GCC CLRWDT2();
                                       //Clear all RAM banks
    CLRRAM();
    SYSTEM INITIALIZATION();
                                       //System initialization
                                       //Open DAC and do ramp up
    DAC RAMP UP();
                                       //Play the first audio
    PLAY VOICE(0,0,0);
    while(!CHECK_PLAYVOICE_FINISH()); //Wait play voice finish
    PLAY SENTENCE (0 \times 01, 0 \times 00, 0);
                                       //Play the sentence whose address is
                                       //0100H
    while(!CHECK PLAYVOICE FINISH()); //Wait play sentence finish
    PLAY_SENTENCE_INDEX(0,1,0);
                                       //Play the first sentence
    while(!CHECK PLAYVOICE FINISH()); //Wait play sentence finish
    DAC RAMP DOWN();
                                       //Close DAC and do ramp down
    while(1)
    {
           GCC CLRWDT();
           GCC CLRWDT2();
    }
```

}

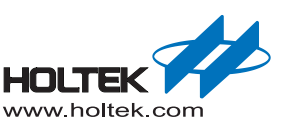

■ [Application example – HT45F23A]

```
#include "HT45F23A.h"
#include "HT45F23A voicelib call.h"
void main()
   GCC CLRWDT();
    GCC CLRWDT2();
                                       //Clear all RAM banks
   CLRRAM();
    SYSTEM INITIALIZATION();
                                       //System initialization
                                       //Open DAC and do ramp up
   DAC RAMP UP();
                                       //Play the first audio, volume is 5
    PLAY VOICE(0,0,5);
    while(!CHECK_PLAYVOICE_FINISH()); //Wait play voice finish
    PLAY SENTENCE (0 \times 01, 0 \times 00, 5);
                                       //Play the sentence whose address is
                                       //0100H, volume is 5
   while(!CHECK PLAYVOICE FINISH()); //Wait play sentence finish
   PLAY_SENTENCE_INDEX(0,1,5);
                                       //Play the first sentence, volume is 5
    while(!CHECK PLAYVOICE FINISH()); //Wait play sentence finish
   DAC RAMP DOWN();
                                       //Close DAC and do ramp down
   while(1)
    {
           GCC CLRWDT();
           GCC CLRWDT2();
    }
```

}

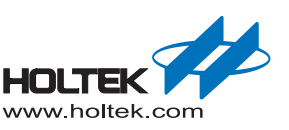

■ [Application example – HT45F24A]

```
#include "HT45F24A.h"
#include "HT45F24A voicelib call.h"
void main()
    GCC CLRWDT();
    GCC CLRWDT2();
    CLRRAM();
                                      //Clear all RAM banks
    SYSTEM INITIALIZATION();
                                      //System initialization
   DAC RAMP UP();
                                      //Open DAC and do ramp up
                                      //Play the first audio, volume is 5
    PLAY VOICE(0,0,5);
   while(!CHECK PLAYVOICE FINISH()); //Wait play voice finish
    PLAY SENTENCE (0x01, 0x00, 5);
                                      //Play the sentence whose address is
                                      //0100H, volume is 5
   while(!CHECK PLAYVOICE FINISH()); //Wait play sentence finish
    PLAY SENTENCE INDEX(0,1,5);
                                      //Play the first sentence, volume is 5
    while(!CHECK PLAYVOICE FINISH()); //Wait play sentence finish
                                     //Close DAC and do ramp down
    DAC RAMP DOWN();
    while(1)
    {
          GCC CLRWDT();
          GCC CLRWDT2();
    }
```

}

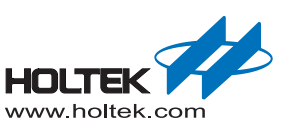

■ [Application example – HT83F02]

```
#include "HT83F02.h"
#include "HT83F02 voicelib call.h"
void main()
    GCC CLRWDT();
    GCC CLRWDT2();
    CLRRAM();
                                      //Clear all RAM banks
    SYSTEM INITIALIZATION();
                                     //System initialization
   DAC RAMP UP();
                                      //Open DAC and do ramp up
                                      //Play the first audio, volume is 5
    PLAY VOICE(0,0,5);
   while(!CHECK_PLAYVOICE_FINISH()); //Wait play voice finish
    PLAY SENTENCE (0x01, 0x00, 5);
                                      //Play the sentence whose address is
                                      //0100H, volume is 5
   while(!CHECK PLAYVOICE FINISH()); //Wait play sentence finish
    PLAY SENTENCE INDEX(0,1,5);
                                      //Play the first sentence, volume is 5
    while(!CHECK PLAYVOICE FINISH()); //Wait play sentence finish
                                     //Close DAC and do ramp down
    DAC RAMP DOWN();
    while(1)
    {
          GCC CLRWDT();
          GCC CLRWDT2();
    }
```

}

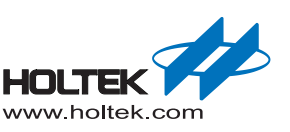

■ [Application example – HT86B03] (Suitable for HT86B10, HT86B20, HT86B30)

```
#include "HT86B03.h"
#include "HT86B03 voicelib call.h"
void main()
    GCC CLRWDT();
    GCC CLRWDT2();
    CLRRAM();
                                      //Clear all RAM banks
    SYSTEM INITIALIZATION();
                                      //System initialization
   DAC RAMP UP();
                                      //Open DAC and do ramp up
    PLAY VOICE(0,0,5);
                                      //Play the first audio, volume is 5
    while(!CHECK PLAYVOICE FINISH()); //Wait play voice finish
    PLAY SENTENCE (0x01, 0x00, 5);
                                      //Play the sentence whose address is
                                      //0100H, volume is 5
    while(!CHECK PLAYVOICE FINISH()); //Wait play sentence finish
    PLAY SENTENCE INDEX(0,1,5);
                                      //Play the first sentence, volume is 5
    while(!CHECK PLAYVOICE FINISH()); //Wait play sentence finish
                                      //Close DAC and do ramp down
    DAC RAMP DOWN();
    while(1)
    {
          GCC CLRWDT();
          GCC CLRWDT2();
    }
```

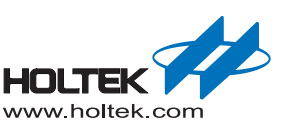

```
■ [Application example – HT86B40] (Suitable for HT86B50, HT86B60, HT86B70, HT86B80,
   HT86B90)
#include "HT86B40.h"
#include "HT86B40 voicelib call.h"
void main()
{
    GCC CLRWDT();
    GCC CLRWDT2();
    CLRRAM();
                                       //Clear all RAM banks
    SYSTEM INITIALIZATION();
                                       //System initialization
                                       //Open DAC and do ramp up
    DAC RAMP UP();
    PLAY VOICE(0,0,5);
                                      //Play the first audio, volume is 5
    do
    {
           GCC CLRWDT();
           GCC CLRWDT2();
    }while(!CHECK PLAYVOICE FINISH());//Wait play voice finish
    PLAY SENTENCE (0x01, 0x00, 5);
                                      //Play the sentence whose address is
                                       //0100H, volume is 5
    do
    {
           GCC CLRWDT();
           GCC CLRWDT2();
    }while(!CHECK PLAYVOICE FINISH());//Wait play sentence finish
                                    //Play the first sentence, volume is 5
    PLAY SENTENCE INDEX(0,1,5);
    do
    {
           GCC CLRWDT();
           GCC CLRWDT2();
    }while(!CHECK PLAYVOICE FINISH());//Wait play sentence finish
    DAC RAMP DOWN();
                                       //Close DAC and do ramp down
    while(1)
    {
           GCC CLRWDT();
           GCC CLRWDT2();
    }
}
```

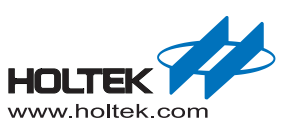

# **3** Voice Library Establishment and Emulator

# HT66FV130

Resource Usage Table:

| Compression<br>Resources Mode<br>Used                  | DEFAULT                                                                                                    | HT-ADPCM4     | HT-PCM12             | HT-UPCM8               | HT-PCM16             |
|--------------------------------------------------------|----------------------------------------------------------------------------------------------------|---------------|----------------------|------------------------|----------------------|
| PROM(Word)                                             | 584/2048(27%)                                                                                                    | 241/2048(11%) | 51/2048(2%)          | 316/2048(15%)          | 17/2048(1%)          |
| RAM(Byte)                                              |                                                                                                    |               | 37/128(28%)          |                        |                      |
| Compressed decoding<br>array stored address<br>in PROM |                                                                                                    | 500H–578H     | No decoding<br>array | 600H–6FDH<br>700H–701H | No decoding<br>array |
| Other programs fixed<br>memory address in<br>the PROM  | 57EH–582H<br>583H–58CH                                                                                                    | 579H–57DH     |                      | 6FEH–6FFH<br>702H–703H |                      |
| Stack ( layers )                                       | 2                                                                                                    |               |                      |                        |                      |
| Registers used                                         | SPI1: SPIC0, SPIC1, SPID<br>D/A: USVC, DAH, DAL<br>Timer: TM1C0, TM1C1, TM1AL, TM1AH, TM0C0, TM0C1, TM0AL, TM0AH<br>General: ACC, MP1, IAR1, TBLP, TBLH, TBHP, PCL, STATUS<br>I/O: PCS1, PCPU, PBS0 |               |                      |                        |                      |

Note: 1. The user code cannot occupy the space specified for the decoding array.

- 2. Calculate cost PROM space: the Default + the selection of compression mode (can support mixed compression mode)
- MCU function module usage description:
  - SPI1is used for controlling the external flash used pin: SCS, SCK, MISO, MOSI
  - Timer1interrupt is used for play voice operation interrupt entry address: 0CH
  - Timer0 interrupt is used for the play sentence operation interrupt entry address: 08H
  - DAC module is used for the flash audio data D/A converter used pin: AUD, AUDIN
  - Power amplifier module used pin:SP+, SP-

Different function calls require different PROM sizes, as shown in the table below:

| Macro Name           | PROM size cost per call (Unit: Word) |
|----------------------|--------------------------------------|
| _PLAY_VOICE          | 26                                   |
| _PLAY_SENTENCE       | 25                                   |
| _PLAY_SENTENCE_INDEX | 30                                   |
| _VOLUME              | 19                                   |
| _MODIFY_SAMPLINGRATE | 11                                   |
| _ENABLE_VDDIO        | 3                                    |
| _PAUSE               | 3                                    |
| _RESUME              | 3                                    |

Using a specified MCU system frequency, the maximum audio source sampling rate using different compressed formats is shown in the following table:

| System Frequency Compression Mode | 8MHz  | 12MHz | 16MHz |
|-----------------------------------|-------|-------|-------|
| HT-ADPCM4                         | 13kHz | 20kHz | 27kHz |
| HT-PCM12                          | 12kHz | 18kHz | 24kHz |
| HT-uPCM8                          | 11kHz | 17kHz | 22kHz |
| HT-PCM16                          | 13kHz | 19kHz | 26kHz |

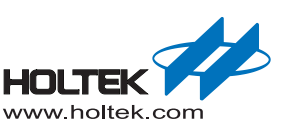

### Emulator and Connection

This MCU uses the e-Link simulator and the EV chip HT66VV130 for simulating and debugging. In addition an external SPI Flash is needed.

• e-Link Pin Assignment:

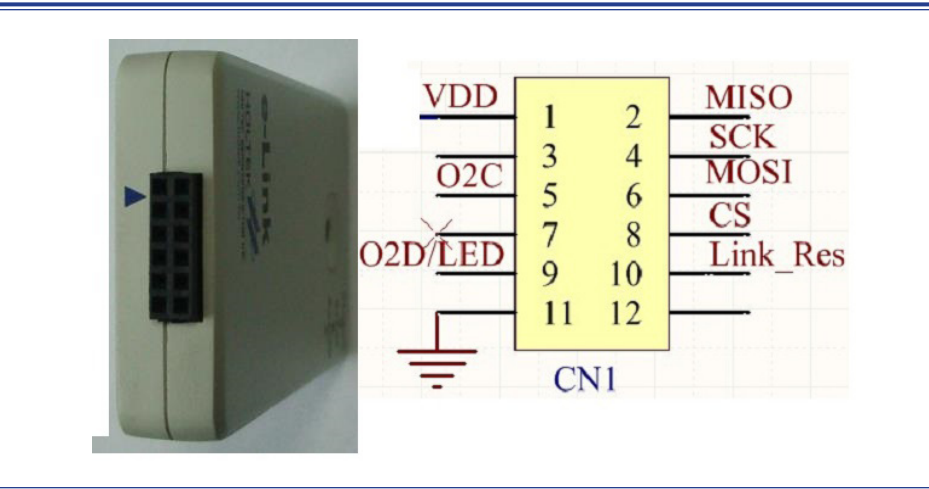

• HT66VV130 VDD, GND, OCDSCK, OCDSDA pin connection to the e-Link.

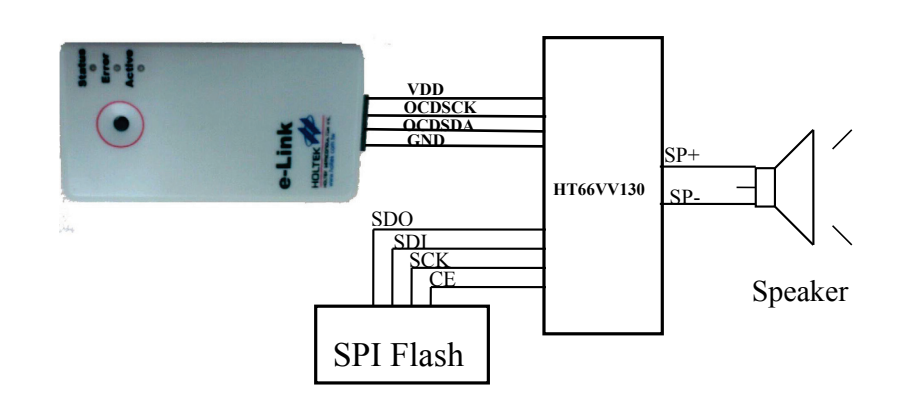

**Note:** Refer to "<u>Connection for Programming DAT File to the Flash</u>" section for SPI flash connection and programming.

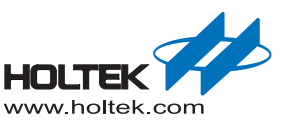

# HT66FV140

Resource Usage Table:

| Compression<br>Resources Mode<br>Used                  | DEFAULT                                                                                                    | HT-ADPCM4     | HT-PCM12             | HT-UPCM8               | HT-PCM16             |
|--------------------------------------------------------|----------------------------------------------------------------------------------------------------|---------------|----------------------|------------------------|----------------------|
| PROM(Word)                                             | 647/4096 (15%)                                                                                                    | 241/4096 (6%) | 51/4096 (1%)         | 316/4096 (8%)          | 17/4096 (1%)         |
| RAM(Byte)                                              |                                                                                                    |               | 37/256(14%)          |                        |                      |
| Compressed decoding<br>array stored address in<br>PROM |                                                                                                    | 500H–578H     | No decoding<br>array | 600H–6FDH<br>700H–701H | No decoding<br>array |
| Other programs fixed<br>memory address in the<br>PROM  | 57EH–582H<br>583H–58CH                                                                                                    | 579H–57DH     |                      | 6FEH–6FFH<br>702H–703H |                      |
| Stack ( layers )                                       | 2                                                                                                    |               |                      |                        |                      |
| Registers used                                         | SPI1: SPIC0, SPIC1, SPID<br>D/A: USVC, DAH, DAL<br>Timer: TM1C0, TM1C1, TM1AL, TM1AH, TM0C0, TM0C1, TM0AL, TM0AH<br>General: ACC, MP1, IAR1, TBLP, TBLH, TBHP, PCL, STATUS<br>I/O: PCS1, PCPU, PBS0 |               |                      |                        |                      |

Note: 1. The user code cannot occupy the space specified for the decoding array.

- 2. Calculate cost PROM space: the Default + the selection of compression mode (can support mixed compression mode)
- MCU function module usage description:
  - SPI1is used for controlling the external flash used pins: SCS, SCK, MISO, MOSI
  - Timer1interrupt is used to play voice operations interrupt entry address: 0CH
  - Timer0 interrupt is used for the play sentence operation interrupt entry address: 08H
  - DAC module is used for the flash audio data D/A converter used pins: AUD, AUDIN
  - Power amplifier module used pins:SP+, SP-
  - Implements the optimize the RAM BANK0 area (BANK0:20/128 (15%); the BANK1:17/128 (13%))
- Different function calls require different PROM sizes see below:

| Macro Name           | PROM size cost per call (Unit: Word) |
|----------------------|--------------------------------------|
| _PLAY_VOICE          | 28                                   |
| _PLAY_SENTENCE       | 27                                   |
| _PLAY_SENTENCE_INDEX | 36                                   |
| _VOLUME              | 19                                   |
| _MODIFY_SAMPLINGRATE | 11                                   |
| _ENABLE_VDDIO        | 3                                    |
| _PAUSE               | 3                                    |
| _RESUME              | 3                                    |

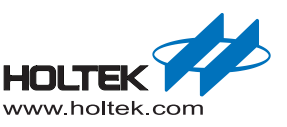

Using a specified MCU system frequency, the maximum audio source sampling rate using different compressed formats is shown in the following table:

| System Frequency<br>Compression Mode | 8MHz  | 12MHz | 16MHz |
|--------------------------------------|-------|-------|-------|
| HT-ADPCM4                            | 13kHz | 20kHz | 27kHz |
| HT-PCM12                             | 12kHz | 18kHz | 24kHz |
| HT-uPCM8                             | 11kHz | 17kHz | 22kHz |
| HT-PCM16                             | 13kHz | 19kHz | 26kHz |

Emulator and Connection

This MCU uses the e-Link simulator and the EV chip HT66VV140 for simulating and debugging. In addition an external SPI Flash is needed.

• e-Link Pin Assignment:

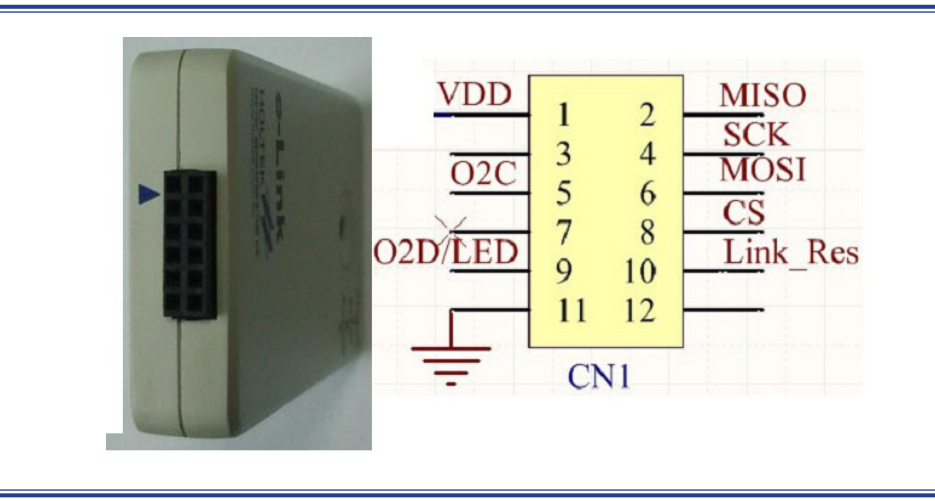

• HT66VV140 VDD, GND, OCDSCK, OCDSDA pins connection to the e-Link.

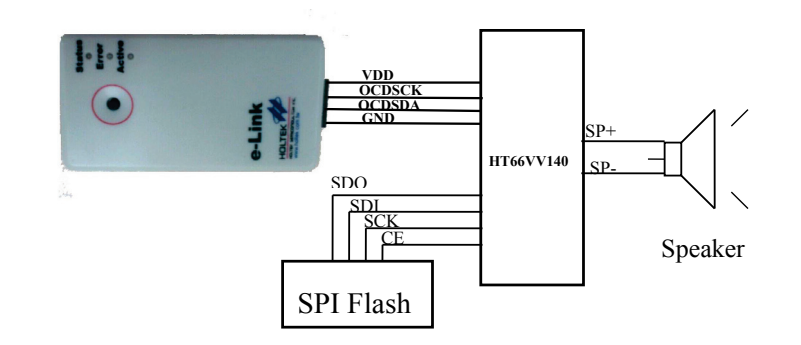

**Note:** Refer to "<u>Connection for Programming DAT File to the Flash</u>" section for the SPI flash connection and programming.

## HT66FV150

Resource Usage Table:

| Compression<br>Resources Mode<br>Used                  | DEFAULT                                                                                                    | HT-ADPCM4     | HT-PCM12             | HT-UPCM8               | HT-PCM16             |
|--------------------------------------------------------|----------------------------------------------------------------------------------------------------|---------------|----------------------|------------------------|----------------------|
| PROM(Word)                                             | 646/8192 (7%)                                                                                                    | 241/8192 (3%) | 51/8192 (1%)         | 316/8192 (4%)          | 17/8192 (1%)         |
| RAM(Byte)                                              |                                                                                                    |               | 37/512(7%)           |                        |                      |
| Compressed decoding<br>array stored address in<br>PROM |                                                                                                    | 500H–578H     | No decoding<br>array | 600H–6FDH<br>700H–701H | No decoding<br>array |
| Other programs fixed<br>memory address in the<br>PROM  | 57EH–582H<br>583H–58CH                                                                                                    | 579H–57DH     |                      | 6FEH–6FFH<br>702H–703H |                      |
| Stack ( layers )                                       | 2                                                                                                    |               |                      |                        |                      |
| Registers used                                         | SPI1: SPIC0, SPIC1, SPID<br>D/A: USVC, DAH, DAL<br>Timer: TM1C0, TM1C1, TM1AL, TM1AH, TM0C0, TM0C1, TM0AL, TM0AH<br>General: ACC, MP1, IAR1, TBLP, TBLH, TBHP, PCL, STATUS<br>I/O: PCS1, PCPU, PBS0 |               |                      |                        |                      |

Note: 1. The user code cannot occupy the space specified for the decoding array.

2. Calculate cost PROM space: the Default + the selection of compression mode (can support mixed compression mode)

MCU function module usage description:

- SPI1is used for controlling the external flash used pin: SCS, SCK, MISO, MOSI
- Timerlinterrupt is used for play voice operation interrupt entry address: 0CH
- Timer0 interrupt is used for the play sentence operation interrupt entry address: 08H
- DAC module is used for the flash audio data D/A converter used pin: AUD, AUDIN
- Power amplifier module used pin:SP+, SP-
- Implements the optimize the RAM BANK0 area (BANK0:20/128 (15%); the BANK1:17/128 (13%))
- Different function calls require different PROM sizes, see the table below:

| Macro Name           | PROM size cost per call (Unit: Word) |
|----------------------|--------------------------------------|
| _PLAY_VOICE          | 28                                   |
| _PLAY_SENTENCE       | 27                                   |
| _PLAY_SENTENCE_INDEX | 36                                   |
| _VOLUME              | 19                                   |
| _MODIFY_SAMPLINGRATE | 11                                   |
| _ENABLE_VDDIO        | 3                                    |
| _PAUSE               | 3                                    |
| _RESUME              | 3                                    |

Using a specified MCU system frequency, the maximum audio source sampling rate using different compressed formats is shown in the following table:

| System Frequency<br>Compression Mode | 8MHz  | 12MHz | 16MHz |
|--------------------------------------|-------|-------|-------|
| HT-ADPCM4                            | 13kHz | 20kHz | 27kHz |
| HT-PCM12                             | 12kHz | 18kHz | 24kHz |
| HT-uPCM8                             | 11kHz | 17kHz | 22kHz |
| HT-PCM16                             | 13kHz | 19kHz | 26kHz |

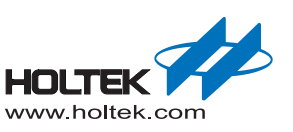

### Emulator and Connection

This MCU uses the e-Link simulator and the EV chip HT66VV150 for simulating and debugging. In addition an external SPI Flash is needed.

• e-Link Pin Assignment:

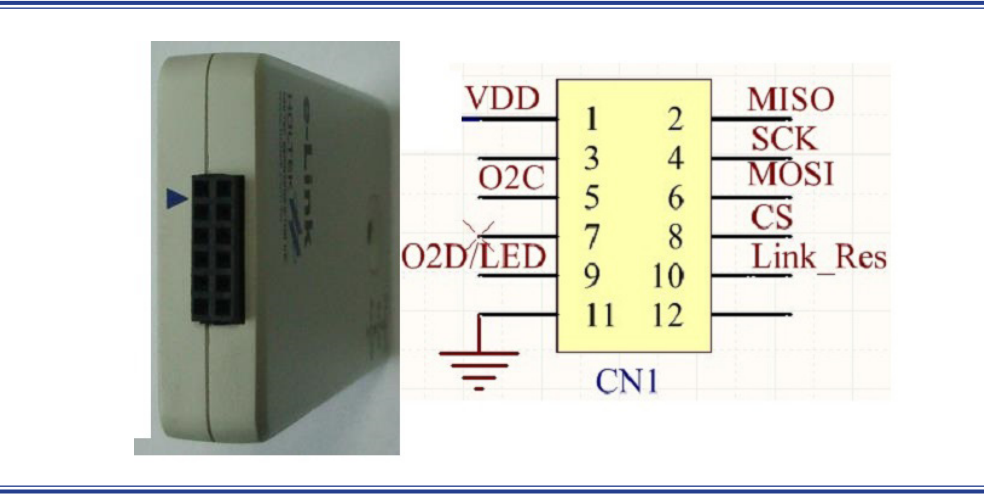

• HT66VV150 VDD, GND, OCDSCK, OCDSDA pins connection to the e-Link.

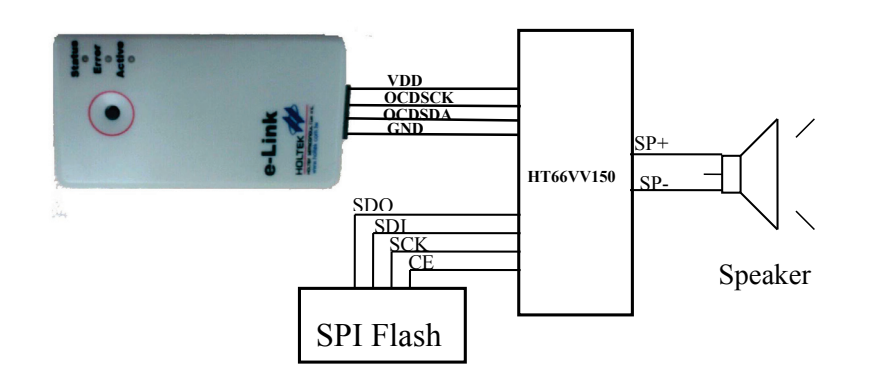

**Note:** Refer to "<u>Connection for Programming DAT File to the Flash</u>" section for SPI flash connection and programming.

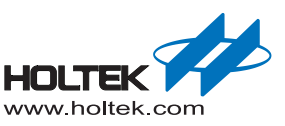

## HT66FV160

Resource Usage Table:

| Compression<br>Resources Mode<br>Used                 | DEFAULT                                                                                                    | HT-ADPCM4      | HT-PCM12          | HT-UPCM8               | HT-PCM16          |
|-------------------------------------------------------|----------------------------------------------------------------------------------------------------|----------------|-------------------|------------------------|-------------------|
| PROM(Word)                                            | 648/16384 (3%)                                                                                                    | 241/16384 (2%) | 51/16384 (1%)     | 316/16384 (2%)         | 17/16384 (1%)     |
| RAM(Byte)                                             |                                                                                                    |                | 38/1024(3%)       |                        |                   |
| Compressed decoding array stored address in PROM      |                                                                                                    | 500H–578H      | No decoding array | 600H–6FDH<br>700H–701H | No decoding array |
| Other programs fixed<br>memory address in<br>the PROM | 57EH–582H<br>583H–58CH                                                                                                    | 579H–57DH      |                   | 6FEH–6FFH<br>702H–703H | 700H–704H         |
| Stack ( layers )                                      | 2                                                                                                    |                |                   |                        |                   |
| Registers used                                        | SPI1: SPIC0, SPIC1, SPID<br>D/A: USVC, DAH, DAL<br>Timer: TM1C0, TM1C1, TM1AL, TM1AH, TM0C0, TM0C1, TM0AL, TM0AH<br>General: ACC, MP1, IAR1, TBLP, TBLH, TBHP, PCL, STATUS<br>I/O: PCS1, PCPU, PBS0 |                |                   |                        |                   |

Note: 1. The user code cannot occupy the space specified for the decoding array.

2. Calculate cost PROM space: the Default + the selection of compression mode (can support mixed compression mode)

MCU function module usage description:

- SPI1is used for controlling the external flash used pin: SCS, SCK, MISO, MOSI
- Timerlinterrupt is used for play voice operation interrupt entry address: 0CH
- Timer0 interrupt is used for the play sentence operation interrupt entry address: 08H
- DAC module is used for the flash audio data D/A converter used pin: AUD, AUDIN
- Power amplifier module used pin:SP+, SP-
- Implements the optimize the RAM BANK0 area (BANK0:21/128 (16%); the BANK1:17/128 (13%))
- Different function calls require different PROM sizes, as shown in the table below:

| Macro Name           | PROM size cost per call (Unit: Word) |
|----------------------|--------------------------------------|
| _PLAY_VOICE          | 28                                   |
| _PLAY_SENTENCE       | 27                                   |
| _PLAY_SENTENCE_INDEX | 36                                   |
| _VOLUME              | 19                                   |
| _MODIFY_SAMPLINGRATE | 11                                   |
| _ENABLE_VDDIO        | 3                                    |
| _PAUSE               | 3                                    |
| _RESUME              | 3                                    |

Using a specified MCU system frequency, the maximum audio source sampling rate using different compressed formats is shown in the following table:

| System Frequency<br>Compression Mode | 8MHz  | 12MHz | 16MHz |
|--------------------------------------|-------|-------|-------|
| HT-ADPCM4                            | 13kHz | 20kHz | 26kHz |
| HT-PCM12                             | 11kHz | 17kHz | 23kHz |
| HT-uPCM8                             | 11kHz | 16kHz | 22kHz |
| HT-PCM16                             | 12kHz | 19kHz | 25kHz |

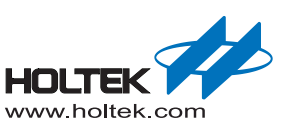

### Emulator and Connection

This MCU uses the e-Link simulator and the EV chip HT66VV160 for simulating and debugging. In addition an external SPI Flash is needed.

• e-Link Pin Assignment:

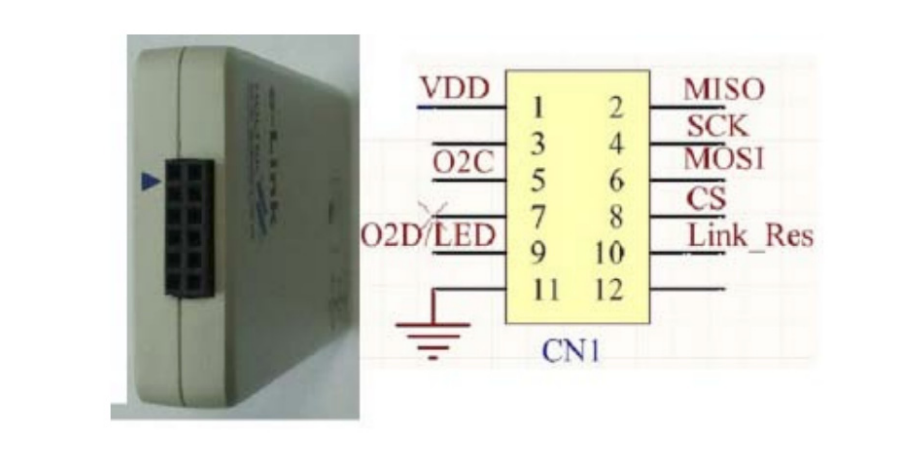

• HT66VV130 VDD, GND, OCDSCK, OCDSDA pin connection to the e-Link.

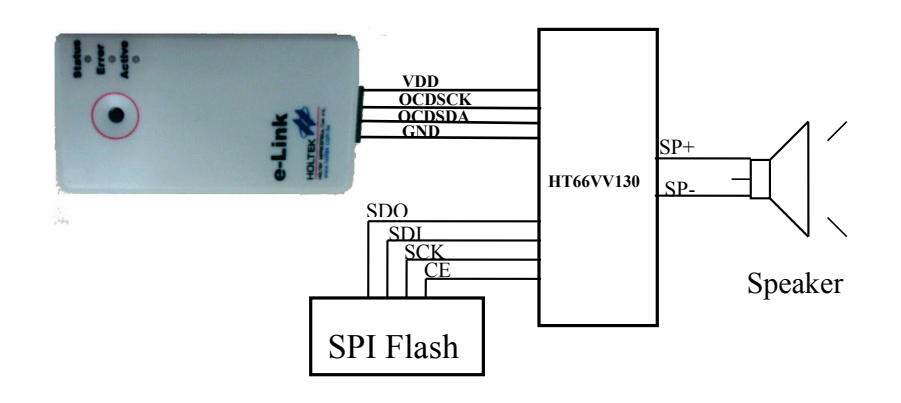

**Note:** Refer to "<u>Connection for Programming DAT File to the Flash</u>" section for SPI flash connection and programming.

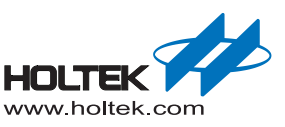

## BH67F2262

| Resource Usage Table:                                                                                                    |                                                                                                    |                                                                                                    |                                                                                                    |                                                                                                    |
|----------------------------------------------------------------------------------------------------|----------------------------------------------------------------------------------------------------|----------------------------------------------------------------------------------------------------|----------------------------------------------------------------------------------------------------|----------------------------------------------------------------------------------------------------|
| DEFAULT                                                                                                    | HT-ADPCM4                                                                                                    | PCM12                                                                                                    | UPCM8                                                                                                    | PCM16                                                                                                    |
| 650/16384 (4%)                                                                                                    | 241/16384 (2%)                                                                                                    | 51/16384 (1%)                                                                                                    | 316/16384 (2%)                                                                                                    | 17/16384 (1%)                                                                                                    |
|                                                                                                    |                                                                                                    | 38/512(7%)                                                                                                    |                                                                                                    |                                                                                                    |
|                                                                                                    | 500H–578H                                                                                                    | No decoding array                                                                                                    | 600H–6FDH<br>700H–701H                                                                                                    | No decoding<br>array                                                                                                    |
| 57EH–582H<br>583H–58CH                                                                                                    | 579H–57DH                                                                                                    |                                                                                                    | 6FEH–6FFH<br>702H–703H                                                                                                    |                                                                                                    |
| 2                                                                                                    |                                                                                                    |                                                                                                    |                                                                                                    |                                                                                                    |
| SPI1: SPIC0, SPIC1, SPID<br>PWM: PWMC, USVC, PLADH, PLADL<br>Timer: TM1C0, TM1C1, TM1AL, TM1AH, TM0C0, TM0C1, TM0AL, TM0AH<br>General: ACC, MP1, IAR1, TBLP, TBLH, TBHP, PCL, STATUS<br>I/O: PMPS0, PBPU, PBS1, PGS1 |                                                                                                    |                                                                                                    |                                                                                                    |                                                                                                    |
|                                                                                                    | ble:<br>DEFAULT<br>650/16384 (4%)<br>57EH–582H<br>583H–58CH<br>SPI1: SPIC0, SP<br>PWM: PWMC, U<br>Timer: TM1C0, T<br>General: ACC, M<br>I/O: PMPS0, PBF | DEFAULT         HT-ADPCM4           650/16384 (4%)         241/16384 (2%)           650/16384 (4%)         241/16384 (2%)           575H-582H         500H-578H           57EH-582H         579H-57DH           57EH-58CH         579H-57DH           SPI1: SPIC0, SPIC1, SPID           PWM: PWMC, USVC, PLADH, PL           Timer: TM1C0, TM1C1, TM1AL, TI           General: ACC, MP1, IAR1, TBLP, I/O: PMPS0, PBPU, PBS1, PGS1 | DEFAULT         HT-ADPCM4         PCM12           650/16384 (4%)         241/16384 (2%)         51/16384 (1%)           650/16384 (4%)         241/16384 (2%)         51/16384 (1%)           650/16384 (4%)         241/16384 (2%)         51/16384 (1%)           575EH-582H         5500H-578H         No decoding array           57EH-582H         579H-57DH         S79H-57DH           571: SPIC0, SPIC1, SPID         2           SPI1: SPIC0, SPIC1, SPID         2           SPI1: SPIC0, SPIC1, SPID         2           SPI1: SPIC0, SPIC1, SPID         2           SPI1: SPIC0, SPIC1, SPID         2           SPI1: SPIC0, SPIC1, SPID         2           SPI1: SPIC0, SPIC1, SPID         2           SPI1: SPIC0, SPIC1, SPID         2           SPI1: SPIC0, SPIC1, SPID         2           SPI1: SPIC0, SPIC1, SPID         2           SPI1: SPIC0, SPIC1, SPID         2           SPIN: PWMC, USVC, PLADH, PLADL         3           Timer: TM1C0, TM1C1, TM1AL, TM1AH, TM0C0, TH         3           General: ACC, MP1, IAR1, TBLP, TBLH, TBHP, PC         3           I/O: PMPS0, PBPU, PBS1, PGS1         3 | DEFAULT         HT-ADPCM4         PCM12         UPCM8           650/16384 (4%)         241/16384 (2%)         51/16384 (1%)         316/16384 (2%)           650/16384 (4%)         241/16384 (2%)         51/16384 (1%)         316/16384 (2%)           650/16384 (4%)         241/16384 (2%)         51/16384 (1%)         316/16384 (2%)           550/16384 (4%)         241/16384 (2%)         58/512(7%)         38/512(7%)           5500H-578H         No decoding<br>array         600H-6FDH<br>700H-701H           57EH-582H<br>583H-58CH         579H-57DH         6FEH-6FFH<br>702H-703H           57EH-582H<br>583H-58CH         579H-57DH         2           SPI1: SPIC0, SPIC1, SPID<br>PWM: PWMC, USVC, PLADH, PLADL         Timer: TM1C0, TM1C1, TM1AL, TM1AH, TM0C0, TM0C1, TM0AL, TM<br>General: ACC, MP1, IAR1, TBLP, TBLH, TBHP, PCL, STATUS<br>I/O: PMPS0, PBPU, PBS1, PGS1 |

Note: The user code cannot occupy the space specified for the decoding array.

MCU function module usage description:

- SPI1 is used for controlling the external flash used pin: SPISCSB, SPISCK, SPISDO, SPISDI
- Timer1 interrupt is used for the play voice operation interrupt entry address: 14H
- Timer0 interrupt is used for the play sentence operation interrupt entry address: 10H
- PWM: module is used for the flash audio data converter used pin: PWM1, PWM2
- Implements the optimization for RAM BANK0 area (BANK0: 21/128 (16%); BANK1: 17/128 (13%); BANK2: 0/128(0%); BANK3: 0/128(0%))
- Different function calls require different PROM sizes, as shown in the table below:

| Macro Name           | PROM size cost per call (Unit: Word) |
|----------------------|--------------------------------------|
| _PLAY_VOICE          | 28                                   |
| _PLAY_SENTENCE       | 27                                   |
| _PLAY_SENTENCE_INDEX | 36                                   |
| _VOLUME              | 19                                   |
| _MODIFY_SAMPLINGRATE | 16                                   |
| _ENABLE_VDDIO        | 6                                    |
| _PAUSE               | 4                                    |
| _RESUME              | 4                                    |

■ Using a specified MCU system frequency, the maximum audio source sampling rate using different compressed formats is shown in the following table:

| System Frequency<br>The Maximum Audio<br>Source Sampling Rate<br>Compression Mode | 8MHz  | 12MHz | 16MHz |
|-----------------------------------------------------------------------------------|-------|-------|-------|
| HT-ADPCM4                                                                         | 13kHz | 20kHz | 26kHz |
| HT-PCM12                                                                          | 11kHz | 17kHz | 23kHz |
| HT-uPCM8                                                                          | 11kHz | 16kHz | 22kHz |
| HT-PCM16                                                                          | 12kHz | 19kHz | 25kHz |

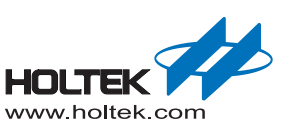

Emulator and Connection

This MCU uses the e-Link simulator and the EV chip BH67V2262 for simulating and debugging. In addition an external SPI Flash is needed.

• e-Link Pin Assignment

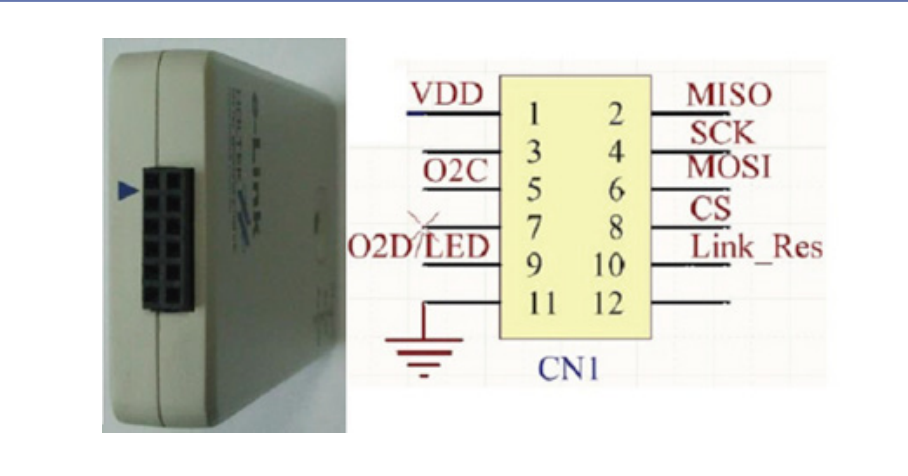

• BH67V2262 pins, VDD, GND, OCDSCK, OCDSDA, are relevantly connected to the e-Link

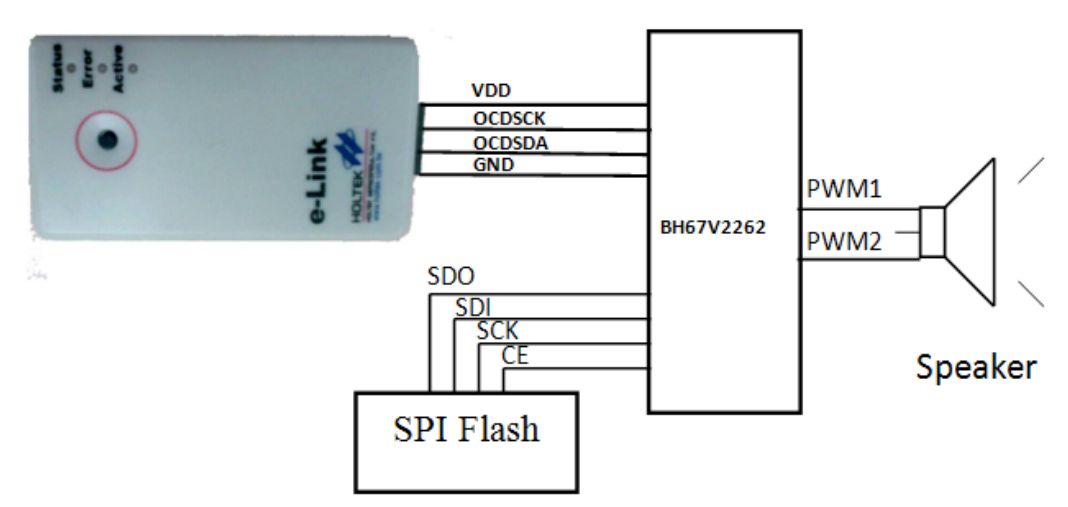

**Note:** Refer to "Connection for Programming DAT File to the Flash" section for SPI flash connection and programming.

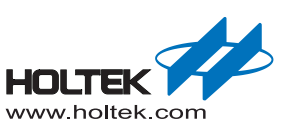

## HT45F67

Resource Usage Table:

| Compression<br>Resources Mode<br>Used                  | DEFAULT                                                                                                    | HT-ADPCM4      | HT-PCM12          | HT-UPCM8               |
|--------------------------------------------------------|----------------------------------------------------------------------------------------------------|----------------|-------------------|------------------------|
| PROM(Word)                                             | 707/32768(2%)                                                                                                    | 241/32768 (1%) | 98/32768 (1%)     | 316/32768 (1%)         |
| RAM(Byte)                                              |                                                                                                    | 40/51          | 2(7%)             |                        |
| Compressed decoding<br>array stored address in<br>PROM |                                                                                                    | 500H–578H      | No decoding array | 600H–6FDH<br>700H–701H |
| Other programs fixed<br>memory address in the<br>PROM  | 57EH–582H<br>583H–58AH                                                                                                    | 579H–57DH      | 704H–72CH         | 6FEH–6FFH<br>702H–703H |
| Stack ( layers )                                       |                                                                                                    | 2              | 2                 |                        |
| Registers used                                         | SPI1: SPI1C0, SPI1C1, SPI1D<br>D/A: ADAC, ADAH, ADAL<br>Timer: TM2C0, TM2C1, TM2AL, TM2AH, TM1C0, TM1C1, TM1AL, TM1AH<br>General: ACC, MP1, IAR1, BP, STATUS, TBLP, TBLH, TBHP<br>I/O: PHPU |                | AL, TM1AH         |                        |

Note: 1. The user code cannot occupy the space specified for the decoding array.

2. Calculate cost PROM space: the Default + the selection of compression mode (can support mixed compression mode)

MCU function module usage description:

- SPI1is used for controlling the external flash used pin: SDI1, SDO1, SCK1, SCS1B0
- Timer2 interrupt is used for play voice operation interrupt entry address: 10H
- Timer1 interrupt is used for the play sentence operation interrupt entry address: 14H
- DAC module is used for the flash audio data D/A converter used pin: AUD
- Implements the optimize the RAM BANK0 area (BANK0:23/128 (17%); the BANK1:17/128 (13%))

Different function calls require different PROM sizes, shown in the table below:

| Macro Name           | PROM size cost per call (Unit: Word) |
|----------------------|--------------------------------------|
| _PLAY_VOICE          | 20                                   |
| _PLAY_SENTENCE       | 19                                   |
| _PLAY_SENTENCE_INDEX | 24                                   |
| _VOLUME              | 9                                    |
| _MODIFY_SAMPLINGRATE | 11                                   |
| _PAUSE               | 3                                    |
| _RESUME              | 3                                    |

■ Using a specified MCU system frequency, the maximum audio source sampling rate using different compressed format is shown in the following table:

| System Frequency Compression Mode | 4MHz | 8MHz  | 12MHz |
|-----------------------------------|------|-------|-------|
| HT-ADPCM4                         | 6kHz | 13kHz | 20kHz |
| HT-PCM12                          | 5kHz | 11kHz | 17kHz |
| HT-uPCM8                          | 5kHz | 11kHz | 16kHz |

## Emulator and Connection

This MCU uses the e-Link simulator and the EV chip HT45V67 for simulating and debugging. In addition an external SPI Flash and audio amplifier circuit module are needed.

• e-Link Pin Assignment:

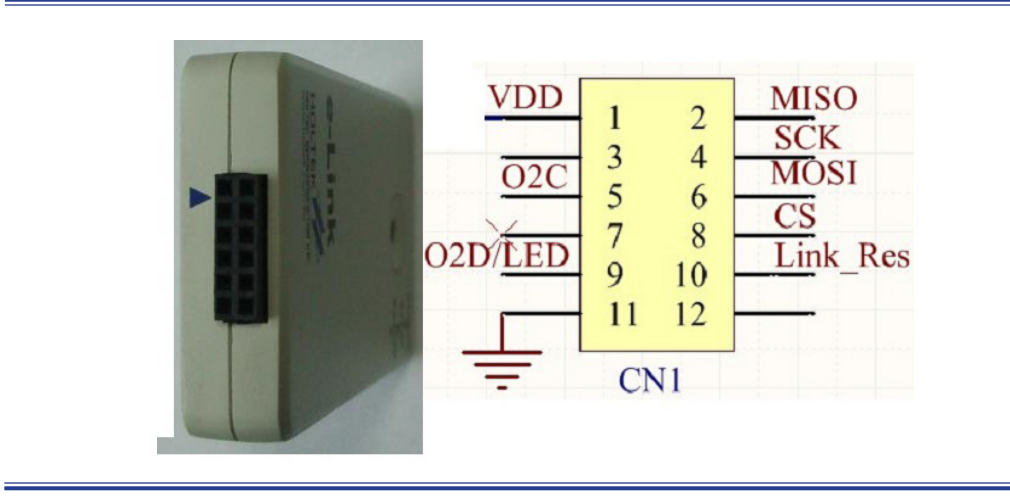

• HT45V67 VDD, GND, OCDSCK, OCDSDA pins connection to the e-Link.

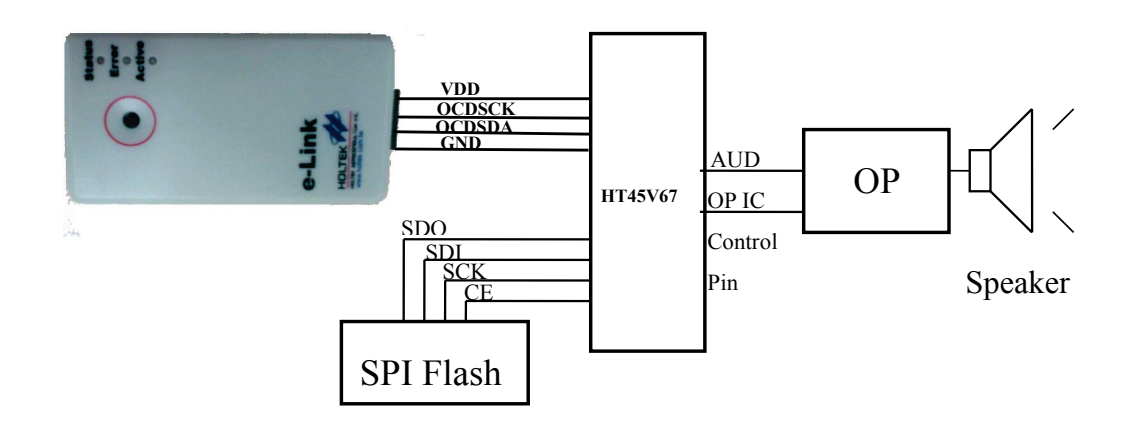

Note1: Refer to "<u>Connection for Programming DAT File to the Flash</u>" section for SPI flash connection and programming.

**Note2:** The following figure shows an audio amplifier reference circuit using the HT82V733:

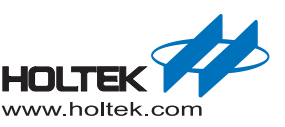

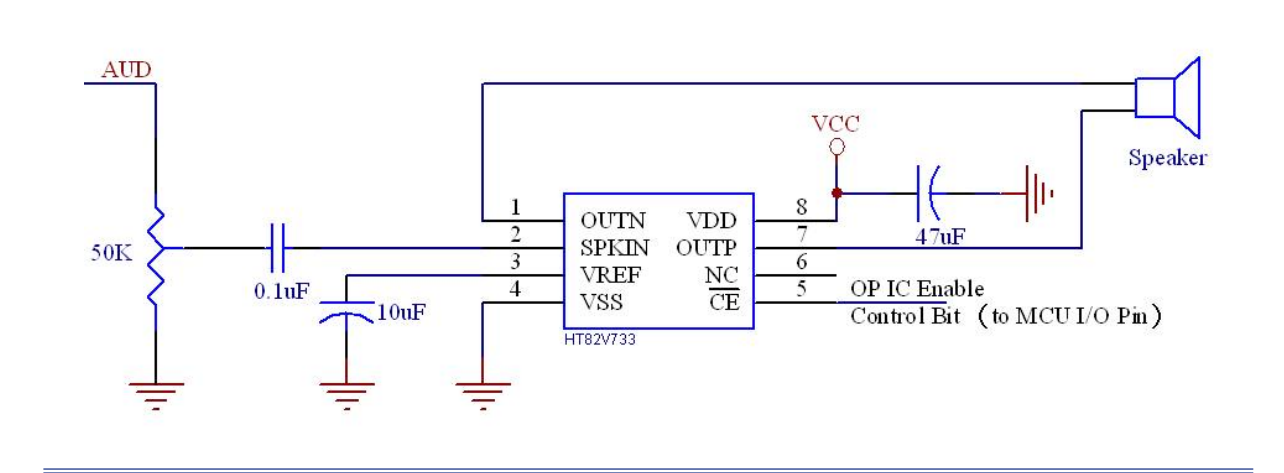

# HT45F65

|  | Resource | Usage | Table: |
|--|----------|-------|--------|
|--|----------|-------|--------|

| Compression<br>Resources Mode<br>Used                  | DEFAULT                                                                                                    | HT-ADPCM4     | HT-PCM12          | HT-UPCM8               |
|--------------------------------------------------------|----------------------------------------------------------------------------------------------------|---------------|-------------------|------------------------|
| PROM(Word)                                             | 708/8192 (8%)                                                                                                    | 241/8192 (2%) | 98/8192 (1%)      | 316/8192 (3%)          |
| RAM(Byte)                                              |                                                                                                    | 40/256        | 6 (15%)           |                        |
| Compressed decoding<br>array stored address in<br>PROM |                                                                                                    | 500H–578H     | No decoding array | 600H–6FDH<br>700H–701H |
| Other programs fixed<br>memory address in the<br>PROM  | 57EH–582H<br>583H–58AH                                                                                                    | 579H–57DH     | 704H–72CH         | 6FEH–6FFH<br>702H–703H |
| Stack ( layers )                                       | 2                                                                                                    |               |                   |                        |
| Registers used                                         | SPI1: SPI1C0, SPI1C1, SPI1D<br>D/A: ADAC, ADAH, ADAL<br>Timer: TM2C0, TM2C1, TM2AL, TM2AH, TM1C0, TM1C1, TM1AL, TM1AH<br>General: ACC, MP1, IAR1, BP, STATUS, TBLP, TBLH, TBHP<br>I/O: PCPU, PDPU |               |                   |                        |

**Note:** 1. The user code cannot occupy the space specified for the decoding array.

2. Calculate cost PROM space: the Default + the selection of compression mode (can support mixed compression mode)

The MCU function module usage description:

- SPI1 is used for controlling the external flash used pin: SDI1, SDO1, SCK1, SCS1B0
- Timer2 interrupt is used for play voice operation interrupt entry address:18H
- Timer1 interrupt is used for the play sentence operation interrupt entry address:10H
- DAC module is used for the flash audio data D/A converter used pin: AUD
- Implements the optimize the RAM BANK0 area (BANK0:23/128 (17%); the BANK1:17/128 (13%))

#### Different function calls require different PROM sizes, shown in the table below:

| Macro Name           | PROM size cost per call (Unit: Word) |
|----------------------|--------------------------------------|
| _PLAY_VOICE          | 20                                   |
| _PLAY_SENTENCE       | 19                                   |
| _PLAY_SENTENCE_INDEX | 24                                   |
| _VOLUME              | 9                                    |
| _MODIFY_SAMPLINGRATE | 11                                   |
| _PAUSE               | 3                                    |
| _RESUME              | 3                                    |

Using a specified MCU system frequency, the maximum audio source sampling rate using different compressed format is shown in the following table:

| System Frequency<br>Compression Mode | 4MHz | 8MHz  | 12MHz |
|--------------------------------------|------|-------|-------|
| HT-ADPCM4                            | 6kHz | 13kHz | 20kHz |
| HT-PCM12                             | 5kHz | 11kHz | 17kHz |
| HT-uPCM8                             | 5kHz | 11kHz | 16kHz |

#### Emulator and Connection

This MCU uses the e-Link simulator and the EV chip HT45V65 for simulating and debugging. In addition an external SPI Flash and audio amplifier circuit module are needed.

• e-Link Pin Assignment:

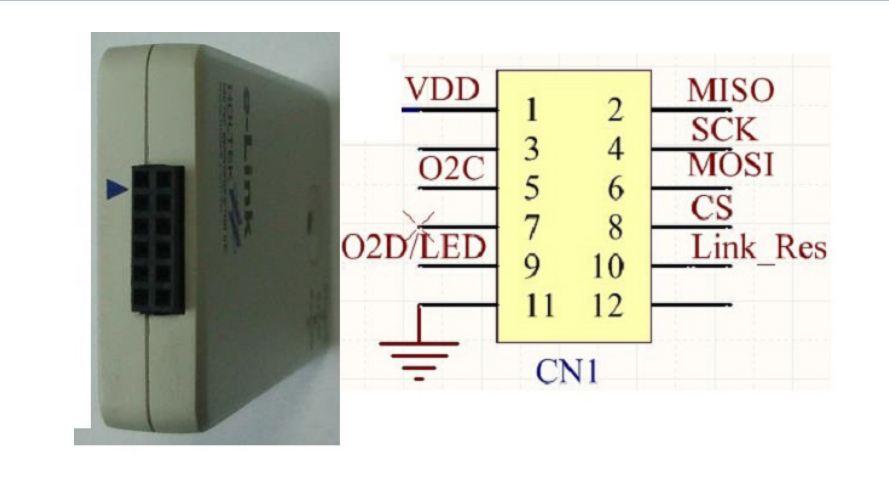

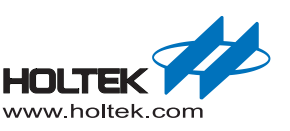

• HT45V65 VDD, GND, OCDSCK, OCDSDA pins connection to the e-Link.

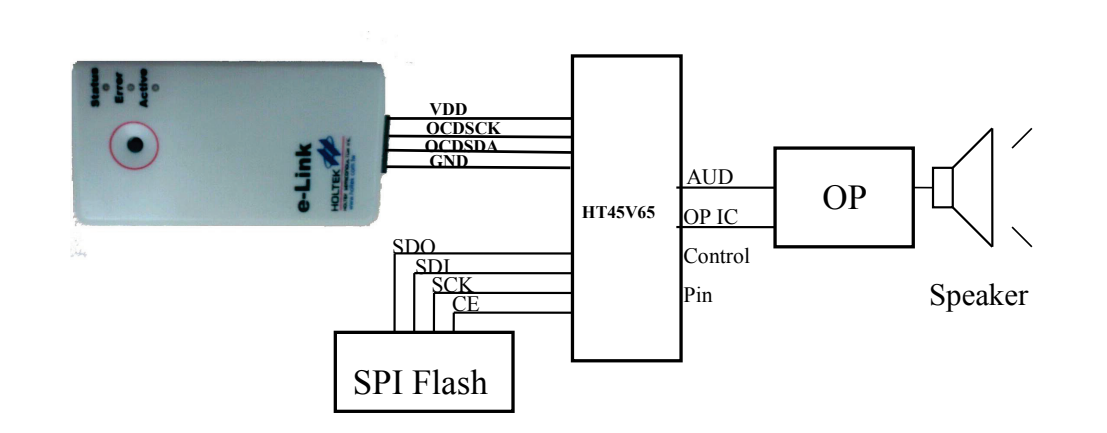

**Note1:** Refer to "<u>Connection for Programming DAT File to the Flash</u>" section for SPI flash connection and programming.

Note2: The following figure shows an audio amplifier reference circuit using the HT82V733:

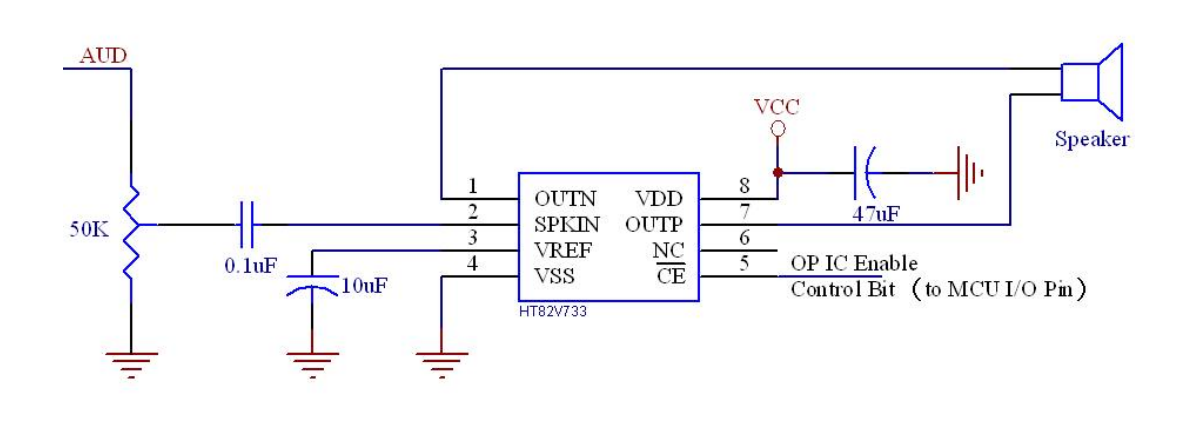

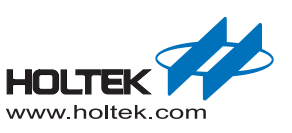

## **HT45F3W**

Resource Usage Table:

| Compression<br>Resources Mode<br>Used                  | DEFAULT                                                                                                    | HT-ADPCM4      | HT-PCM12          | HT-UPCM8               |  |
|--------------------------------------------------------|----------------------------------------------------------------------------------------------------|----------------|-------------------|------------------------|--|
| PROM(Word)                                             | 717/16384 (4%)                                                                                                    | 241/16384 (2%) | 98/16384 (1%)     | 316/16384 (2%)         |  |
| RAM(Byte)                                              | 40/512(7%)                                                                                                    |                |                   |                        |  |
| Compressed decoding<br>array stored address in<br>PROM |                                                                                                    | 500H–578H      | No decoding array | 600H–6FDH<br>700H–701H |  |
| Other programs fixed<br>memory address in the<br>PROM  | 57EH–582H<br>583H–58AH                                                                                                    | 579H–57DH      | 704H–72CH         | 6FEH–6FFH<br>702H–703H |  |
| Stack ( layers )                                       | 2                                                                                                    |                |                   |                        |  |
| Registers used                                         | SPI1: SPI1C0, SPI1C1, SPI1D<br>D/A: VOL, DAH, DAL<br>Timer: TM2C0, TM2C1, TM2AL, TM2AH, TM1C0, TM1C1, TM1AL, TM1AH<br>General: ACC, MP1, IAR1, BP, STATUS, TBLP, TBLH, TBHP<br>I/O: PBPU |                |                   |                        |  |

Note: 1. The user code cannot occupy the space specified for the decoding array.

2. Calculate cost PROM space: the Default + the selection of compression mode (can support mixed compression mode)

MCU function module usage description:

- SPI1 is used for controlling the external flash used pin: S1DI, S1DO1, S1CK, S1CS
- Timer2 interrupt is used for play voice operation interrupt entry address: 10H
- Timer1 interrupt is used for the play sentence operation interrupt entry address: 0CH
- DAC module is used for the flash audio data D/A converter used pin: AUD
- Implements the optimize the RAM BANK0 area (BANK0:23/128 (17%); the BANK1:17/128 (13%))

Different function calls require different PROM sizes, shown in the table below:

| Macro Name           | PROM size cost per call (Unit: Word) |  |  |
|----------------------|--------------------------------------|--|--|
| _PLAY_VOICE          | 20                                   |  |  |
| _PLAY_SENTENCE       | 19                                   |  |  |
| _PLAY_SENTENCE_INDEX | 24                                   |  |  |
| _VOLUME              | 9                                    |  |  |
| _MODIFY_SAMPLINGRATE | 11                                   |  |  |
| _PAUSE               | 3                                    |  |  |
| _RESUME              | 3                                    |  |  |

Using a specified MCU system frequency, the maximum audio source sampling rate using different compressed formats is shown in the following table:

| System Frequency Compression Mode | 4MHz | 8MHz  | 12MHz |
|-----------------------------------|------|-------|-------|
| HT-ADPCM4                         | 6kHz | 13kHz | 20kHz |
| HT-PCM12                          | 5kHz | 11kHz | 17kHz |
| HT-uPCM8                          | 5kHz | 11kHz | 16kHz |
#### Emulator and Connection

This MCU uses the e-Link simulator and the EV chip HT45V3W for simulating and debugging. In addition an external SPI Flash and audio amplifier circuit module are needed.

• e-Link Pin Assignment:

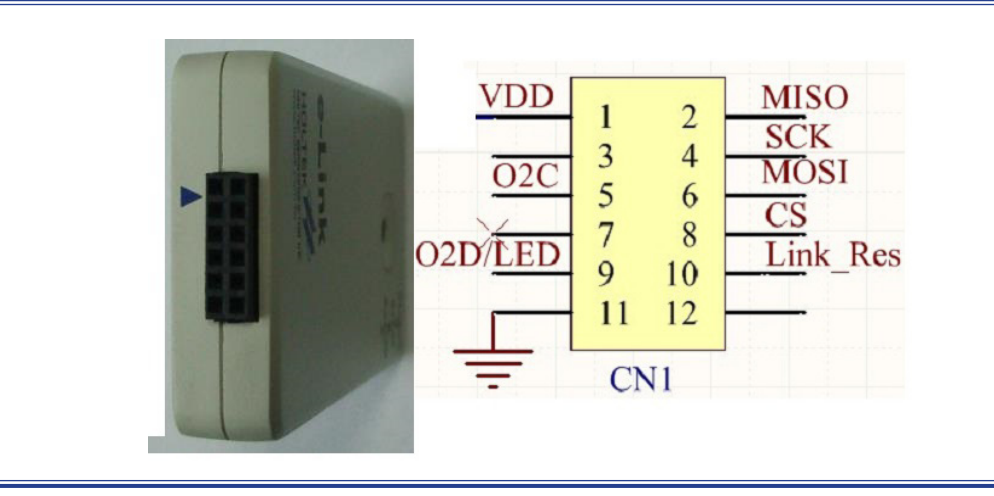

• HT45V3W VDD, GND, OCDSCK, OCDSDA pins connection to the e-Link.

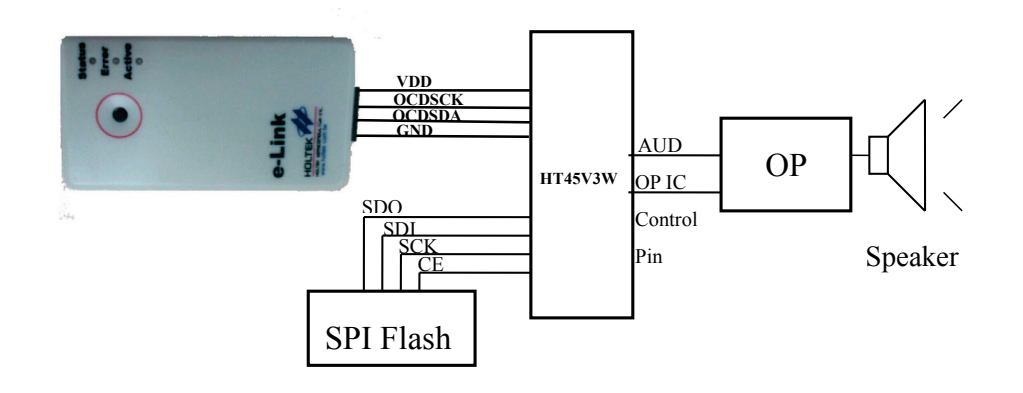

**Note1:** Refer to "<u>Connection for Programming DAT File to the Flash</u>" section for SPI flash connection and programming.

Note2: The following figure shows an audio amplifier reference circuit using the HT82V733:

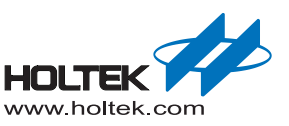

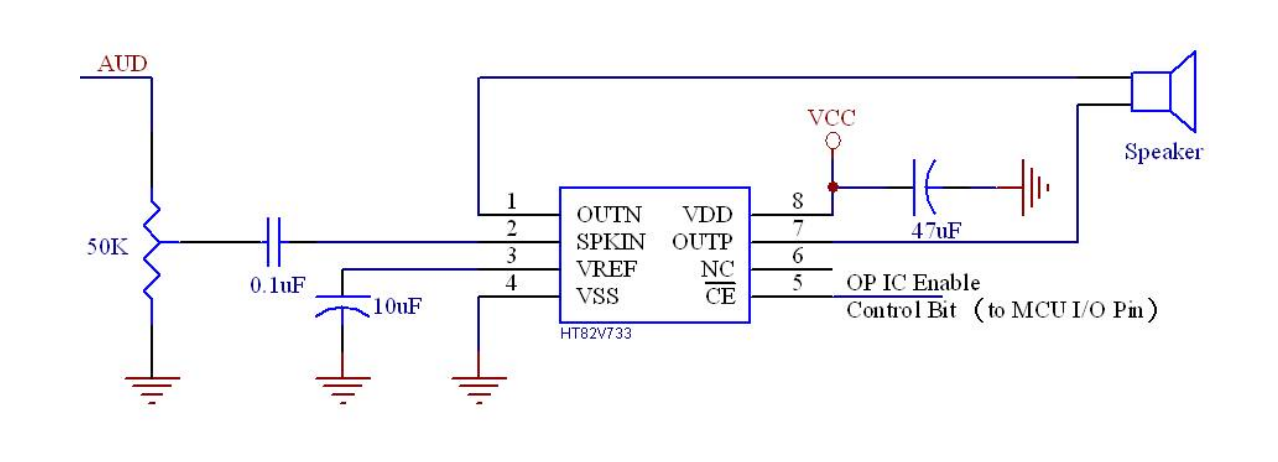

## HT66F4550

|  | Resource | Usage | Table: |
|--|----------|-------|--------|
|--|----------|-------|--------|

| Compression<br>Resources Mode<br>Used                  | DEFAULT                                                                                                    | HT-ADPCM4     | HT-PCM12          | HT-UPCM8               | HT-PCM16             |
|--------------------------------------------------------|----------------------------------------------------------------------------------------------------|---------------|-------------------|------------------------|----------------------|
| PROM(Word)                                             | 632/8192 (7%)                                                                                                    | 241/8192 (3%) | 29/8192 (1%)      | 316/8192 (4%)          | 17/8192 (1%)         |
| RAM(Byte)                                              |                                                                                                    |               | 37/384(9%)        |                        |                      |
| Compressed decoding<br>array stored address in<br>PROM |                                                                                                    | 500H–578H     | No decoding array | 600H–6FDH<br>700H–701H | No decoding<br>array |
| Other programs fixed<br>memory address in the<br>PROM  | 57EH–582H<br>583H–58CH                                                                                                    | 579H–57DH     |                   | 6FEH–6FFH<br>702H–703H |                      |
| Stack ( layers )                                       | 2                                                                                                    |               |                   |                        |                      |
| Registers used                                         | SPI1: SPIC0, SPIC1, SPID<br>D/A: DAH, DAL<br>Timer: TM1C0, TM1C1, TM1AL, TM1AH, TM0C0, TM0C1, TM0AL, TM0AH<br>General: ACC, MP1, IAR1, TBLP, TBLH, TBHP, PCL, STATUS<br>I/O: PAS0, PAS1, PCS0, IFS, PAPU, PCPU |               |                   |                        |                      |

Note: The user code cannot occupy the space specified for the decoding array.

- MCU function module usage description:
  - SPI1 is used for controlling the external flash used pin: SCS(PC0), SCK(PA4), SDI(PA1), SDO(PC1)
  - Timer1 interrupt is used for play voice operation interrupt entry address: 10H
  - Timer0 interrupt is used for the play sentence operation interrupt entry address: 0CH
  - DAC module is used for the flash audio data D/A converter used pin: DACO
  - Implements the optimize the RAM BANK0 area (BANK0: 20/128(15%); the BANK1: 17/128(13%); the BANK2: 0/128(0%))
  - As without internal digital volume control, it requires external circuit to adjust the volume

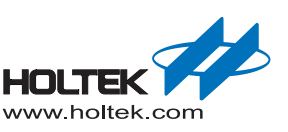

Different function calls require different PROM sizes, shown in the table below:

| Macro Name           | PROM size cost per call (Unit: Word) |
|----------------------|--------------------------------------|
| _PLAY_VOICE          | 10                                   |
| _PLAY_SENTENCE       | 9                                    |
| _PLAY_SENTENCE_INDEX | 18                                   |
| _MODIFY_SAMPLINGRATE | 11                                   |
| _PAUSE               | 3                                    |
| _RESUME              | 3                                    |

Using a specified MCU system frequency, the maximum audio source sampling rate using different compressed formats is shown in the following table:

| System Frequency Compression Mode | 2MHz | 4MHz | 8MHz  |
|-----------------------------------|------|------|-------|
| HT-ADPCM4                         | 3KHz | 6KHz | 13KHz |
| HT-PCM12                          | 3KHz | 6KHz | 13KHz |
| HT-uPCM8                          | 2KHz | 5KHz | 11KHz |
| HT-PCM16                          | 3KHz | 6KHz | 13KHz |

#### Emulator and Connection

This MCU uses the e-Link simulator and the EV chip HT66V4550 for simulating and debugging. In addition an external SPI Flash and audio amplifier circuit module are needed.

• e-Link Pin Assignment:

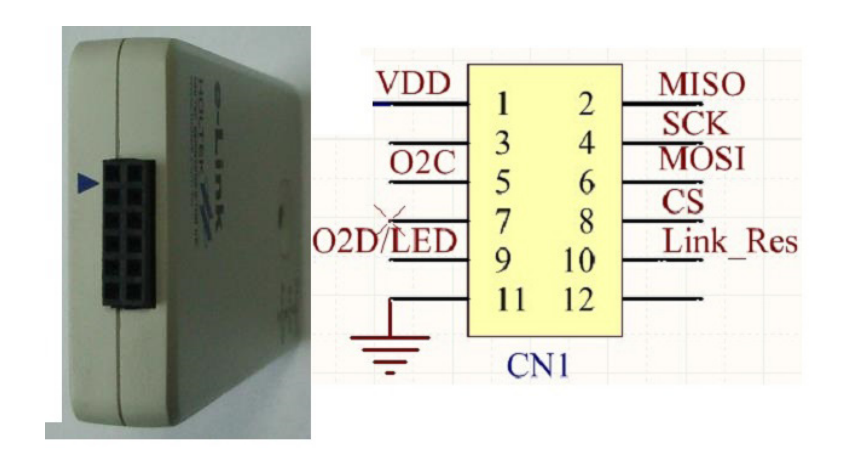

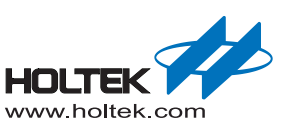

- VDD OCDSCK OCDSDA GND SDO SDO SDO SDO SDO SDO CE CE SPI Flash
- HT66V4550 VDD, GND, OCDSCK, OCDSDA pins connection to the e-Link.

**Note1:** Refer to "<u>Connection for Programming DAT File to the Flash</u>" section for SPI flash connection and programming.

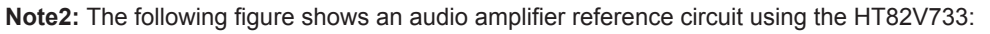

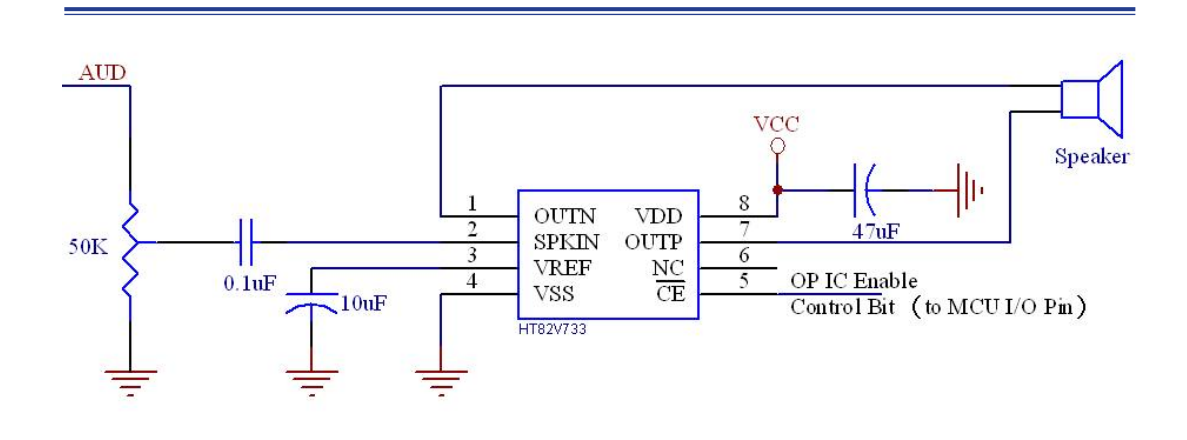

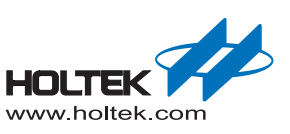

## HT45F23A

Resource Usage Table:

| Compression<br>Resources Mode<br>Used                  | DEFAULT                                                                                                    | HT-ADPCM4      | HT-PCM12          | HT-UPCM8               |
|--------------------------------------------------------|----------------------------------------------------------------------------------------------------|----------------|-------------------|------------------------|
| PROM(Word)                                             | 467/2048(23%)                                                                                                    | 241/2048 (12%) | 98/2048 (5%)      | 316/2048 (15%)         |
| RAM(Byte)                                              |                                                                                                    | 37/128         | 8(28%)            |                        |
| Compressed decoding<br>array stored address in<br>PROM |                                                                                                    | 500H–578H      | No decoding array | 600H–6FDH<br>700H–701H |
| Other programs fixed<br>memory address in the<br>PROM  | 57EH–582H<br>583H–58AH                                                                                                    | 579H–57DH      | 704H–72CH         | 6FEH–6FFH<br>702H–703H |
| Stack ( layers )                                       |                                                                                                    | 2              | 2                 |                        |
| Registers used                                         | SPI1: SIMC0, SIMC1, SIMD<br>D/A: DACTRL, DAH, DAL<br>Timer: TMR0, TMR0C, TMR1H, TMR1L, TMR1C<br>General: ACC, MP1, IAR1, INTC0, TBHP, INTC1, TBLP, TBLH, TBHP<br>I/O: PBPU |                |                   |                        |

Note: 1. The user code cannot occupy the space specified for the decoding array.

2. Calculate cost PROM space: the Default + the selection of compression mode (can support mixed compression mode)

MCU function module usage description:

- SPI1 is used for controlling the external flash used pin: SDI, SDO, SCK, SCS
- Timer1 interrupt is used for play voice operation interrupt entry address: 10H
- Timer0 interrupt is used for the play sentence operation interrupt entry address: 0CH
- DAC module is used for the flash audio data D/A converter used pin: AUD

Different function calls require different PROM sizes, shown in the table below:

| Macro Name           | PROM size cost per call (Unit: Word) |
|----------------------|--------------------------------------|
| _PLAY_VOICE          | 13                                   |
| _PLAY_SENTENCE       | 12                                   |
| _PLAY_SENTENCE_INDEX | 17                                   |
| _VOLUME              | 9                                    |
| _MODIFY_SAMPLINGRATE | 11                                   |
| _PAUSE               | 3                                    |
| _RESUME              | 3                                    |

Under a specified MCU system frequency, the maximum audio source sampling rate using different compressed format is shown in the following table:

| System Frequency<br>Compression Mode | 2MHz | 4MHz | 8MHz  |
|--------------------------------------|------|------|-------|
| HT-ADPCM4                            | 3kHz | 6kHz | 13kHz |
| HT-PCM12                             | 2kHz | 5kHz | 11kHz |
| HT-uPCM8                             | 2kHz | 5kHz | 11kHz |

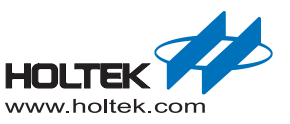

#### Emulator and Connection

This MCU uses the e-ICE (M1001D+D1088A) for simulating and debugging. In addition an external SPI Flash and audio amplifier circuit module are needed.

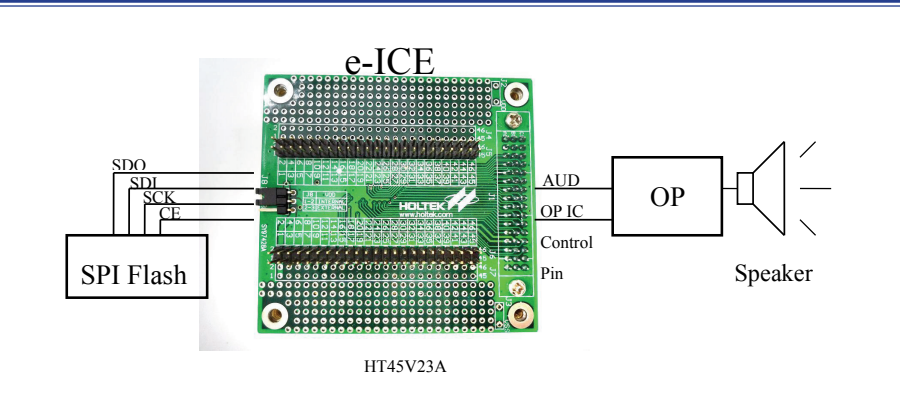

**Note1:** Refer to "<u>Connection for Programming DAT File to the Flash</u>" section for SPI flash connection and programming.

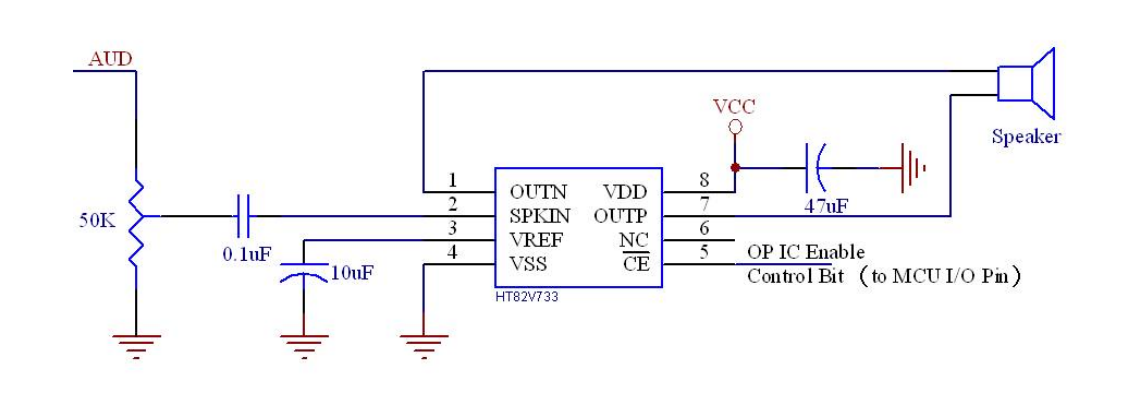

**Note2:** The following figure shown an audio amplifier reference circuit using the HT82V733:

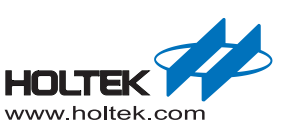

## HT45F24A

Resource Usage Table:

| Compression<br>Resources Mode<br>Used                  | DEFAULT                                                                                                    | HT-ADPCM4     | HT-PCM12          | HT-UPCM8               |
|--------------------------------------------------------|----------------------------------------------------------------------------------------------------|---------------|-------------------|------------------------|
| PROM(Word)                                             | 467/4096(11%)                                                                                                    | 241/4096 (6%) | 98/4096 (2%)      | 316/4096(8%)           |
| RAM(Byte)                                              |                                                                                                    | 37/192        | 2(18%)            |                        |
| Compressed decoding<br>array stored address in<br>PROM |                                                                                                    | 500H–578H     | No decoding array | 600H–6FDH<br>700H–701H |
| Other programs fixed<br>memory address in the<br>PROM  | 57EH–582H<br>583H–58AH                                                                                                    | 579H–57DH     | 704H–72CH         | 6FEH–6FFH<br>702H–703H |
| Stack ( layers )                                       |                                                                                                    | 2             | 2                 |                        |
| Registers used                                         | SPI1: SIMC0, SIMC1, SIMD<br>D/A: DACTRL, DAH, DAL<br>Timer: TMR0, TMR0C, TMR1H, TMR1L, TMR1C<br>General: ACC, MP1, IAR1, INTC0, TBHP, INTC1, TBLP, TBLH, TBHP<br>I/O: PBPU |               |                   |                        |

Note: 1. The user code cannot occupy the space specified for the decoding array.

2. Calculate cost PROM space: the Default + the selection of compression mode (can support mixed compression mode)

MCU function module usage description:

- SPI1 is used for controlling the external flash used pin: SDI, SDO, SCK, SCS
- Timer1 interrupt is used for play voice operation interrupt entry address: 10H
- Timer0 interrupt is used for the play sentence operation interrupt entry address: 0CH
- DAC module is used for the flash audio data D/A converter used pin: AUD

Different function calls require different PROM sizes, shown in the table below:

| Macro Name           | PROM size cost per call (Unit: Word) |
|----------------------|--------------------------------------|
| _PLAY_VOICE          | 13                                   |
| _PLAY_SENTENCE       | 12                                   |
| _PLAY_SENTENCE_INDEX | 17                                   |
| _VOLUME              | 9                                    |
| _MODIFY_SAMPLINGRATE | 11                                   |
| _PAUSE               | 3                                    |
| _RESUME              | 3                                    |

Using a specified MCU system frequency, the maximum audio source sampling rate using different compressed format is shown in the following table:

| System Frequency Compression Mode | 2MHz | 4MHz | 8MHz  |
|-----------------------------------|------|------|-------|
| HT-ADPCM4                         | 3kHz | 6kHz | 13kHz |
| HT-PCM12                          | 2kHz | 5kHz | 11kHz |
| HT-uPCM8                          | 2kHz | 5kHz | 11kHz |

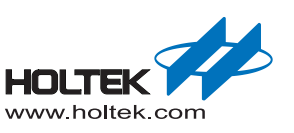

#### Emulator and Connection

This MCU uses the e-ICE (M100D+D1095A) for simulating and debugging. In addition an external SPI Flash and audio amplifier circuit module are needed.

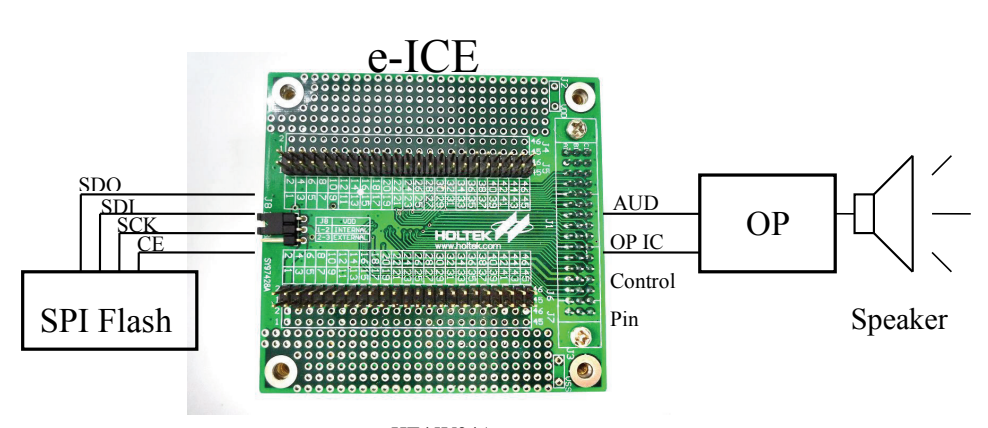

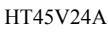

- **Note1:** Refer to "<u>Connection for Programming DAT File to the Flash</u>" section for SPI flash connection and programming.
- Note2: The following figure shows an audio reference circuit built using the HT82V733:

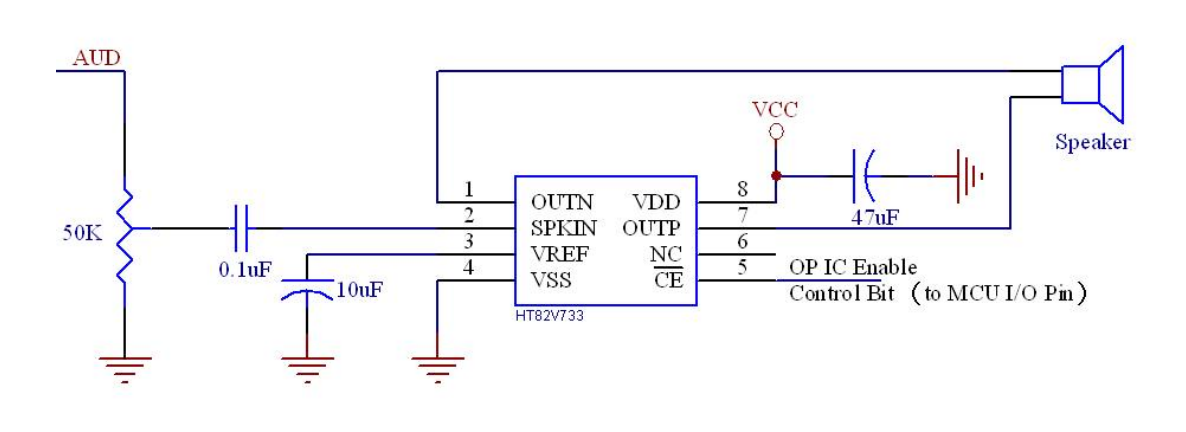

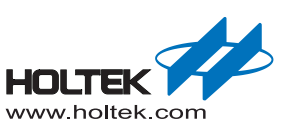

## HT83F02

Resource Usage Table:

| Compression<br>Resources Mode<br>Used                  | DEFAULT                                                                             | HT-ADPCM4                                                           | HT-PCM12          | HT-UPCM8               |
|--------------------------------------------------------|-------------------------------------------------------------------------------------|---------------------------------------------------------------------|-------------------|------------------------|
| PROM(Word)                                             | 478/2048(25%)                                                                       | 237/2048(11%)                                                       | 97/2048(4%)       | 310/2048(15%)          |
| RAM(Byte)                                              |                                                                                     | 36/208                                                              | 3(16%)            |                        |
| Compressed decoding<br>array stored address in<br>PROM |                                                                                     | 500H–578H                                                           | No decoding array | 600H–6FDH<br>700H–701H |
| Other programs fixed<br>memory address in the<br>PROM  | 57EH–582H<br>583H–58AH                                                              | 579H–57DH                                                           | 704H–72CH         | 6FEH–6FFH<br>702H–703H |
| Stack ( layers )                                       |                                                                                     | 2                                                                   | 2                 |                        |
| Registers used                                         | SPI: SIMC0A, SIMC2<br>D/A: DACTRL, DAH,<br>Timer: TMR0, TMR00<br>General: ACC, MP1, | 2A, SIMDRA, SIMDRB<br>DAL<br>C, TMR1, TMR1C<br>IAR1, INTC, TBLP, TE | 3<br>BLH          |                        |

Note: 1. The user code cannot occupy the space specified for the decoding array.

- 2. Calculate cost PROM space: the Default + the selection of compression mode (can support mixed compression mode)
- MCU function module usage description:
  - SPIA is used for controlling the external flash (used pin: SDAA, SCLA, SDIA, SCSA)
  - Timer1 interrupt is used for play voice operation (interrupt entry address: 0CH)
  - Timer0 interrupt is used for the play sentence operation (interrupt entry address: 08H)
  - DAC module is used for the flash audio data D/A converter. (used pin:AUD)

Different functions require different PROM sizes, shown in the table below:

| Macro Name           | PROM size cost per call (Unit: Word) |
|----------------------|--------------------------------------|
| _PLAY_VOICE          | 14                                   |
| _PLAY_SENTENCE       | 13                                   |
| _PLAY_SENTENCE_INDEX | 17                                   |
| _VOLUME              | 6                                    |
| _MODIFY_SAMPLINGRATE | 11                                   |
| _PAUSE               | 3                                    |
| _RESUME              | 3                                    |

Using a specified MCU system frequency, the maximum audio source sampling rate using different compressed format is shown in the following table:

| System Frequency Compression Mode | 4MHz | 8MHz  | 12MHz |
|-----------------------------------|------|-------|-------|
| HT-ADPCM4                         | 7kHz | 14kHz | 21kHz |
| HT-PCM12                          | 5kHz | 11kHz | 17kHz |
| HT-uPCM8                          | 6kHz | 12kHz | 18kHz |

### Emulator and Connection

This MCU uses the e-ICE (M1001D+D1026A) for simulating and debugging. In addition an external SPI Flash and audio amplifier circuit module are needed.

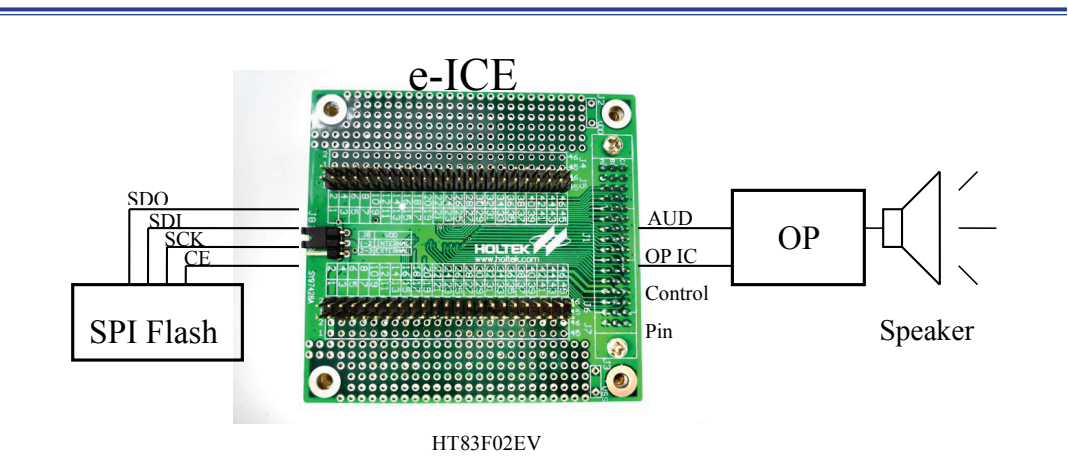

**Note1:** Refer to "<u>Connection for Programming DAT File to the Flash</u>" section for SPI flash connection and programming.

**Note2:** The following figure shows an audio amplifier reference circuit using the HT82V733:

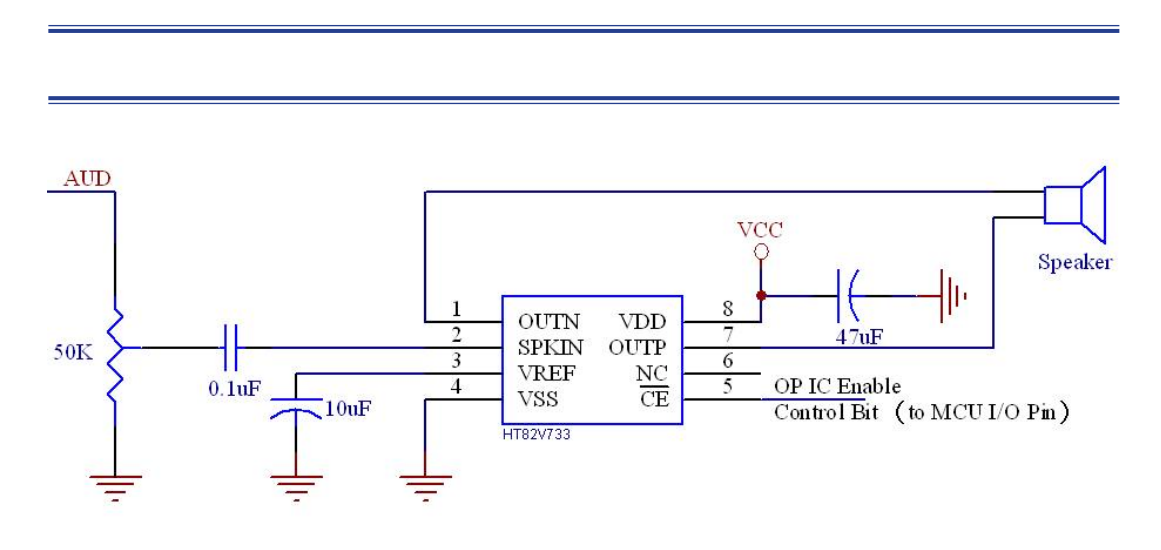

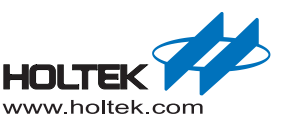

## **HT86BX0**

- Resource Usage Table:
  - HT86B03 Resource Usage Table:

|                                                        | e                                                                                                    |                                |                   |                         |  |  |  |
|--------------------------------------------------------|----------------------------------------------------------------------------------------------------|--------------------------------|-------------------|-------------------------|--|--|--|
| Compression<br>Resources Mode<br>Used                  | DEFAULT                                                                                                    | HT-ADPCM4                      | HT-PCM12          | HT-UPCM8                |  |  |  |
| PROM(Word)                                             | 470/4096 (11%)                                                                                                    | 470/4096 (11%) 241/4096 (6%) 9 |                   | 4096 (2%) 316/4096 (8%) |  |  |  |
| RAM(Byte)                                              |                                                                                                    | 37/192                         | 2(18%)            |                         |  |  |  |
| Compressed decoding<br>array stored address in<br>PROM |                                                                                                    | 500H–578H                      | No decoding array | 600H–6FDH<br>700H–701H  |  |  |  |
| Other programs fixed<br>memory address in the<br>PROM  | 57EH–582H<br>583H–58AH                                                                                                    | 579H–57DH                      | 704H–72CH         | 6FEH–6FFH<br>702H–703H  |  |  |  |
| Stack ( layers )                                       | 2                                                                                                    |                                |                   |                         |  |  |  |
| Registers used                                         | Voice rom data: VOICEC, LATCH0L, LATCH0M, LATCH0H, LATCHD<br>D/A: DACTRL, DAH, DAL, VOL<br>Timer: TMR0, TMR0C, TMR1, TMR1C<br>General: ACC_MP1_LAR1_INTC_TBHP_TBLP_TBLH |                                |                   |                         |  |  |  |

Note: 1. The user code cannot occupy the space specified for the decoding array.

- 2. Calculate cost PROM space: the Default + the selection of compression mode (can support mixed compression mode)
- HT86B10, HT86B20, HT86B30 Resource Usage Table:

| Compression<br>Resources Mode<br>Used                  | DEFAULT                                                                                                    | HT-ADPCM4     | HT-PCM12          | HT-UPCM8               |  |  |  |
|--------------------------------------------------------|----------------------------------------------------------------------------------------------------|---------------|-------------------|------------------------|--|--|--|
| PROM(Word)                                             | 470/8192(6%)                                                                                                    | 241/8192 (3%) | 98/8192 (1%)      | 316/8192 (4%)          |  |  |  |
| RAM(Byte)                                              |                                                                                                    | 37/192        | 2(18%)            |                        |  |  |  |
| Compressed decoding<br>array stored address in<br>PROM |                                                                                                    | 500H–578H     | No decoding array | 600H–6FDH<br>700H–701H |  |  |  |
| Other programs fixed<br>memory address in the<br>PROM  | 57EH–582H<br>583H–58AH                                                                                                    | 579H–57DH     | 704H–72CH         | 6FEH–6FFH<br>702H–703H |  |  |  |
| Stack ( layers )                                       | 2                                                                                                    |               |                   |                        |  |  |  |
| Registers used                                         | Voice rom data: VOICEC, LATCH0L, LATCH0M, LATCH0H, LATCHD<br>D/A: DACTRL, DAH, DAL, VOL<br>Timer: TMR0, TMR0C, TMR1, TMR1C<br>General: ACC, MP1, IAR1, INTC, TBHP, TBLP, TBLH |               |                   |                        |  |  |  |

Note: 1. The user code cannot occupy the space specified for the decoding array.

2. Calculate cost PROM space: the Default + the selection of compression mode (can support mixed compression mode)

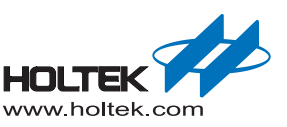

#### • HT86B40, HT86B50, HT86B60, HT86B70, HT86B80, HT86B90 Resource Usage Table:

| Compression<br>Resources Mode<br>Used                  | DEFAULT                                                                                                    | HT-ADPCM4 | HT-PCM12          | HT-UPCM8               |  |  |  |
|--------------------------------------------------------|----------------------------------------------------------------------------------------------------|-----------|-------------------|------------------------|--|--|--|
| PROM(Word)                                             | 648/8192 (16%) 241/8192 (3%)                                                                                                    |           | 98/8192 (1%)      | 316/8192 (4%)          |  |  |  |
| RAM(Byte)                                              |                                                                                                    | 40/38     | 4(9%)             |                        |  |  |  |
| Compressed decoding<br>array stored address in<br>PROM |                                                                                                    | 500H–578H | No decoding array | 600H–6FDH<br>700H–701H |  |  |  |
| Other programs fixed<br>memory address in the<br>PROM  | 57EH–582H<br>583H–58AH                                                                                                    | 579H–57DH | 704H–72CH         | 6FEH–6FFH<br>702H–703H |  |  |  |
| Stack ( layers )                                       | 2                                                                                                    |           |                   |                        |  |  |  |
| Registers used                                         | Voice rom data: VOICEC, LATCH0L, LATCH0M, LATCH0H, LATCHD<br>D/A: DACTRL, DAH, DAL, VOL<br>Timer: TMR0, TMR0C, TMR2H, TMR2L, TM2C<br>General: ACC MP1 JAR1 BP INTC TBHP TBLP TBLH |           |                   |                        |  |  |  |

Note: 1. The user code cannot occupy the space specified for the decoding array.

- 2. Calculate cost PROM space: the Default + the selection of compression mode (can support mixed compression mode)
- MCU function module usage description:
  - HT86B03, HT86B10, HT86B20, HT86B30:
    - Timer0 interrupt is used for the play sentence operation interrupt entry address: 08H
    - Timer1 interrupt is used for play voice operation interrupt entry address: 0CH
    - DAC module is used for the flash audio data D/A converter used pin: AUD
  - HT86B40, HT86B50, HT86B60, HT86B70, HT86B80, HT86B90:
    - Timer0 interrupt is used for the play sentence operation interrupt entry address: 08H
    - Timer2 interrupt is used for play voice operation interrupt entry address: 10H
    - DAC module is used for the flash audio data D/A converter used pin: AUD

#### Different functions require different PROM sizes, shown in the table below:

#### • HT86B03, HT86B10, HT86B20, HT86B30:

| Macro Name           | PROM size cost per call (Unit: Word) |
|----------------------|--------------------------------------|
| _PLAY_VOICE          | 14                                   |
| _PLAY_SENTENCE       | 13                                   |
| _PLAY_SENTENCE_INDEX | 18                                   |
| _VOLUME              | 10                                   |
| _MODIFY_SAMPLINGRATE | 11                                   |
| _PAUSE               | 3                                    |
| _RESUME              | 3                                    |

• HT86B40, HT86B50, HT86B60, HT86B70, HT86B80, HT86B90:

| Macro Name           | PROM size cost per call (Unit: Word) |
|----------------------|--------------------------------------|
| _PLAY_VOICE          | 20                                   |
| _PLAY_SENTENCE       | 19                                   |
| _PLAY_SENTENCE_INDEX | 24                                   |
| _VOLUME              | 10                                   |
| _MODIFY_SAMPLINGRATE | 11                                   |
| _PAUSE               | 3                                    |
| _RESUME              | 3                                    |

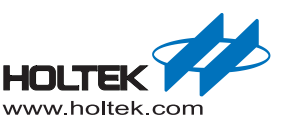

Using a specified MCU system frequency, the maximum audio source sampling rate using different compressed format is shown in the following table:

• HT86B03 / HT86B10 / HT86B20 / HT86B30

| System Frequency<br>Compression Mode | 4MHz | 6MHz  | 8MHz  |
|--------------------------------------|------|-------|-------|
| HT-ADPCM4                            | 6kHz | 10kHz | 13kHz |
| HT-PCM12                             | 5kHz | 8kHz  | 11kHz |
| HT-uPCM8                             | 5kHz | 8kHz  | 11kHz |

• HT86B40 / HT86B50/ HT86B60 / HT86B70 / HT86B80 / HT86B90

| System Frequency<br>Compression Mode | 4MHz | 6MHz  | 8MHz  |
|--------------------------------------|------|-------|-------|
| HT-ADPCM4                            | 6kHz | 10kHz | 13kHz |
| HT-PCM12                             | 5kHz | 8kHz  | 11kHz |
| HT-uPCM8                             | 5kHz | 8kHz  | 11kHz |

#### Emulator and Connection

This MCU uses the HT-ICE simulator HT86 Band the IO card for simulating and debugging. The specific process is as following:

• Hardware Introduction

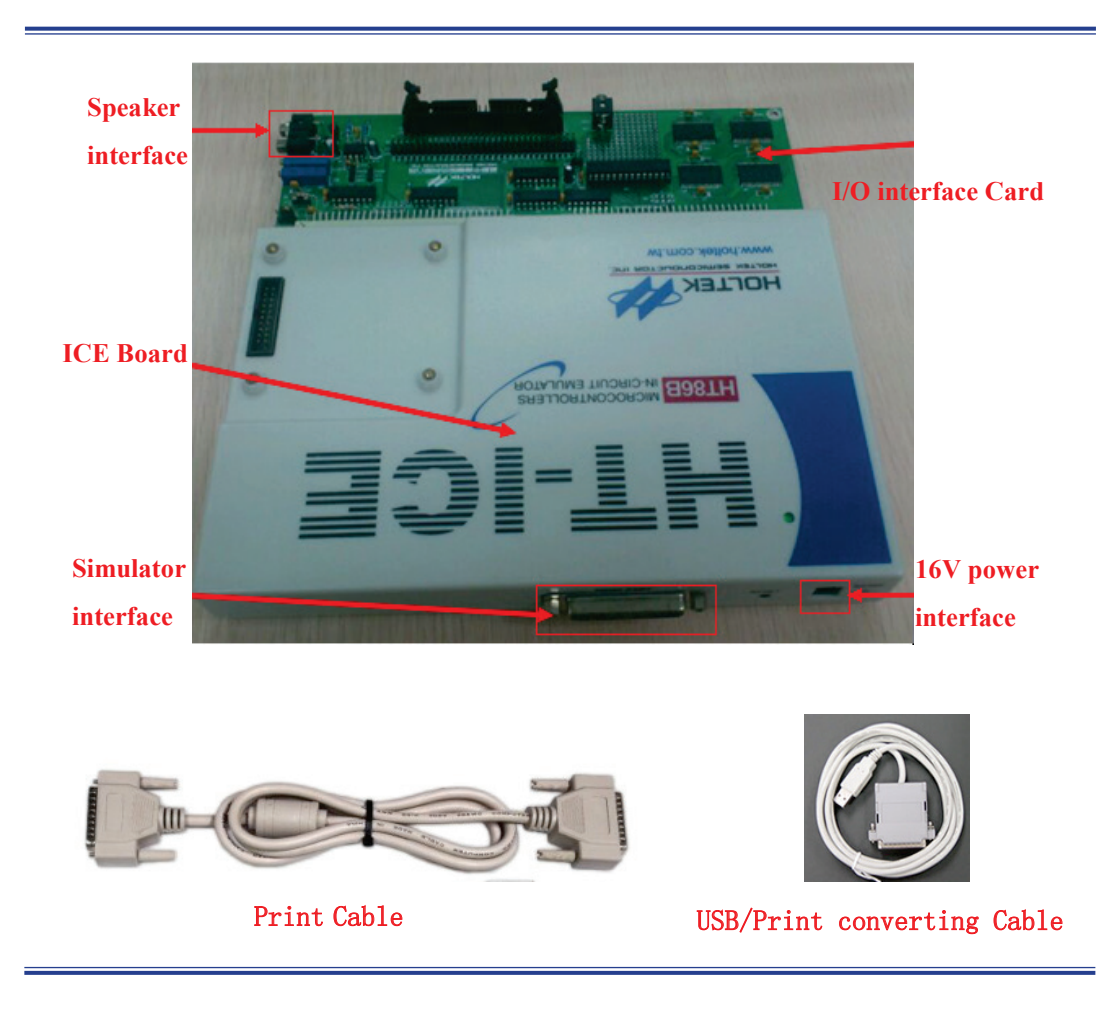

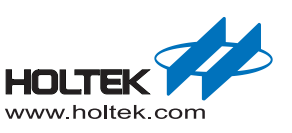

- Voice Workshop generates a .dat audio file.
- Connect to 16V power and use the Print cable to connect to PC for downloading and simulating. If there is no a Print interface on the PC, a USB/Printer conversion cable is needed.
- Create a new or open the existing HT86BX0 ICE 3000 project which used for the pc and hardware conversation, open the project Menu "Tools"→ "Voice & Flash Download", download voice signals, as shown below:

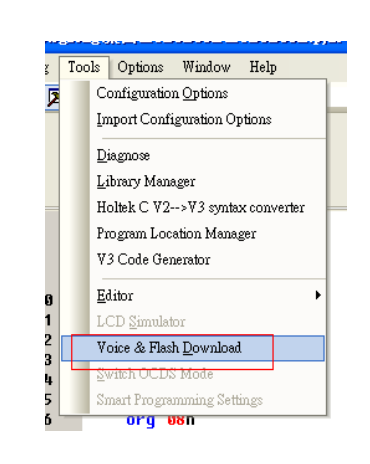

• Click 'open', load the dat file generated by the Workshop to the VDownload, as shown below:

| File       |                                 |                  |
|------------|---------------------------------|------------------|
| J:         | \library\HT86Bx0_LIB20140730\So | urce Code\l Open |
| Open File  |                                 |                  |
| Look in: 🔒 | HT86Bx0_UPCM8                   | - G Ø ▷ □.       |
| Name       |                                 | Date modified    |
| 📙 Code     |                                 | 15/08/2014 16:1  |
| 📕 Source   |                                 | 15/08/2014 16:1  |
| 📕 Temp     |                                 | 15/08/2014 16:1  |
| ht86bx0_   | upcm8.DAT                       | 13/05/2014 16:2  |
| •          | III                             | ]                |
| File name: | ht86bx0_upcm8.DAT               | Open             |
|            |                                 |                  |

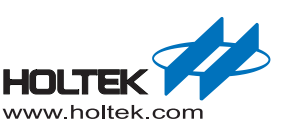

• download data:

| Downloading dat | э |
|-----------------|---|
|                 |   |
| ок              | ] |

• Using IDE for the project emulation

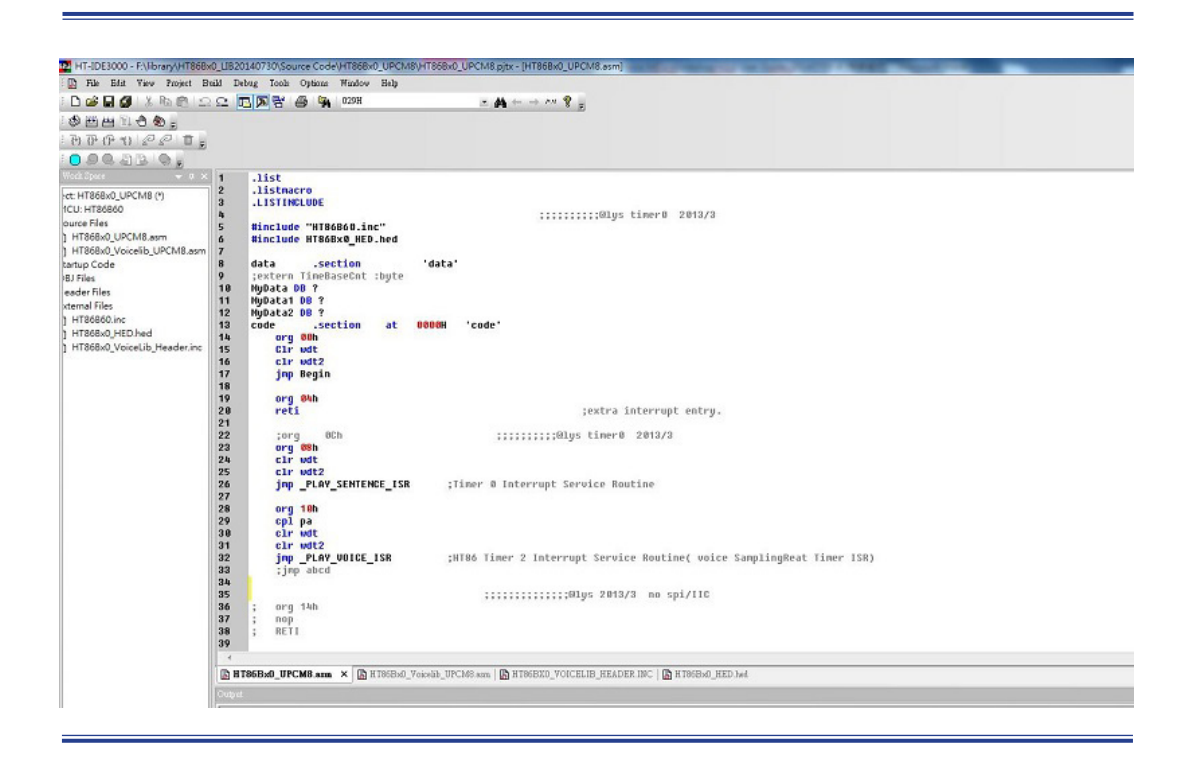

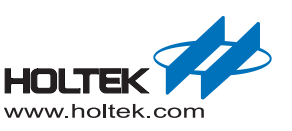

# **4** Audacity Quick Start

## **Audacity Summary**

Audacity is a free, open source (cross-platform) digital audio editor, recorder and mixer. The software can run on Windows, Mac OS X, GNU/Linux and other operating systems. It is a mature software application that comes with a long list of features such as:

- Recording
- Change tapes to digital recording or CD
- Edit Ogg Vorbis, MP3 and WAV files
- Cut, copy, paste and multitrack mixing
- Change the recording rate or pitch

Note: you can download the Audacity software for free on the website: http://audacity.sourceforge.net

## **Audacity Processing Flow**

- Importing Audio Extract audio CDs to WAV format or import WAV, AIF9F, OGG or MP3 files into Audacity for direct use or recording
- Basic Audio Processing Operation Basic splicing(delete, insert, copy) volume control(envelope/amplify) fade in/fade out, noise removal insert a fixed length, silence a track, mix tracks, change the pitch
- Exporting audio files To export as way, aiff, mp3 or ogg file and burn to Audio CDs.

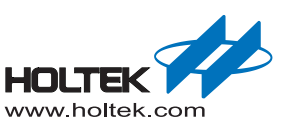

## **Quick Start**

■ Right double-click the icon *b* to open the Audacity software and the following interface appears:

| Audacity           |           |                  |              |               |                         | . 0            |             |             | <u>.</u> | <u>ل</u> | /- D | X  |
|--------------------|-----------|------------------|--------------|---------------|-------------------------|----------------|-------------|-------------|----------|----------|------|----|
| File Edit View     | Transport | Tracks Genera    | te Effect Ar | alyze Help    |                         | _              | _           | -           | _        | _        | _    | -  |
| ⋓⋗                 |           |                  |              |               | <b>4</b> ) <b>↓</b> -3€ | -24 -12 0      | L<br>R<br>♪ | -36 -24 -1: | 2 0      |          |      |    |
| •)                 | ·····b/   | Ø <u></u>        |              | ● ● ·₩        | nHn 🗠                   | ○              | PPI         | ₽ <u>₽</u>  | I        | ·····    |      |    |
|                    | - +)      |                  | - 10         |               | -                       | •              |             |             |          |          |      |    |
| - 1.0              | 9.9       | 1.0              | 2.0          | 3.0           | 4.0                     | 5.0            | 6.          | 0           | 7.0      | 8.0      | 9.0  |    |
|                    |           |                  |              |               |                         |                |             |             |          |          |      | E  |
|                    | •         |                  |              |               |                         |                |             |             |          |          |      | F  |
| Project Rate (Hz): | an mar    | Selection Start: | 0            | End C Lengt   | th                      | Audio Position | n:          | -           |          |          |      |    |
| 44100 -            | Snap To   | 00 h 00 m 0      | 0.000 s • 0  | 0 h 0 0 m 0 0 | .000 s*                 | 00 h 00 m      | 00.000 s    | 1           |          |          |      |    |
|                    | _         |                  | -            |               |                         |                |             |             |          |          |      | ai |

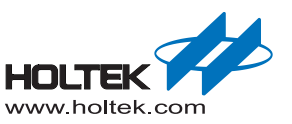

• Audacity Interface Toolbars Overview

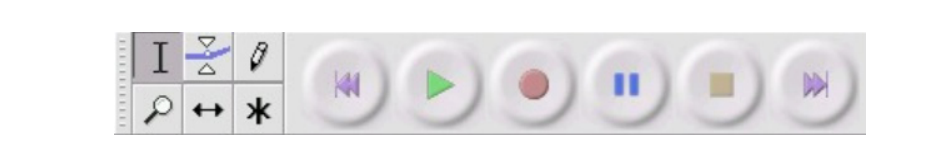

① Audacity Transport Toolbar Description

| (41) | Skip to start                                                                                          | 11 | Temporarily pauses playing<br>or recording without losing<br>the present location. Click<br>Pause a second time to<br>resume. |
|------|----------------------------------------------------------------------------------------------------|----|----------------------------------------------------------------------------------------------------|
| Þ    | Standard-speed playback. If<br>an area of track is selected,<br>only that selection will be<br>played. |    | Stop playing or recording immediately.                                                                                        |
| •    | Start recording at the current cursor position.                                                        |    | Skip to End.                                                                                                    |

2 Audacity Tools Toolbar Description

| Ι   | Selection- click and drag to select a range of audio to play or edit | P | Zoom- zoom in or zoom out the track                                                                                                    |
|-----|----------------------------------------------------------------------|---|----------------------------------------------------------------------------------------------------|
| D d | Envelope- made smooth volume change over the length of a track       | ↔ | Time shift- drag audio tracks<br>left or right                                                                                            |
| Ø   | Draw- adjust the volume<br>level of individual audio<br>samples      | * | Multi- Combine several<br>tools into one. One tool is<br>available at a time according<br>to the mouse position or the<br>pressed button. |

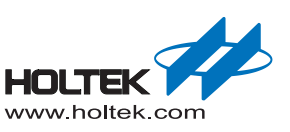

- Importing audio:
  - There are usually the following three conditions:
    - Import music on an audio CD necessary to "rip" the music into an audio file in a wav format first.
    - Import a recording necessary to use appropriate software such as microphone recording software.
    - Import wav, aiff, ogg or mp3 file directly open and use.
       Choose"File"->"Import"->"Audio"and select the audio file on your PC.

| New                             | Ctrl+N       | 2 0 L                   |              | R     |         |       |     |     |
|---------------------------------|--------------|-------------------------|--------------|-------|---------|-------|-----|-----|
| Open                            | Ctrl+O       | ↔ * •>                  | 36 -24       | -12 0 | -36 -24 | -12 0 |     |     |
| Recent Files                    | ,            | <b>₽1 1 1 1 1 1 1 1</b> | 000          | 0 1   | 0 0 0 0 |       |     |     |
| Close                           | Ctrl+W       |                         |              | •     |         | V     |     |     |
| Save Project                    | Ctrl+S       |                         |              |       |         | 70    |     |     |
| Save Project As                 |              | 3.0                     | 4.0          | 5,0   | 6.0     | 7.0   | 8,0 | 9.0 |
| Save Compressed Copy of Project |              |                         |              |       |         |       |     |     |
| Check Dependencies              |              |                         |              |       |         |       |     |     |
| Edit Metadata                   |              |                         |              |       |         |       |     |     |
| Import                          | •            | Audio                   | Ctrl+Shift+I |       |         |       |     |     |
| Export                          | Ctrl+Shift+E | Labels                  |              |       |         |       |     |     |
| Export Selection                |              | MIDL                    |              |       |         |       |     |     |
| Event Labels                    | L            | Raw Data                |              |       |         |       |     |     |
| Export Multiple                 | Ctrl+Shift+1 |                         |              |       |         |       |     |     |
| Export MIDI                     | Curronnere   |                         |              |       |         |       |     |     |
| Apply Chain                     |              |                         |              |       |         |       |     |     |
| Edit Chains                     |              |                         |              |       |         |       |     |     |
| Page Setup                      |              |                         |              |       |         |       |     |     |
| Print                           |              |                         |              |       |         |       |     |     |
| Euie                            | CHLO         |                         |              |       |         |       |     |     |
|                                 |              |                         |              |       |         |       |     |     |
|                                 |              |                         |              |       |         |       |     |     |
|                                 |              |                         |              |       |         |       |     |     |
|                                 |              |                         |              |       |         |       |     |     |
| •                               |              |                         | "            | 1     |         |       |     |     |

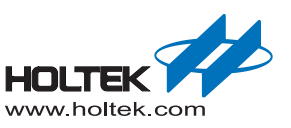

| Look in:      | 📙 music                     |   | - 3 🕫 😕 🛄 | •      |
|---------------|-----------------------------|---|-----------|--------|
| Pro           | Name                        | # | Title     | С      |
|               | 1001_en.wav                 |   |           |        |
| Recent Places | 1-04-22K.pkf                |   |           |        |
| _             | 1-04-22K way                |   |           |        |
|               | 1-18-22K way                |   |           |        |
| Desktop       |                             |   |           |        |
| Desktop       | DO2_en.wav                  |   |           |        |
|               | 1 003_en.wav                |   |           |        |
|               | 004_en.wav                  |   |           |        |
| Libraries     | 1005_en.wav                 |   |           |        |
|               | 📆 006_en.wav                |   |           |        |
|               | 📅 007_en.wav                |   |           |        |
| Computer      | A Whole New World_V_22K.pkf |   |           |        |
|               | A Whole New World_V_22K.wav |   |           |        |
|               | Poprost 16k pkf             |   |           |        |
| Network       | •                           |   |           | P      |
|               | File name: 003_en.wav       |   | •         | Open   |
|               | Files of type:              |   | _         | Cancel |

• The following interface appears after importing the audio file:

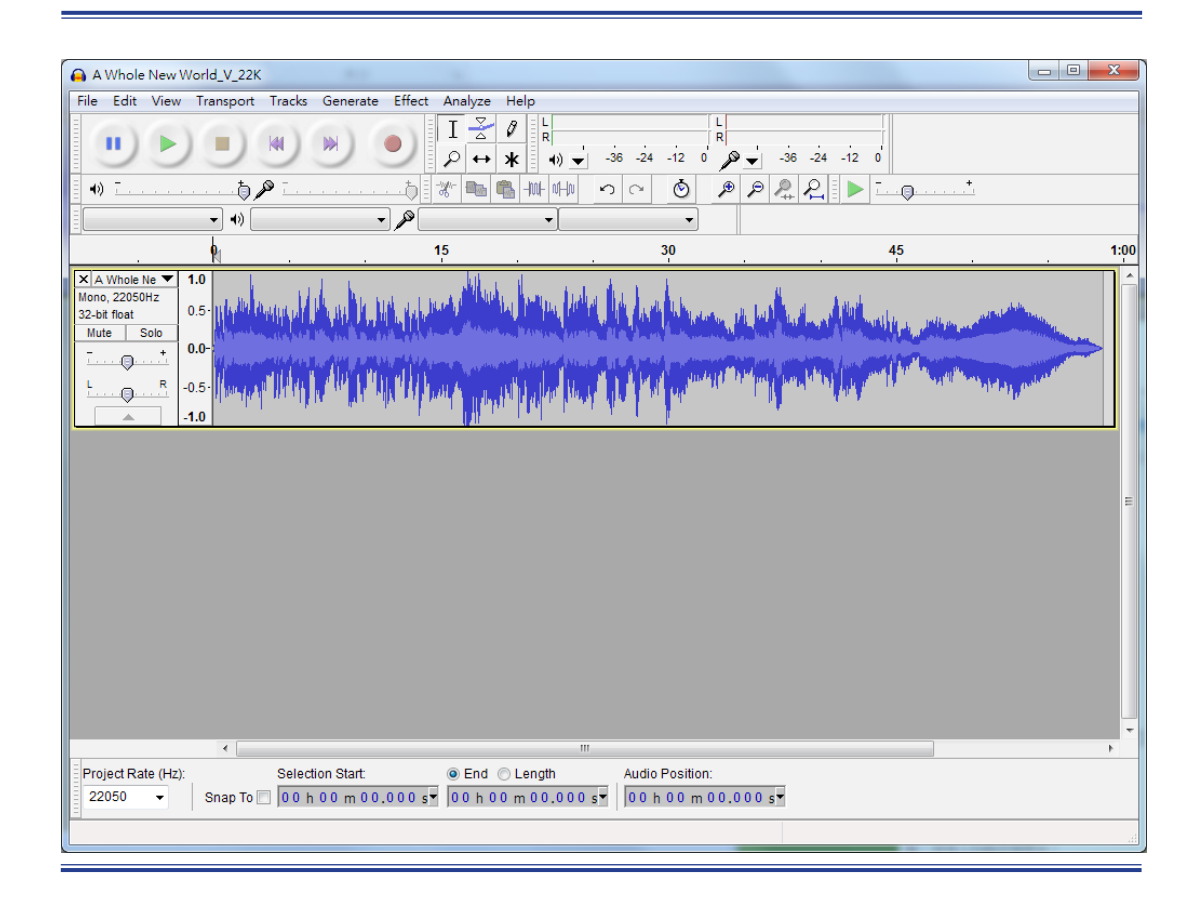

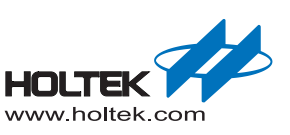

- Basic processing for the imported audio:
  - Basic splicing delete, insert and copy
    - Delete:select an audio range click the left mouse button and drag to the other edge of your selection and release, then click the Delete button to remove the selection.

Before deleting the selection:

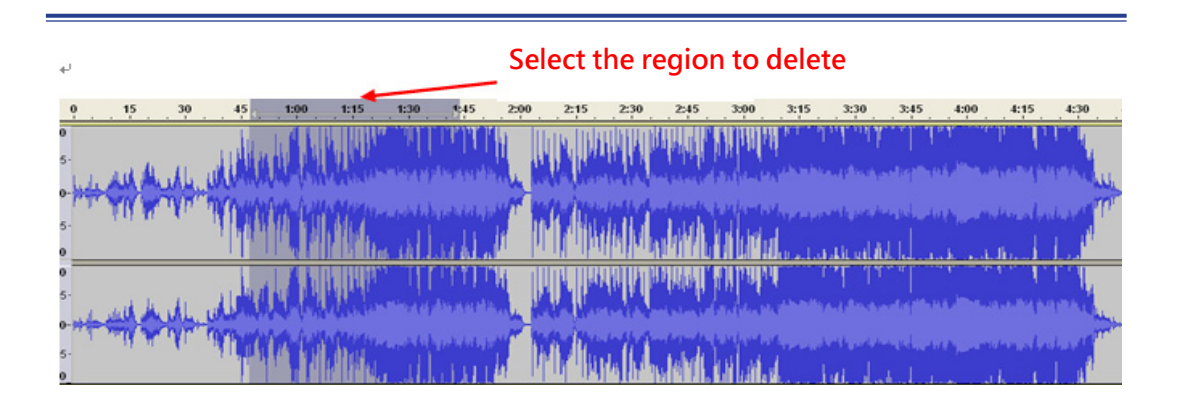

After deleting the selection:

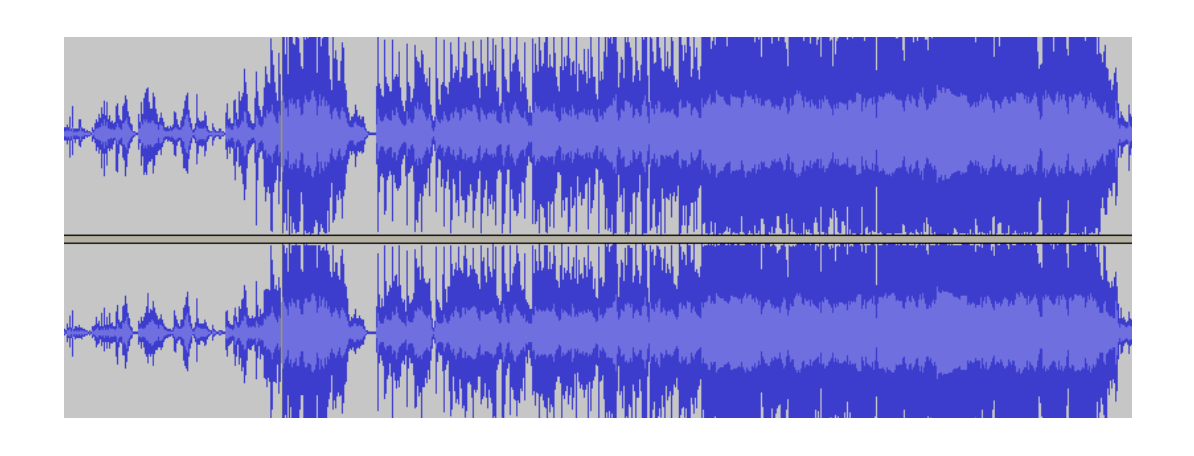

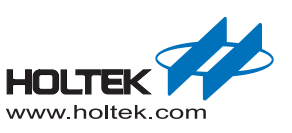

- Copy and paste:select a track range then press the Copy button , click the mouse at the point where to insert the clip and then press the Paste button .
  - Note: IF copying the audio track from another file first you need to open the file, File →Open. After this, two Audacity windows are shown, copy the selection, and paste it at the point where you want it located in the first window.

Before copy and paste:

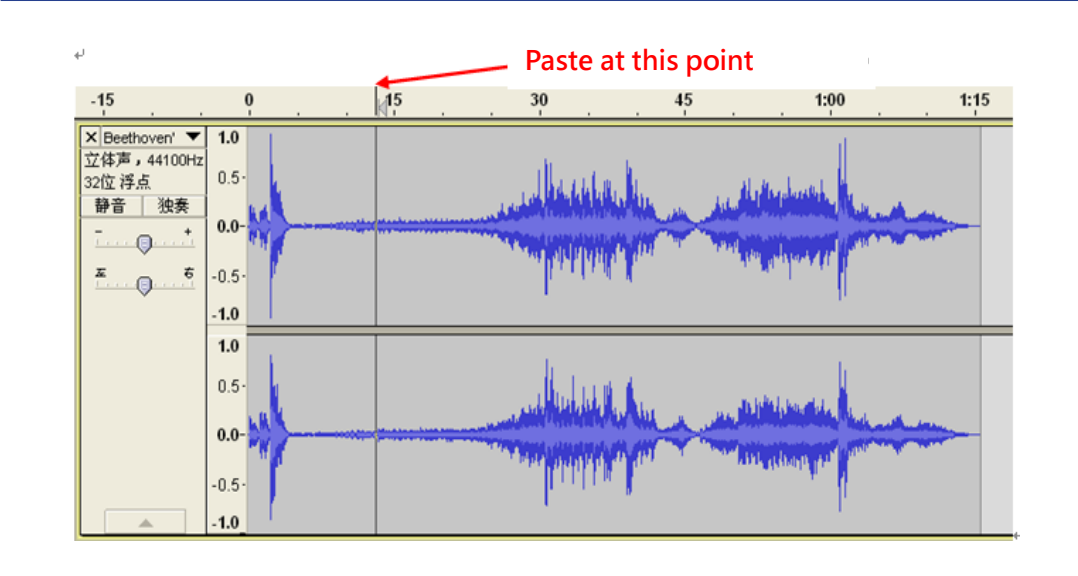

After copy and paste:

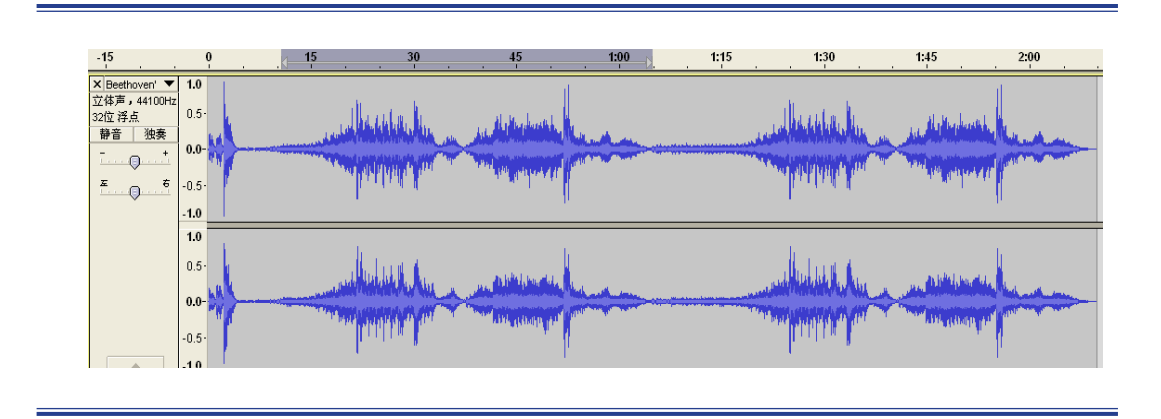

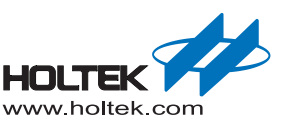

• Change the sampling rate of the voice source, as shown below:

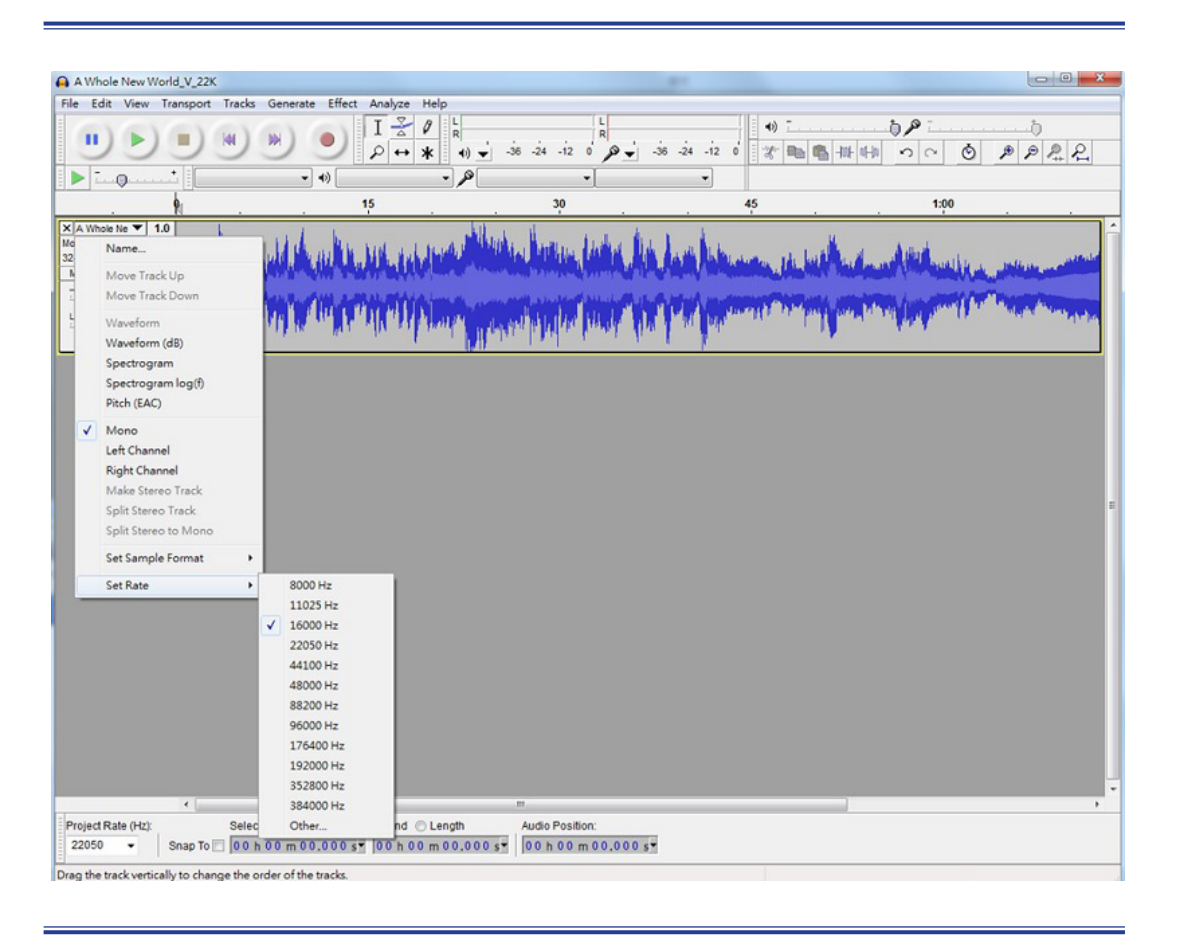

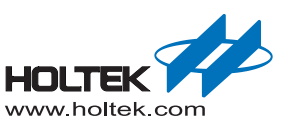

• Volume control - envelope

After selecting the Envelope tool  $\mathbf{k}$ , by clicking in the track you can see some "white points". Then set the volume of that point by dragging one of its four vertically arranged "handles".

Before changing volume:

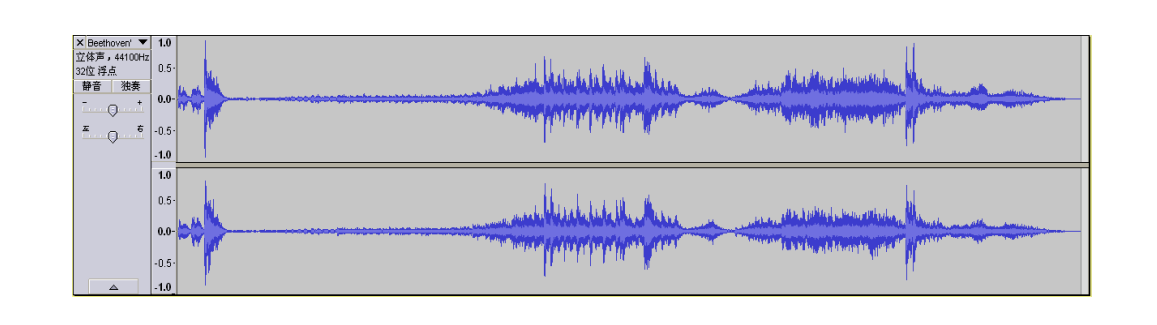

After changing volume

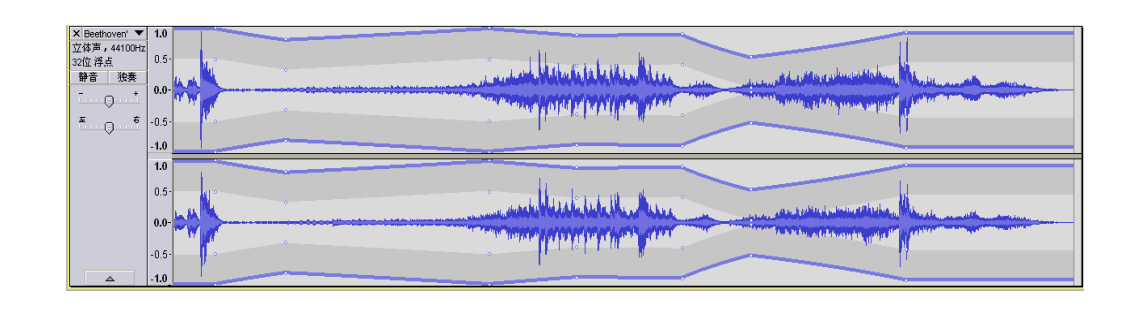

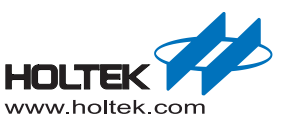

• Effects: Click "Effect" to choose the following effects:

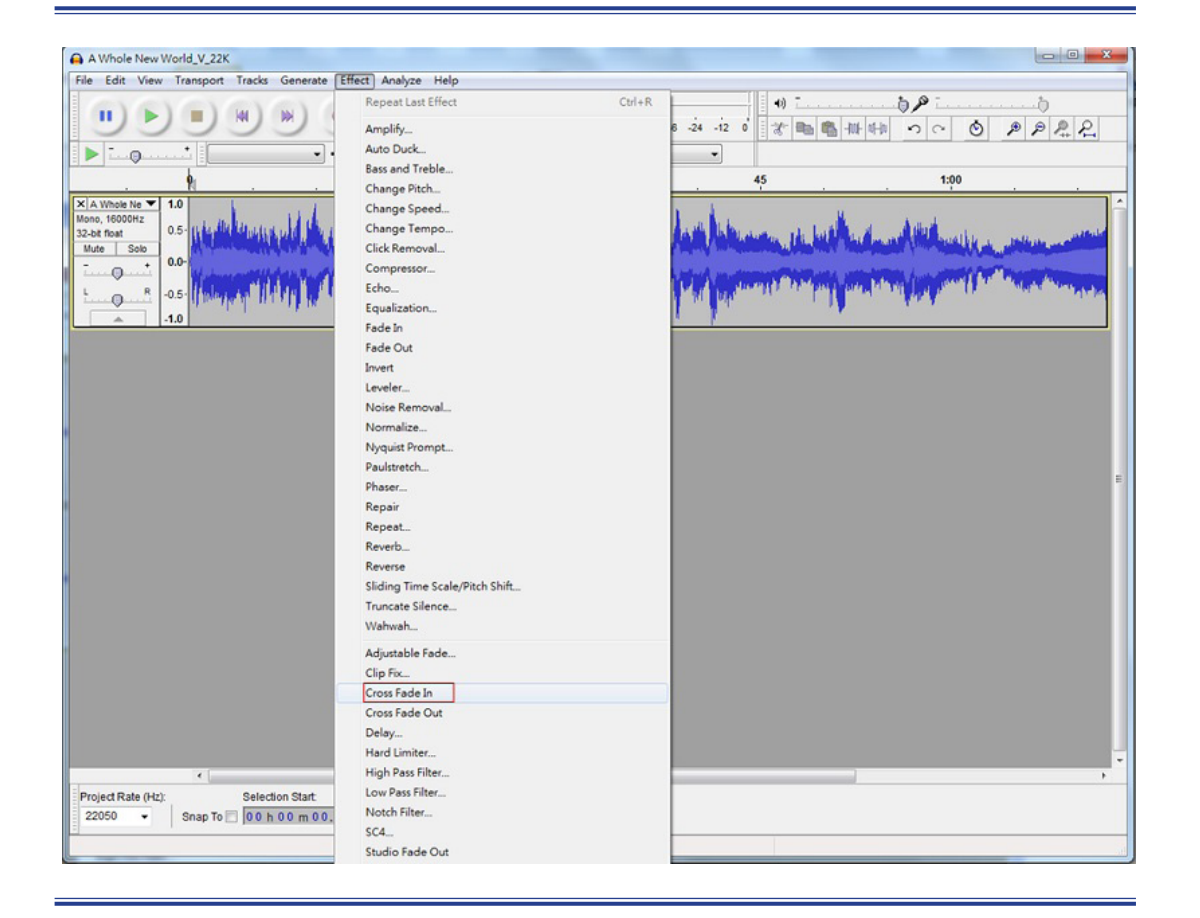

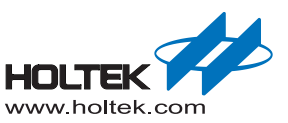

• Cross Fade In/Cross Fade Out function:

Before a Cross Fade In

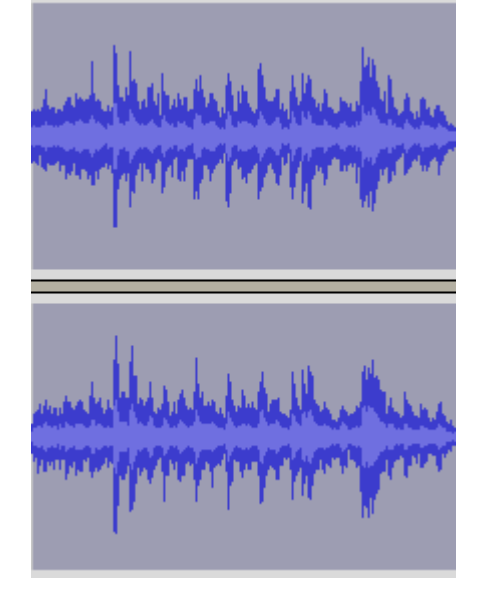

After a Cross Fade In

30

Before a Cross Fade Out

30 Т

After a Cross Fade Out

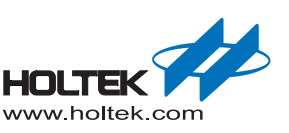

Noise Removal

Noise Removal can reduce constant background sounds.

a. Select a track region - about 0.5s~2s long is ideal - which contains only noise to let Audacity know what to filter out.

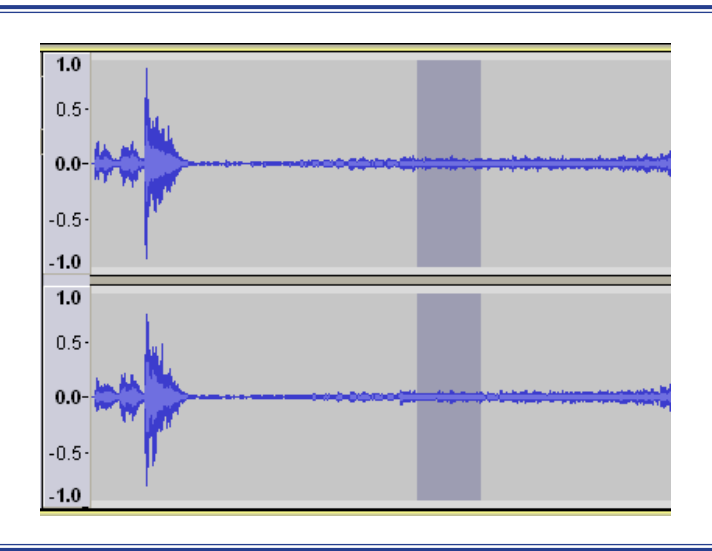

b. Click "Effect" --> "Noise Removal" :

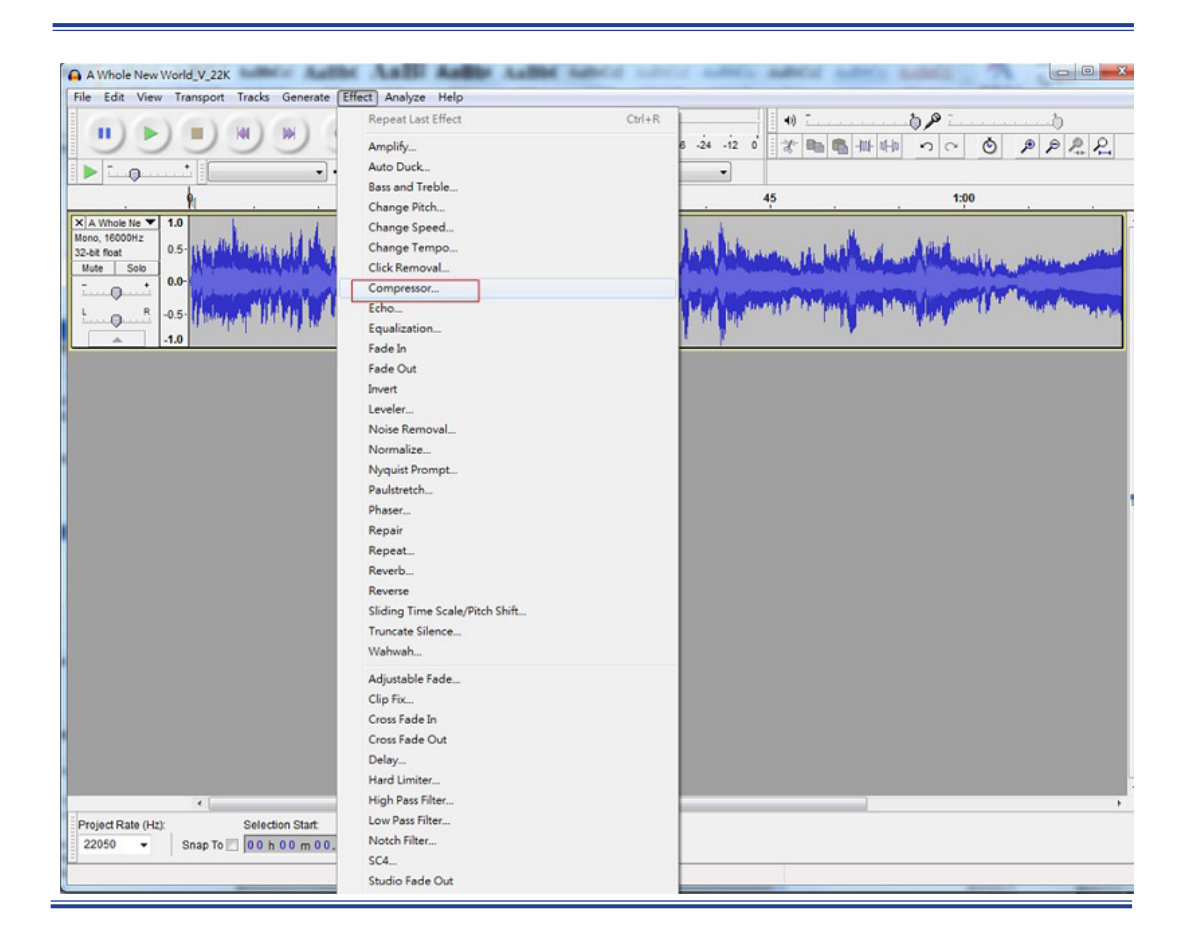

| 0dB                             |                |                 |               |                   |                    |
|---------------------------------|----------------|-----------------|---------------|-------------------|--------------------|
| -12dB                           |                |                 |               |                   |                    |
| -24dB -                         |                |                 |               |                   |                    |
| -36dB -                         |                |                 |               |                   |                    |
| -48dB-                          |                |                 |               |                   |                    |
| -60dB                           |                |                 |               | ,                 |                    |
| -60dB                           | -48dB          | -42dB -36dB     | -30dB -24dB   | -18dB -12         | dB -6dB 0d         |
| Threshold:                      | ,              |                 |               | -0                | -12 dB             |
| Noise Floor:                    | ,              |                 | 0             |                   | -40 dB             |
| Ratio:                          | -0             |                 |               |                   | 2:1                |
| Attack Time:                    | -0             |                 |               |                   | 0.2 se             |
|                                 |                |                 |               |                   | 1.0.55             |
| Decay Time:<br>Make-<br>Preview | up gain for 0  | dB after compre | essing 🔲 Com  | opress based      | on Peaks           |
| Decay Time:<br>Make-<br>Preview | up gain for 00 | dB after compre | essing 🔲 Com  | OK                | on Peaks<br>Cancel |
| Decay Time:<br>Make-<br>Preview | up gain for 00 | dB after compre | essing Com    | OK                | on Peaks Cancel    |
| Decay Time:                     | up gain for 00 | dB after compre | essing Com    | OK                | on Peaks<br>Cancel |
| Decay Time:                     | up gain for 00 | dB after compre | essing Com    | OK                | on Peaks Cancel    |
| Decay Time:                     | up gain for 0  | dB after compre | essing Com    | OK                | on Peaks Cancel    |
| Decay Time:                     | up gain for 0  | dB after compre | essing 🔲 Corr | OK                | on Peaks<br>Cancel |
| Decay Time:  Make- Preview      | up gain for 0  | dB after compre | essing Corr   | OK                | on Peaks Cancel    |
| Decay Time:  Make- Preview      | up gain for 0  | dB after compre | essing Corr   | OK                | on Peaks<br>Cancel |
| Decay Time:                     | up gain for 0  | dB after compre | essing Com    | press based<br>OK | on Peaks<br>Cancel |
| Decay Time:                     | up gain for 0  | dB after compre | essing Com    | press based<br>OK | on Peaks Cancel    |

c. After clicking "Noise Removal" and setting up some related parameters, click "OK" and the processed waveform can be seen:

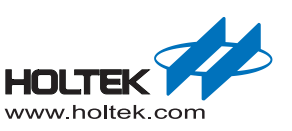

• Silence the selection:

Select the track region you want to silence then click the Mult Button

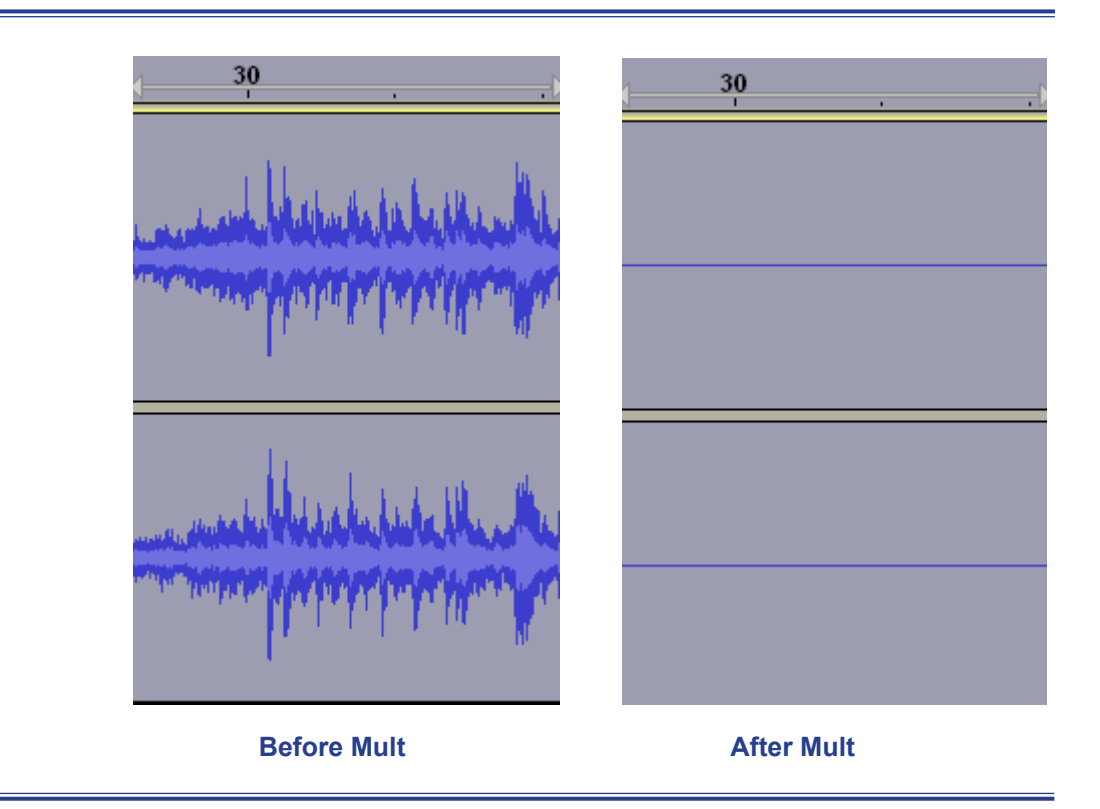

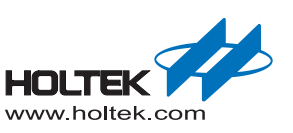

Mixing Audio Tracks:

Mixing refers to the process of combining multiple Audacity tracks into a single track. For example, mixing a voice with music to add a background musical effect. If you want to add another track, choose "Track"  $\rightarrow$  "Add New"  $\rightarrow$  "Audio Track", and then paste the clip you need onto the new track.

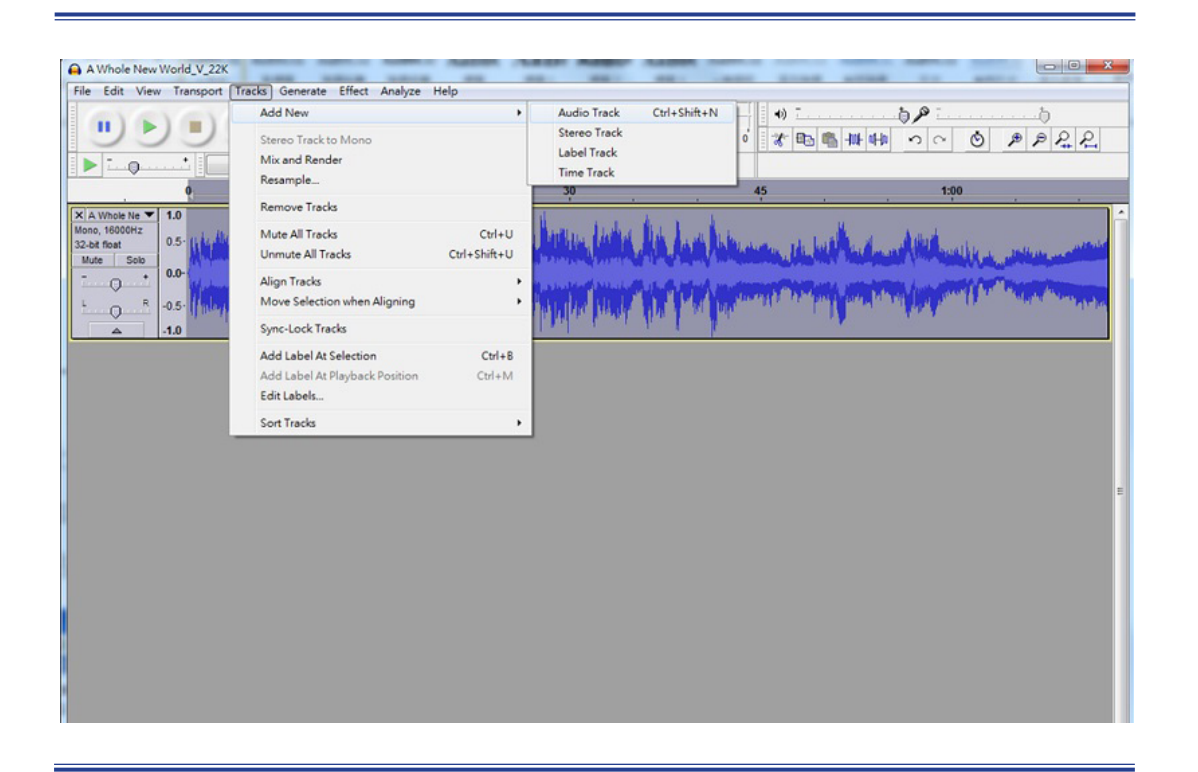

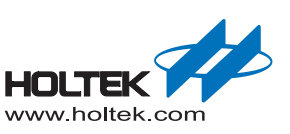

Exporting Audio

Export a wav / aiff / mp3 / ogg file.

After completing the audio processing, Audacity can export the file in the above formats. (Note:The Voice platform only supports WAV audio format)

Choose"File"-> "Export" and then select the folder location and audio format.

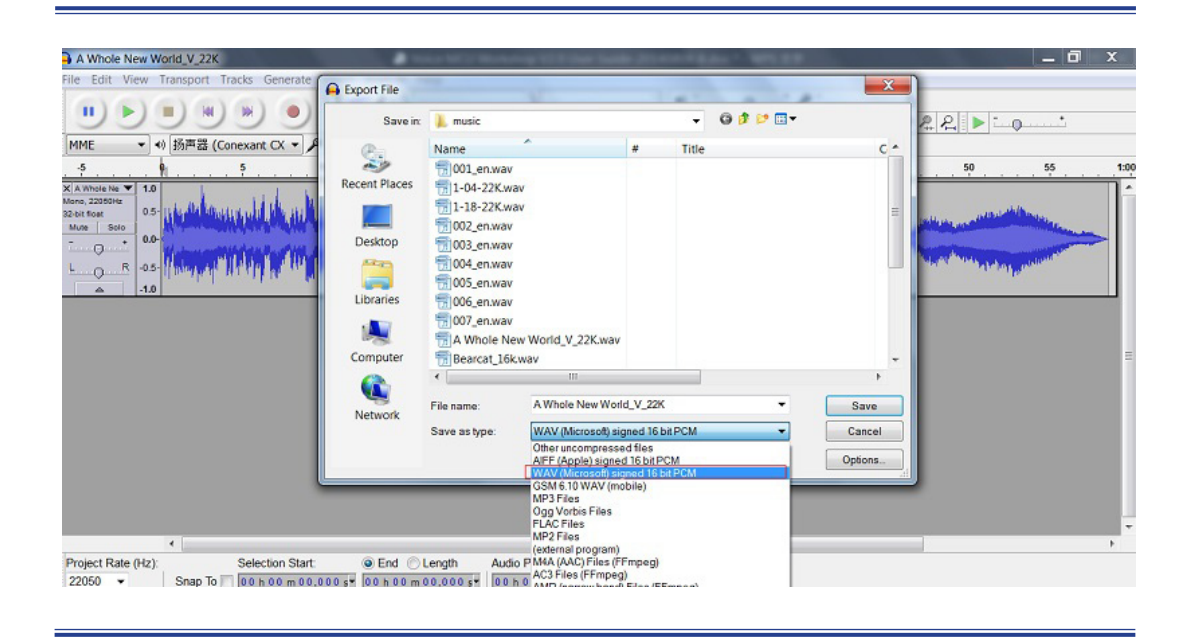

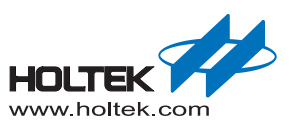

# **5** Adobe Audition CS6 Brief Tutorial

## Introduction

The Adobe Audition (formerly Syntrillium Cool Edit Pro) software is a complete multitrack recording studio for Windows-based PCs. Adobe purchased Cool Edit Pro from Syntrillium Software Company in May 2003 and then changed the name of Cool Edit Pro to "Adobe Audition". Adobe Audition is a professional audio editing environment which offers advanced audio multi track, mixing, editing, controlling and effects processing capabilities. It can mix up to 128 tracks, edit individual audio files, create loops and import more than 45 DSP (digital signal processing) effects.

Adobe Audition provides a fully-integrated audio editing and mixing solution for music, video, radio, and sound design professionals with integrated multitrack and edit views, real-time effects, looping support, analysis tools, restoration features, and video support. Users benefit from real-time audio effects that allow them to hear changes and track EQ instantaneously. Flexible looping tools and thousands of high-quality royalty-free music loops are included to assist in soundtrack and music creation.

The intuitive, customizable interface allows users to dock and resize windows to create an efficient audio workspace. An organizer window uses tabs to track open files, effects and favorites. Batch processing tools streamline everyday tasks, such as matching the overall loudness of multiple files or converting them to a standard file format.

Adobe Audition provides quality audio for video projects by allowing users to edit, mix and add effects to AVI soundtracks while watching movie playback. Providing extensive support for industry-standard audio file formats including WAV, AIFF, MP3, MP3PRO and WMA, Adobe Audition can also handle files with bit depths of up to 32-bit and sample rates in excess of 192 kHz. This enables export to tape, CD, DVD or DVD-audio, with the highest-quality sound.

## **Quick Start**

### Edit a single audio file

■ Open the software and choose "File"  $\rightarrow$  "Import"  $\rightarrow$  "File", as shown below:

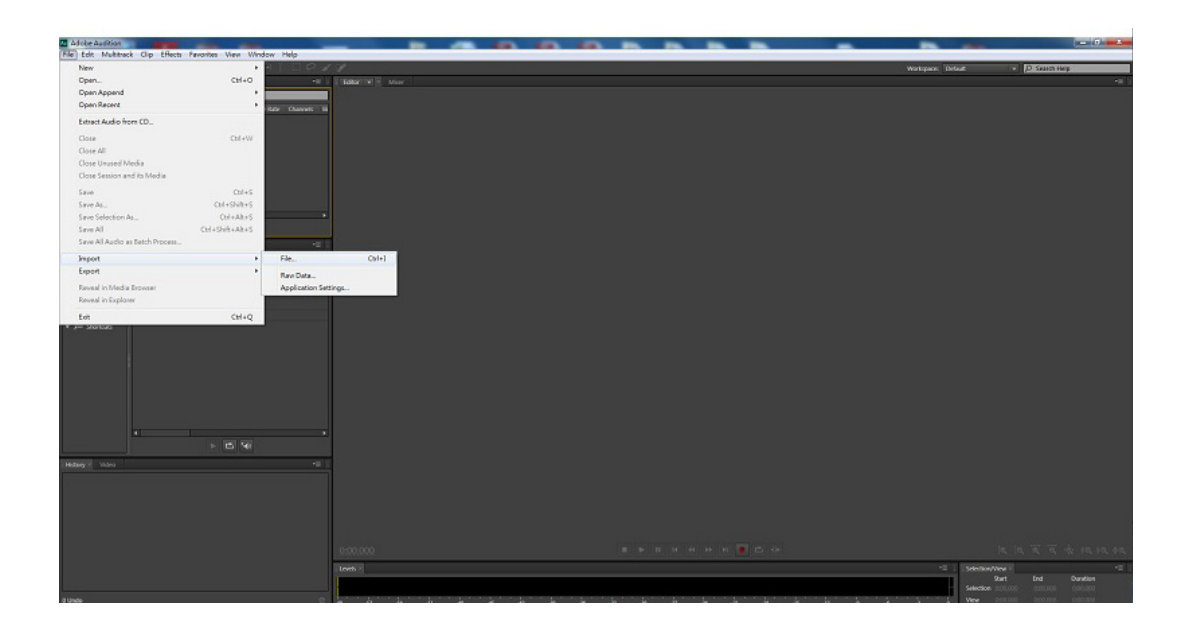

After importing an audio file:

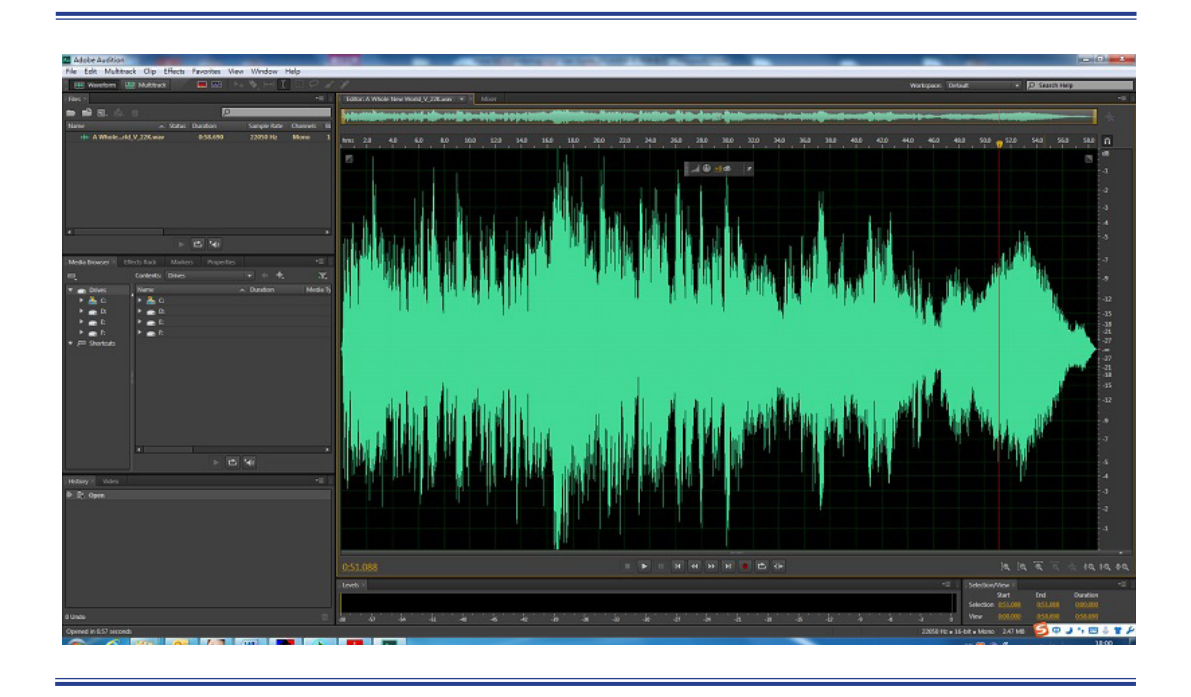

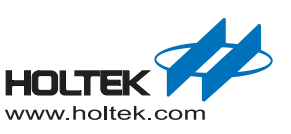

■ Select the region you want to process and choose "Edit" → "Delete"/ "Cut"/ "Copy" / "Paste"... depending upon the required action.

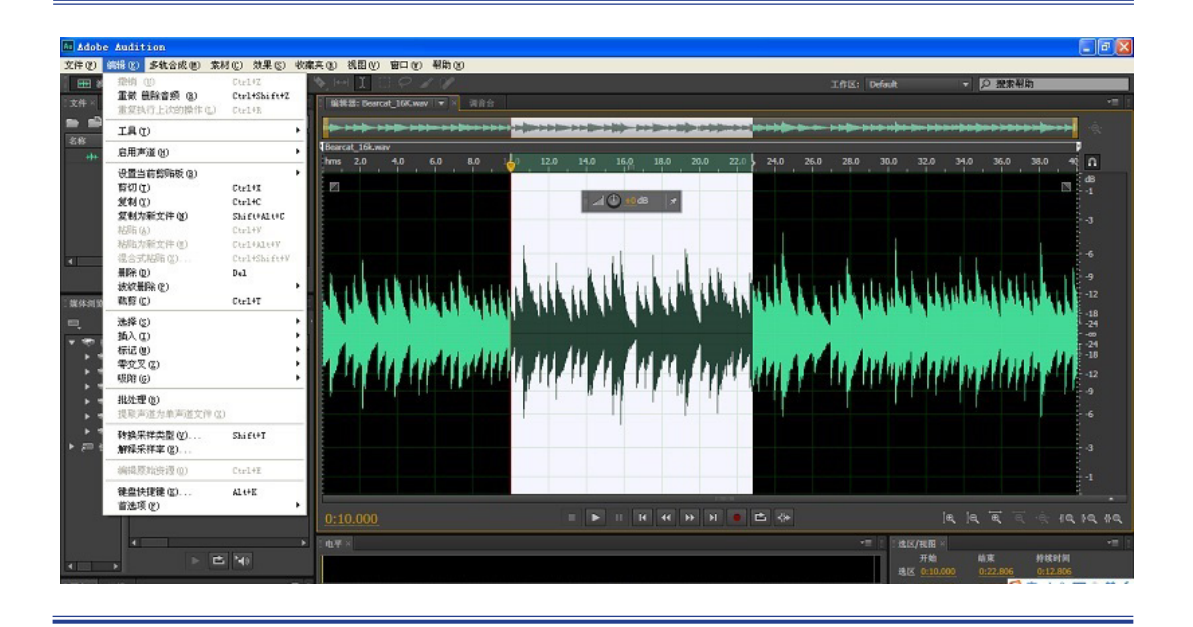

Choose "Edit"  $\rightarrow$  "Convert Sample Type" and set the required Sample Rate and Bit Depth .

| Convert Sample Type                                        |  |
|------------------------------------------------------------|--|
| Sample Rate Conversion<br>Sample Rate: 44100   Hz Advanced |  |
| Channels<br>Channels: Same as Source 💌<br>Advanced         |  |
| Bit Depth<br>Bit Depth: 16 ▼ bits<br>► Advanced            |  |
| OK Cancel                                                  |  |

Þ

There are many effects can be added to the audio clip according to the user's specific desire. The following is an example of how to change the audio clip volume. Select the audio you want to change and choose "Effects"-> "Amplitude And Compression" ->

"Amplify".

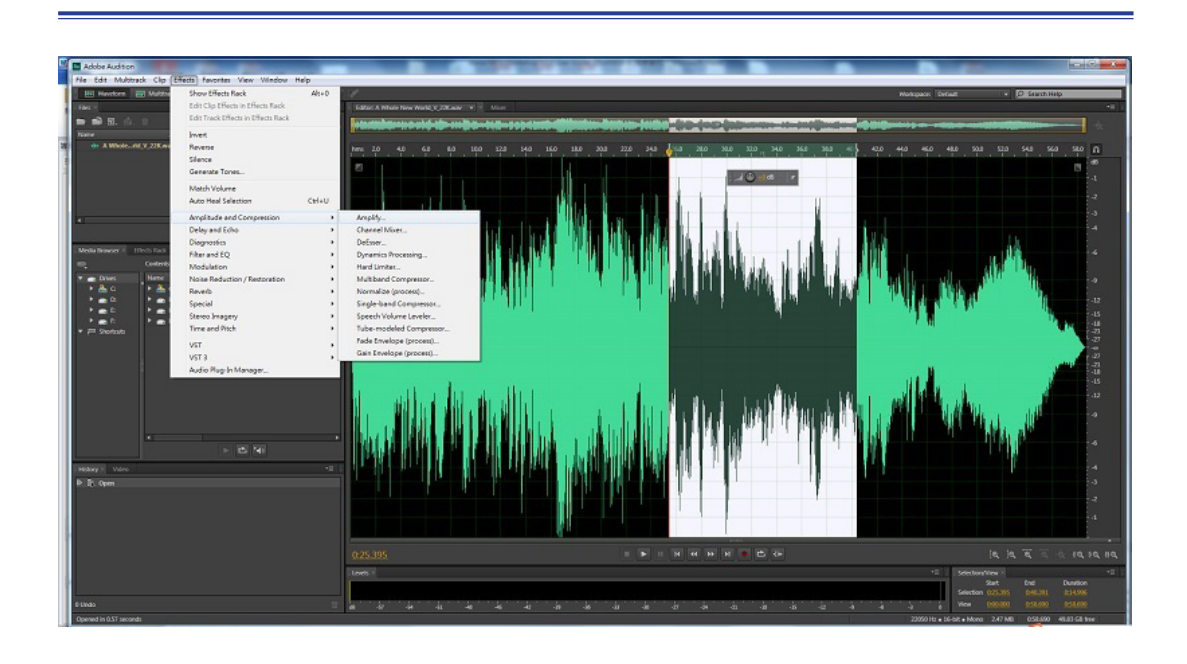

Click "Amplify" after which the following window will appear. Change as required and then click "Apply". The volume will then be changed.

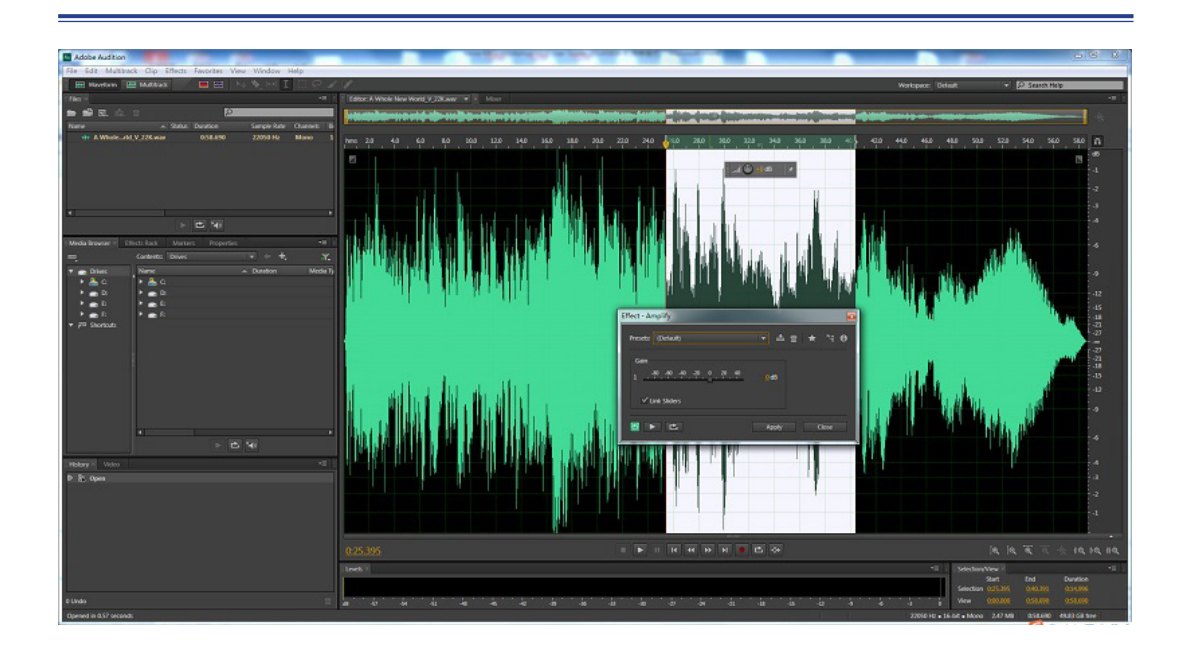

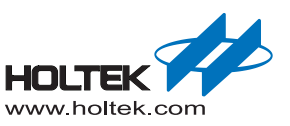

■ After the Editing is finished, click "File", choose "Export" -> "File". In the following Export file dialog box, you can view or adjust the saved file parameters. Finally, click "OK" when you have confirmed the setting options.

| AdoteAutition                                                                                                    |                                                    |
|----------------------------------------------------------------------------------------------------|----------------------------------------------------|
| Allo Audors<br>Carlo Audors<br>Carlo Carlo<br>Carlo<br>Carl |                                                    |
| n Hang too                                                                                                    |                                                    |
| Export File                                                                                                    |                                                    |
| File N                                                                                                    | ame: Mission Impossible_22K_01.wav                 |
| Loca                                                                                                    | tion: F:\music                                     |
| Fo                                                                                                    | mat: Wave PCM (*.wav, *.bwf)                       |
| Sample                                                                                                    | Sype:         22050 Hz Mono, 16-bit         Change |
| Format Set                                                                                                    | ings: Wave Uncompressed Change<br>16-bit Integer   |

OK

🗹 Include markers and other metadata

Estimated File Size: 1.82 MB
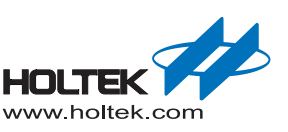

## **Edit Recording**

■ Open the software and choose "File"-> "New" -> "Multitrack Session ", set the options for the new multitrack session, such as the Sample Rate and the Master, as shown below.

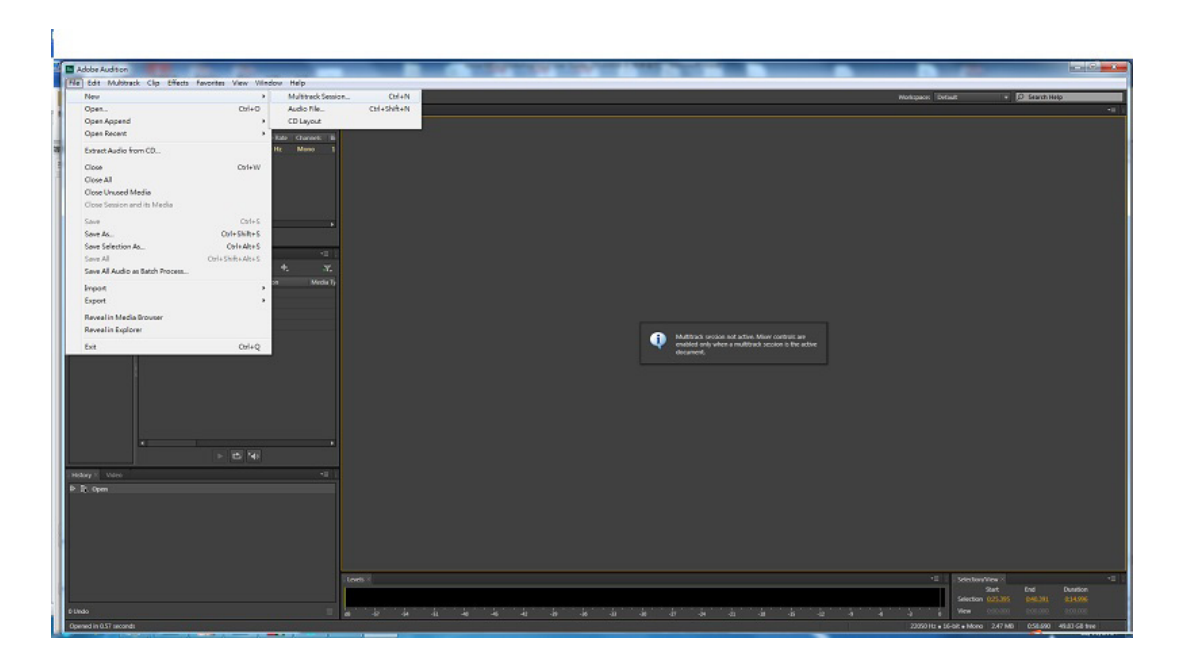

| New Multitrack Se | ession                               | ×      |
|-------------------|--------------------------------------|--------|
| Session Name:     | Untitled Session 1                   |        |
| Folder Location:  | C:\Users\cgzeng\Documents\Adobe\Audi | Browse |
| Template:         | None                                 |        |
| Sample Rate:      | 48000 V Hz                           |        |
| Bit Depth:        | 32 (float) 💌 bits                    |        |
| Master:           | Stereo 🔻                             |        |
|                   | ОК                                   | Cancel |

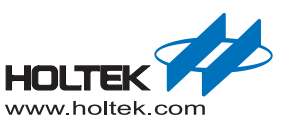

After creating the Session, we insert background music, to achieve the effect of mixing a vocal recording with background music. As shown in the figure below, we insert the background music in the specified empty track, here we use Track 1. Right-click on Track 1, and choose "Insert" -> "Files". If you need insert a few pieces of music or sound effects, repeat the steps. However take care not to locate files where the music overlaps, unless these effects are required.

| Ne Edit Multitrack Clip Effects Favorites View Window Help                                              |                                                        |                           |                 |                          |
|----------------------------------------------------------------------------------------------------|--------------------------------------------------------|---------------------------|-----------------|--------------------------|
| 🔠 Henders 📰 Haldback 👘 🖬 🗈 🏊 🇞 (HH 🗎 🖂 🖓                                                                | 2                                                      |                           | Notopace Detaut | D Search Help            |
| clast -1                                                                                                | fatur untited Section Local (# 1                       |                           |                 |                          |
| 🖿 📾 🖬 . Á. 12                                                                                           |                                                        |                           |                 |                          |
| Name A Status Duration Sample Rate Charmets B                                                           |                                                        |                           |                 |                          |
| In United Session Large 0.18.000 48000 Hz Stereo 3<br>Int United Session Zarga 0.00.000 48000 Hz Manu 5 | 🚅 🎢 🕼 🖄 🖄 👷 🗋 ở 👬 🗤 20 30 40 50 60 70 60 90 930 910 92 |                           |                 |                          |
| tee Unit Bed Session Ruless * 0.00.000 40.000 Hz Steveo B                                               |                                                        |                           |                 |                          |
|                                                                                                    |                                                        |                           |                 |                          |
|                                                                                                    | Hore , g                                               | Pasze                     | Ctd+V           |                          |
|                                                                                                    | - Maday -                                              | Ripple Delete             |                 |                          |
| ।<br>सम्ब                                                                                               | Fired *                                                | Groups                    | · · ·           |                          |
|                                                                                                    |                                                        | Tradk                     |                 |                          |
| E Celeta Dars + + + Y                                                                                   | JOH HOI HE                                             | Insert                    | > Silence       |                          |
| T m Drives Hame A Durator Media Tu                                                                      | ** Hore + pf                                           | Marker                    | > Fiet.         |                          |
| • 🚣 a 🔹 🖡 🛓 a                                                                                           | - Holy -                                               | Mixdown Session to New Ne |                 |                          |
|                                                                                                    | <ul> <li>Read</li> </ul>                               | Export Madown             |                 |                          |
| Fat Fat                                                                                                 |                                                        | Bounce To New Track       |                 |                          |
| P Stotuti                                                                                               |                                                        | Session Properties        |                 |                          |
|                                                                                                    | + Nore + st                                            |                           |                 |                          |
|                                                                                                    | - NOTA                                                 |                           |                 |                          |
|                                                                                                    | <ul> <li>Read</li> </ul>                               |                           |                 |                          |
|                                                                                                    |                                                        |                           |                 |                          |
|                                                                                                    | JOH HOI H                                              |                           |                 |                          |
| 100 m m m m m m m m m m m m m m m m m m                                                                 | + Hone + 2f                                            |                           |                 |                          |
| · · · · ·                                                                                               | • blain ·                                              |                           |                 |                          |
| F 10 141                                                                                                | <ul> <li>Real</li> </ul>                               |                           |                 |                          |
| History II Valeo *8                                                                                     |                                                        |                           |                 |                          |
| P B. Open                                                                                               |                                                        |                           |                 |                          |
|                                                                                                    | → Hone > gf                                            |                           |                 |                          |
|                                                                                                    | - blan                                                 |                           |                 |                          |
|                                                                                                    | * Tout w                                               |                           |                 |                          |
|                                                                                                    | 000000                                                 |                           |                 | e la 🖬 🗄 🔶 ra sa na      |
|                                                                                                    |                                                        |                           | and Descention  |                          |
|                                                                                                    | Lods A                                                 |                           | - Sdelon's      | ter A 10 bundlon         |
|                                                                                                    |                                                        |                           | Selection       |                          |
| 0 Lindo                                                                                                 |                                                        | a a a a a a               | -3 6 View (     | 90.800 0.36.000 0.31.000 |

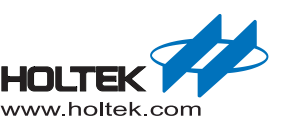

■ After inserting the background music, click the red Record button "R" on Track 2, which means we will record the voice onto Track 2. Of course, you can also record the voice onto other tracks, however in this example we use Track 2. As shown in the figure below, click the red Record button to start recording with the background music simultaneously.

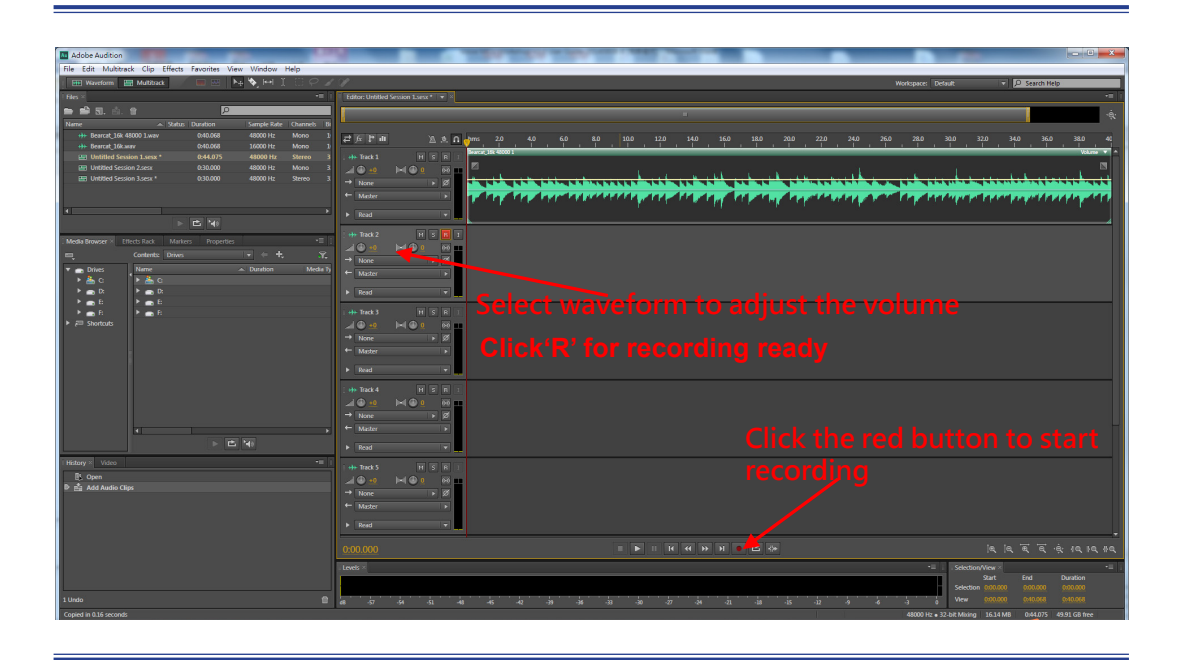

Now we have a recording so let's begin to edit the audio. As shown below, double-click the voice waveform in Track 2 and enter the single track edit view.

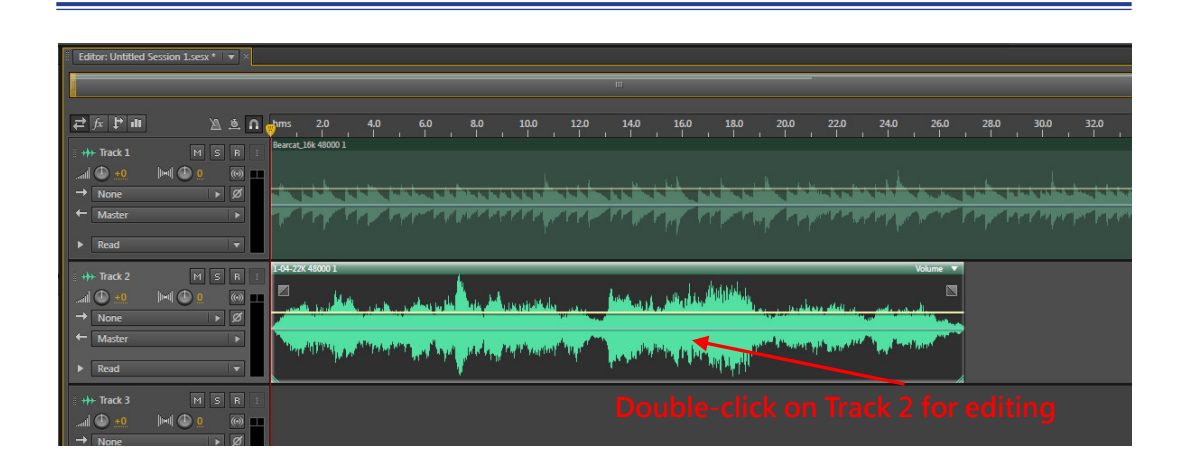

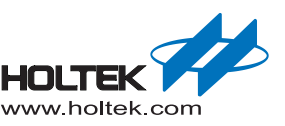

■ In the single track editor, we can obtain the audio signal loudness by listening to it or by watching the waveform amplitude. We can select a specified range to adjust the volume, as shown below:

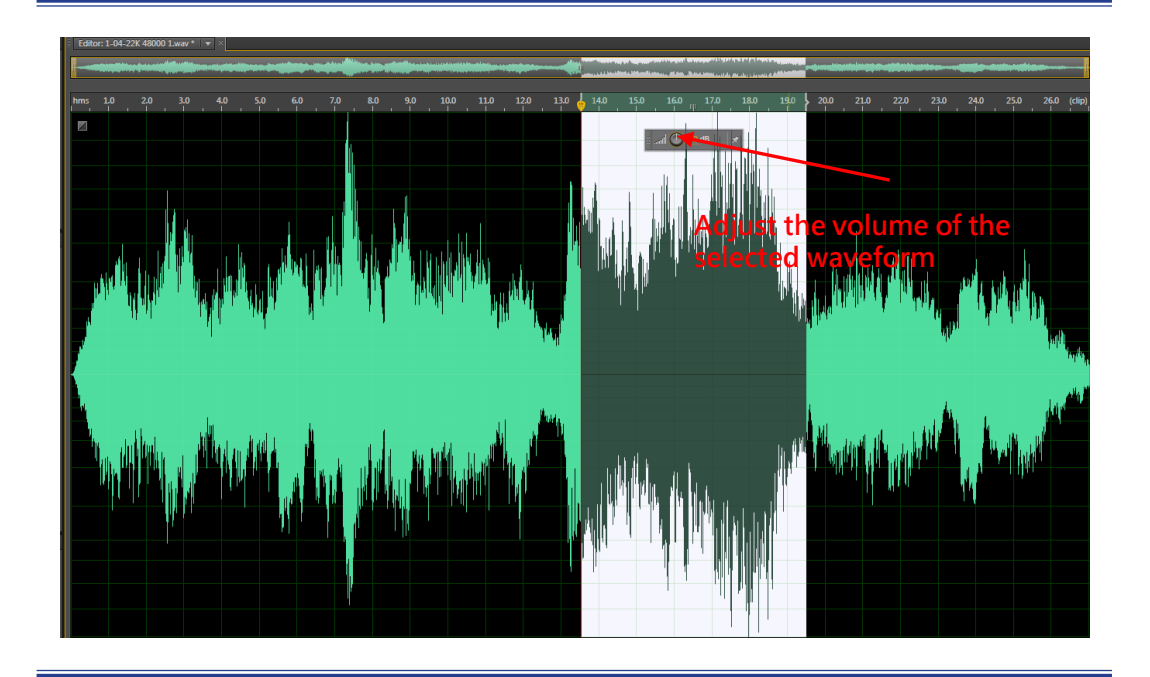

Removing any noise is actually very simple. For some external environment noise like mouse clicks, coughs, we can select the noise waveform and directly delete it. For other internal environmental noise which can be power-line hum noise or others which may not be in the voice, first we select a range for this noise. After the selection, click "Effects", as shown in the following figure:

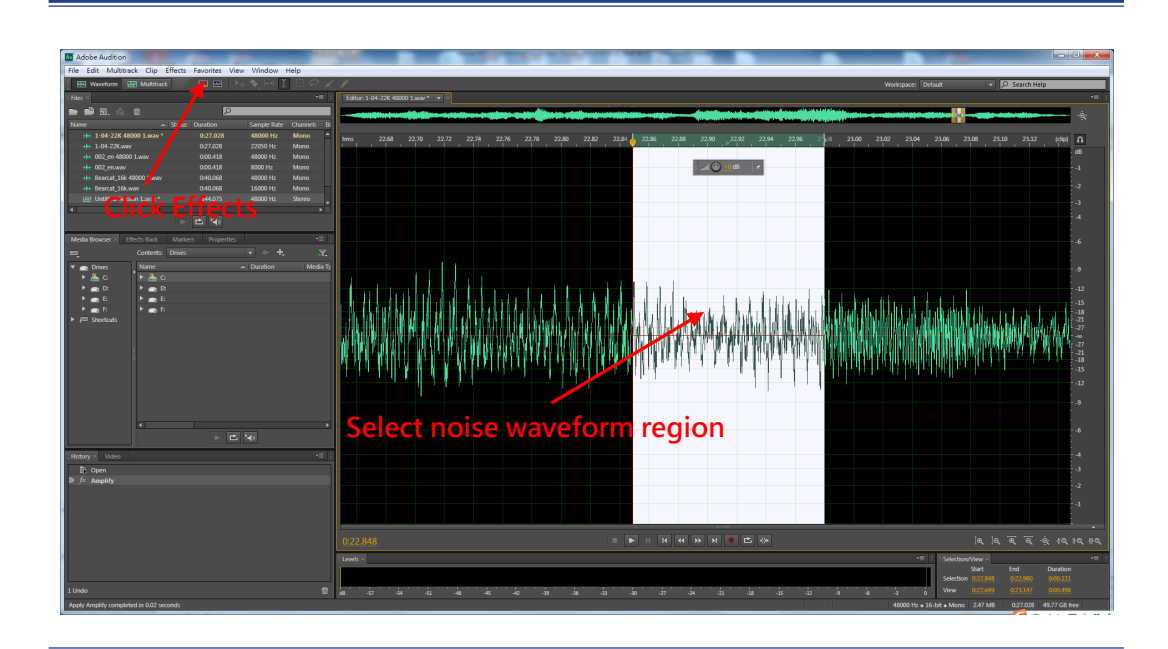

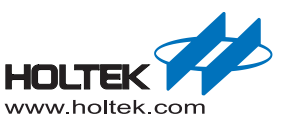

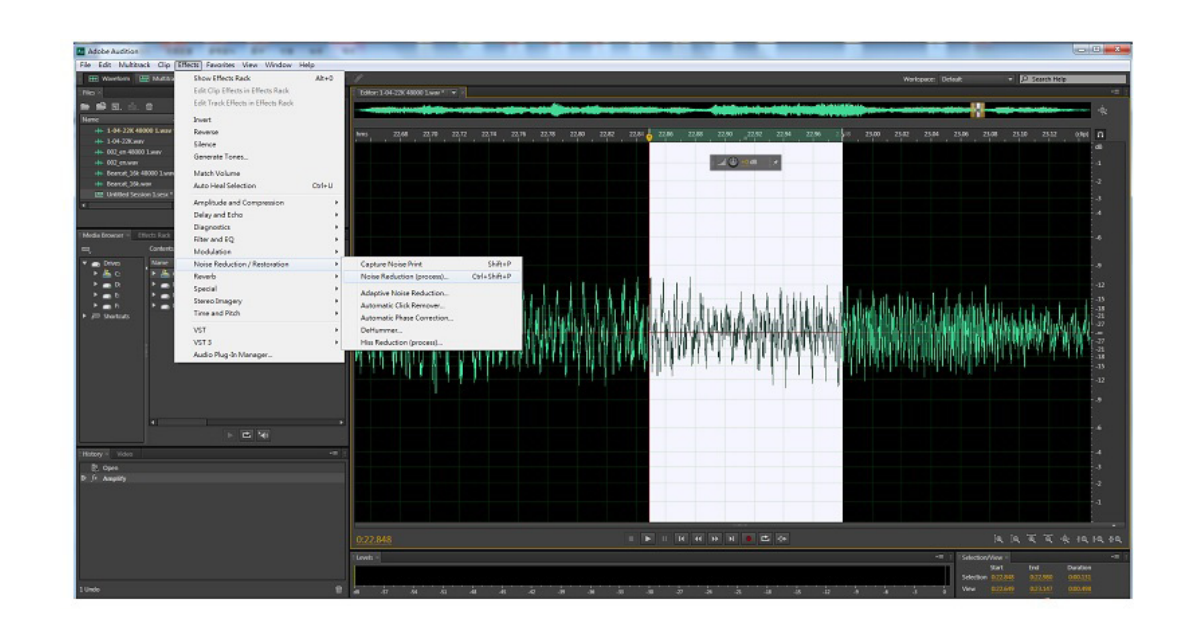

■ Choose "Effects"→ "Noise Reduction/Restoration"→ "Noise Reduction (process)"

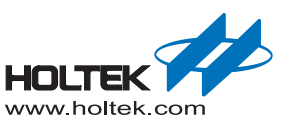

■ There are also many other voice process functions including reverb, echo, time and pitch manipulation effect, etc., which can all can be obtained in the "Effects" options. Now let's learn how to create an entire composition of background music and voice. As shown below, right-click on any empty track, select "Mixdown Session to New File"→ "Entire Session".

| Z Adobe Audition                                            |                                                                                                    |                                                                                                    |
|-------------------------------------------------------------|----------------------------------------------------------------------------------------------------|----------------------------------------------------------------------------------------------------|
| File Edit Multitack Clip Effects Favorites View Window Help |                                                                                                    |                                                                                                    |
| 🖼 Warton 🗮 Mattax 👘 💷 🔤 🐂 🏷 Hel I 😳 🖓 .                     |                                                                                                    | Workspace: Default - Difficult -                                                                                                    |
| No X                                                        | Editor: Unitied Section 1.5co.*                                                                                                    | · - ·                                                                                                    |
| e e a d e 🖸                                                 |                                                                                                    |                                                                                                    |
| Name - Status Duration Sample Rate Channels 8               |                                                                                                    |                                                                                                    |
| 40 002_en 40000 1.way 200.405 48000 Hz Mono                 | 計研算機 法点日 ames 28 48 60 80 380 328 340 360 3                                                                                                    | 10 208 220 240 260 288 900 520 340 968 980 42                                                                                                    |
| + 002_en.wav 808.428 8000 Hz Mono                           | A Taraba and a family and an and a family and and a family and a family and a famil |                                                                                                    |
| He Beanut 318 48000 Lwar D48.088 48000 Hz Mono              |                                                                                                    |                                                                                                    |
| In United Sector Loca" D4L075 (8000 H) Store                |                                                                                                    | where the second second s |
| Let Unitited Section Zuesz Bill.000 48000 Hz Mono           |                                                                                                    | The construction of the second second s                                                                                                    |
| 🔛 Untitled Section Long * 0.10.000 40000 Hz Steven          | Early a key a second start with a key and                                                                                                    | and the state of the second second second second second second second                                                                                                    |
| 5 H M                                                       | N Real A                                                                                                    |                                                                                                    |
|                                                             |                                                                                                    | Mine *                                                                                                    |
| Media Browner Effects Rack Marken Properties -              |                                                                                                    |                                                                                                    |
| en, Contento: Drives v + +, Y,                              |                                                                                                    |                                                                                                    |
| V Doubon Media 1                                            | + Motor +                                                                                                    | and prove the second part of the second second second second second second second second second second second s                                                                                                    |
|                                                             | a per se a la compara de la compara de la compara de la compara de la compara de la compara de la compara de la                                                                                                    |                                                                                                    |
| hat hat                                                     |                                                                                                    |                                                                                                    |
| 1 m 1 m 1                                                   | + Tax3 H x H :                                                                                                    |                                                                                                    |
| • / <sup>10</sup> Statuts                                   |                                                                                                    | data b                                                                                                    |
|                                                             | → Nose + β                                                                                                    |                                                                                                    |
|                                                             | Meter + Groups                                                                                                    | •                                                                                                    |
|                                                             | > feet iv                                                                                                    | •                                                                                                    |
|                                                             | Internal Wild Party State                                                                                                    |                                                                                                    |
|                                                             | John Maler Hard                                                                                                    |                                                                                                    |
|                                                             |                                                                                                    |                                                                                                    |
|                                                             | + Meter +                                                                                                    | Intersound to New Fall                                                                                                    |
| - <b>- - -</b>                                              | Experimental Control of Control of Control o | Crime Sellion                                                                                                    |
|                                                             | P Red P                                                                                                    | o New Track •                                                                                                    |
| History Video -                                             | Senior P                                                                                                    | roperies                                                                                                    |
| E Open                                                      |                                                                                                    |                                                                                                    |
| Si Add Audio Clips                                          | → Nove x 21                                                                                                    |                                                                                                    |
| *+ More Clips                                               | + Mater +                                                                                                    |                                                                                                    |
| Modily Exyltance                                            | a line of                                                                                                    |                                                                                                    |
| Ap Move Cips                                                |                                                                                                    |                                                                                                    |
| Ei Artifacto Cipo                                           |                                                                                                    | 5 FF 液质变变液液液                                                                                                    |
| *+ Nove Clas                                                | 1 and                                                                                                    | -T   Katematika   -T                                                                                                    |
| D • Add Keylvane                                            |                                                                                                    | Sat Ind Durities                                                                                                    |
|                                                             |                                                                                                    | Selection BORIDO BORIDO BORIDO                                                                                                    |
| 3 Under 🛛                                                   |                                                                                                    | 18 18 12 4 4 4 5 Wew 606000 04004                                                                                                    |

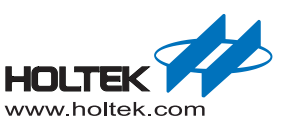

■ After you finish mixing a session, it switches to the single track editor, as shown below. Then choose "File"→ "Export" → "File". In the following Export file dialog box, you can view or adjust the specific parameters about the saved file. Finally, click "OK" when you have confirmed the setting options.

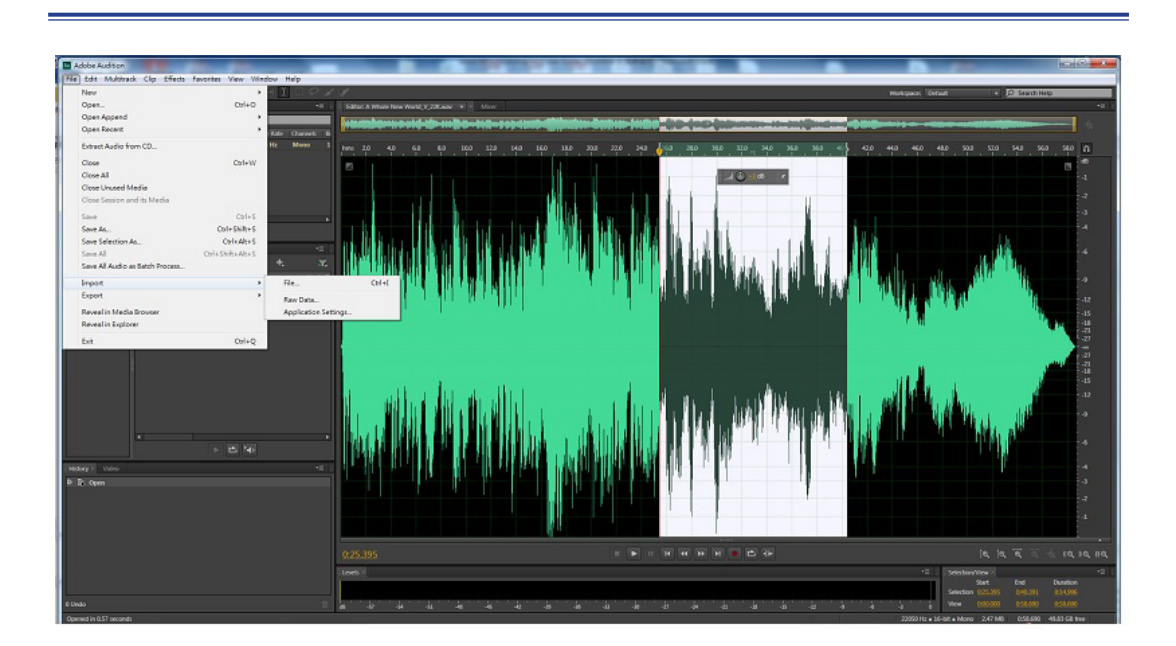

| Export File        |                                     | ×      |
|--------------------|-------------------------------------|--------|
| File Name:         | Mission Impossible_22K_01.wav       | Т      |
| Location:          | F:\music                            | Browse |
| Format             | Wave PCM (*.wav, *.bwf)             |        |
| Sample Type:       | 22050 Hz Mono, 16-bit               | Change |
| Format Settings:   | Wave Uncompressed<br>16-bit Integer | Change |
| Include marke      | rs and other metadata               |        |
| Estimated File Siz | ze: 1.82 MB                         |        |
|                    | ОК                                  | Cancel |

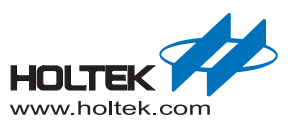

Copyright<sup>©</sup> 2017 by HOLTEK SEMICONDUCTOR INC.

The information appearing in this Data Sheet is believed to be accurate at the time of publication. However, Holtek assumes no responsibility arising from the use of the specifications described. The applications mentioned herein are used solely for the purpose of illustration and Holtek makes no warranty or representation that such applications will be suitable without further modification, nor recommends the use of its products for application that may present a risk to human life due to malfunction or otherwise. Holtek's products are not authorized for use as critical components in life support devices or systems. Holtek reserves the right to alter its products without prior notification. For the most up-to-date information, please visit our web site at http://www.holtek.com/en/.